# DeltaTherm<sup>®</sup>HC MAX

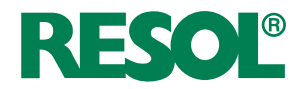

ab Firmwareversion 2.04

# Heizungsregler

Handbuch für den Fachhandwerker Installation Bedienung Funktionen und Optionen Fehlersuche

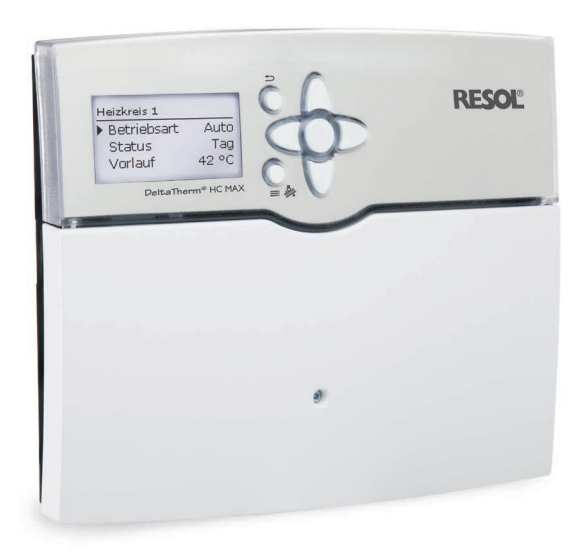

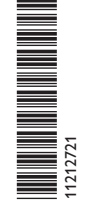

VBus.net

Das Internetportal für den einfachen und sicheren Zugriff auf Ihre Anlagendaten – www.vbus.net

Vielen Dank für den Kauf dieses RESOL-Gerätes. Bitte lesen Sie diese Anleitung sorgfältig durch, um die Leistungsfähigkeit dieses Gerätes optimal nutzen zu können. Bitte bewahren Sie diese Anleitung sorgfältig auf.

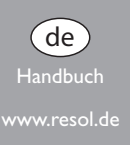

### Sicherheitshinweise

Bitte beachten Sie diese Sicherheitshinweise genau, um Gefahren und Schäden für Menschen und Sachwerte auszuschließen.

# Vorschriften

Beachten Sie bei Arbeiten die jeweiligen, gültigen Normen, Vorschriften und Richtlinien!

# Angaben zum Gerät

## Bestimmungsgemäße Verwendung

Der Regler ist für den Einsatz in Heizungssystemen unter Berücksichtigung der in dieser Anleitung angegebenen technischen Daten bestimmt.

Die bestimmungswidrige Verwendung führt zum Ausschluss jeglicher Haftungsansprüche.

## EU-Konformitätserklärung

Das Produkt entspricht den relevanten Richtlinien und ist daher mit der CE-Kennzeichnung versehen. Die Konformitätserklärung kann beim Hersteller angefordert werden.

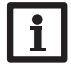

#### Hinweis

Starke elektromagnetische Felder können die Funktion des Reglers beeinträchtigen.

 Sicherstellen, dass Regler und Anlage keinen starken elektromagnetischen Strahlungsquellen ausgesetzt sind.

# Zielgruppe

Diese Anleitung richtet sich ausschließlich an autorisierte Fachkräfte.

Elektroarbeiten dürfen nur von Elektrofachkräften durchgeführt werden.

Die erstmalige Inbetriebnahme hat durch den Ersteller der Anlage oder einen von ihm benannten Fachkundigen zu erfolgen.

# Irrtum und technische Änderungen vorbehalten.

© 20180426\_11212721\_DeltaTherm\_HC\_MAX.monde.indd

# Symbolerklärung

WARNUNG! Warnhinweise sind mit einem Warndreieck gekennzeichnet!

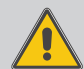

→ Es wird angegeben, wie die Gefahr vermieden werden kann!

Signalwörter kennzeichnen die Schwere der Gefahr, die auftritt, wenn sie nicht vermieden wird.

- WARNUNG bedeutet, dass Personenschäden, unter Umständen auch lebensgefährliche Verletzungen auftreten können.
- ACHTUNG bedeutet, dass Sachschäden auftreten können.

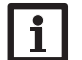

# Hinweise sind mit einem Informationssymbol gekennzeichnet.

 Textabschnitte, die mit einem Pfeil gekennzeichnet sind, fordern zu einer Handlung auf.

# Entsorgung

- · Verpackungsmaterial des Gerätes umweltgerecht entsorgen.
- Am Ende seiner Nutzzeit darf das Produkt nicht zusammen mit dem Siedlungsabfall beseitigt werden. Altgeräte müssen durch eine autorisierte Stelle umweltgerecht entsorgt werden. Auf Wunsch nehmen wir Ihre bei uns gekauften Altgeräte zurück und garantieren für eine umweltgerechte Entsorgung.

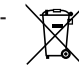

#### DeltaTherm® HC MAX

Der DeltaTherm<sup>®</sup> HC MAX kann die Regelung von bis zu 4 witterungsgeführten Heizkreisen, die Brauchwasserladung und deren Nachheizanforderung übernehmen. Brauchwasser-Zusatzfunktionen wie Zirkulation und thermische Desinfektion sowie die effiziente Einbindung weiterer Heizquellen sind möglich.

Mit Erweiterungsmodulen können weitere Heizkreise geregelt werden. Durch die flexiblen Einsatz- und Erweiterungsmöglichkeiten ist er ideal auch für größere Objekte wie Mehrfamilienhäuser, Wohnheime oder Gewerbebetriebe.

# Inhalt

| 1                                           | Übersicht                                                                                                    | 8.4  | Estric |
|---------------------------------------------|----------------------------------------------------------------------------------------------------|------|--------|
| 1.1                                         | Wahlfunktionen                                                                                                    | 9    | Anlag  |
| 2                                           | Installation                                                                                                    | 9.1  | Wahlf  |
| 2.1                                         | Montage                                                                                                    | 10   | WMZ    |
| 2.2                                         | Elektrischer Anschluss7                                                                                                    | 11   | Grun   |
| 2.3                                         | Datenkommunikation / Bus                                                                                                    | 12   | SD-K   |
| 2.4                                         | SD-Karteneinschub                                                                                                    | 13   | Hand   |
| 3                                           | Schrittweise Einstellung                                                                                                    | 14   | Bedie  |
| 4                                           | Bedienung und Funktion10                                                                                                    | 15   | Fingä  |
| 4.1                                         | Tasten10                                                                                                    | 15.1 | Modul  |
| 4.2                                         | Menüpunkte anwählen und Werte einstellen10                                                                                                    | 15.2 | Eingän |
| 4.3                                         | Timer einstellen12                                                                                                    | 16   | Foblo  |
| 4.4                                         | Wahlfunktionen einstellen14                                                                                                    | 17   | 7ubo   |
| 4.5                                         | Untermenü Ausgangsauswahl 16                                                                                                    | 10   | Lube   |
| 5                                           | Inbetriebnahme19                                                                                                    | 10   | muex   |
| 5.1                                         | Schemata mit Grundeinstellungen21                                                                                                    |      |        |
| 6                                           | Hauptmenü                                                                                                    |      |        |
| 6.1                                         | Menüstruktur                                                                                                    |      |        |
| 7                                           | Status                                                                                                    |      |        |
| 7.1                                         | Mess-/Bilanzwerte                                                                                                    |      |        |
| 7.2                                         |                                                                                                    |      |        |
| 73                                          | Heizung                                                                                                    |      |        |
| 7.0                                         | Heizung                                                                                                    |      |        |
| 7.4                                         | Heizung                                                                                                    |      |        |
| 7.4<br>7.5                                  | Heizung                                                                                                    |      |        |
| 7.4<br>7.5<br>7.6                           | Heizung                                                                                                    |      |        |
| 7.4<br>7.5<br>7.6<br><b>8</b>               | Heizung       33         Anlage       33         WMZ       33         Meldungen       33         Home Screen       34         Heizung       34                                                                |      |        |
| 7.4<br>7.5<br>7.6<br><b>8</b><br>8.1        | Heizung       33         Anlage       33         WMZ       33         Meldungen       33         Home Screen       34         Heizung       34         Gemeinsame Relais       34                             |      |        |
| 7.4<br>7.5<br>7.6<br><b>8</b><br>8.1<br>8.2 | Heizung       33         Anlage       33         WMZ       33         Meldungen       33         Home Screen       34         Heizung       34         Gemeinsame Relais       34         Heizkreise       36 |      |        |

| 3.4  | Estrich-Trocknung  | 48 |
|------|--------------------|----|
| ,    | Anlage             | 49 |
| 9.1  | Wahlfunktionen     | 49 |
| 10   | WMZ                | 58 |
| 11   | Grundeinstellungen | 59 |
| 12   | SD-Karte           | 60 |
| 13   | Handbetrieb        | 61 |
| 14   | Bedienercode       | 61 |
| 15   | Eingänge/Module    | 62 |
| 15.1 | Module             | 62 |
| 15.2 | Eingänge           | 62 |
| 16   | Fehlersuche        | 64 |
| 17   | Zubehör            | 66 |
| 8    | Index              | 70 |

#### Übersicht

- Bis zu 5 Erweiterungsmodule über RESOL VBus<sup>®</sup> anschließbar (insgesamt 45 Sensoren und 39 Relais), bis zu 7 witterungsgeführte Heizkreise
- 2 Eingänge für digitale Grundfos Direct Sensors™
- 2 Eingänge für analoge Grundfos Direct Sensors™
- Funktion zur Estrich-Trocknung
- Datenaufzeichnung, -sicherung, Firmware-Updates und einfache Datenübertragung vorbereiteter Einstellungen über SD-Karte
- Kühlung über den Heizkreis mit Kondensationserkennung über Taupunktschalter
- Modulierende Heizungsregelung mit 0-10-V-Kesselansteuerung
- Witterungsgeführte Regelung mit Raumeinfluss oder bedarfsgeführte Raumregelung mit bis zu 5 Raumtemperatursensoren je Heizkreis
- Fernzugriff über Raumbediengerät und über die VBus®Touch HC App

#### **Technische Daten**

**Eingänge:** 12 Eingänge für Pt1000-, Pt500- oder KTY-Temperatursensoren (auch für Fernversteller, Betriebsartenschalter oder potenzialfreie Schalter nutzbar), 3 Impulseingänge V40 (auch für Pt1000-, Pt500-, KTY-Temperatursensoren, Fernversteller, Betriebsartenschalter oder potenzialfreie Schalter nutzbar), 1 Eingang für einen FlowRotor, 1 Eingang für einen CS10-Einstrahlungssensor, 4 Grundfos Direct Sensors<sup>TM</sup> (2 x analog, 2 x digital)

Ausgänge: 14 Relaisausgänge, davon 13 Halbleiterrelais zur Drehzahlregelung, 1 potenzialfreies Relais und 4 PWM-Ausgänge (auf 0-10V umschaltbar)

PWM-Frequenz: 512 Hz

PWM-Spannung: 10,5∨

#### Schaltleistung:

1 (1) A 240 V~ (Halbleiterrelais) 4 (2) A 24 V=-/240 V~ (potenzialfreies Relais) Gesamtschaltleistung: 6,3 A 240 V~ Versorgung: 100 ... 240 V~ (50 ... 60 Hz) Anschlussart: Y Standby: 0,83 W Temperaturreglerklasse: VIII Energieeffizienz-Beitrag: 5 % Wirkungsweise: Typ 1.B.C.Y Bemessungsstoßspannung: 2,5 kV Datenschnittstelle: RESOL VBus<sup>®</sup>, SD-Karteneinschub

VBus®-Stromausgabe: 35 mA

**Funktionen:** Estrich-Trocknung, witterungsgeführte Heizkreissteuerung, Nachheizung, Brauchwassererwärmung mit Vorrangschaltung, Zirkulation, Thermische Desinfektion, Wärmemengenzählung, Wahlfunktionen wie Festbrennstoffkessel, Rücklaufanhebung u. a

Gehäuse: Kunststoff, PC-ABS und PMMA

Montage: Wandmontage, Schalttafel-Einbau möglich

Anzeige / Display: Vollgrafik-Display

Bedienung: 7 Tasten

Schutzart: IP 20/DIN EN 60529

Schutzklasse: |

Umgebungstemperatur: 0 ... 40 °C

Verschmutzungsgrad: 2

Maße: 253 × 200 × 47 mm

1

#### 1.1 Wahlfunktionen

| Heizung                 | Anlage                |  |  |
|-------------------------|-----------------------|--|--|
| Thermische Desinfektion | Parallelrelais        |  |  |
| Brauchwassererwärmung   | Mischer               |  |  |
| Brauchwasservorerwär-   | Zonenladung           |  |  |
| nung                    | Fehlerrelais          |  |  |
|                         | Wärmeaustausch        |  |  |
|                         | Feststoffkessel       |  |  |
|                         | Zirkulation           |  |  |
|                         | Rücklaufanhebung      |  |  |
|                         | Funktionsblock        |  |  |
|                         | Einstrahlungsschalter |  |  |
|                         | Rücklaufbeimischung   |  |  |

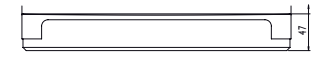

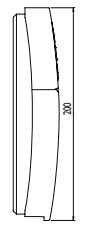

2 Installation

#### 2.1 Montage

# WARNUNG! Elektrischer Schlag!

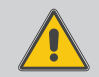

Bei geöffnetem Gehäuse liegen stromführende Bauteile frei!

➔ Vor jedem Öffnen des Gehäuses das Gerät allpolig von der Netzspannung trennen!

#### Hinweis

Starke elektromagnetische Felder können die Funktion des Gerätes beeinträchtigen.

 Sicherstellen, dass Gerät und System keinen starken elektromagnetischen Strahlungsquellen ausgesetzt sind.

Das Gerät ausschließlich in trockenen Innenräumen montieren.

Der Regler muss über eine zusätzliche Einrichtung mit einer Trennstrecke von mindestens 3 mm allpolig bzw. mit einer Trennvorrichtung (Sicherung) nach den geltenden Installationsregeln vom Netz getrennt werden können.

Bei der Installation der Netzanschlussleitung und der Sensorleitungen auf getrennte Verlegung achten.

Um das Gerät an der Wand zu montieren, folgende Schritte durchführen:

- ➔ Kreuzschlitzschraube in der Blende herausdrehen und Blende nach unten vom Gehäuse abziehen.
- ➔ Aufhängungspunkt auf dem Untergrund markieren und beiliegenden Dübel mit zugehöriger Schraube vormontieren.
- ➔ Gehäuse am Aufhängungspunkt einhängen, untere Befestigungspunkte auf dem Untergrund markieren (Lochabstand 233 mm).
- ➔ Untere Dübel setzen.
- → Gehäuse oben einhängen und mit unteren Befestigungsschrauben fixieren.
- Elektrische Anschlüsse gemäß Klemmenbelegung vornehmen (siehe Seite 7).
- → Blende auf das Gehäuse aufsetzen.
- → Gehäuse mit der Kreuzschlitzschraube verschließen.

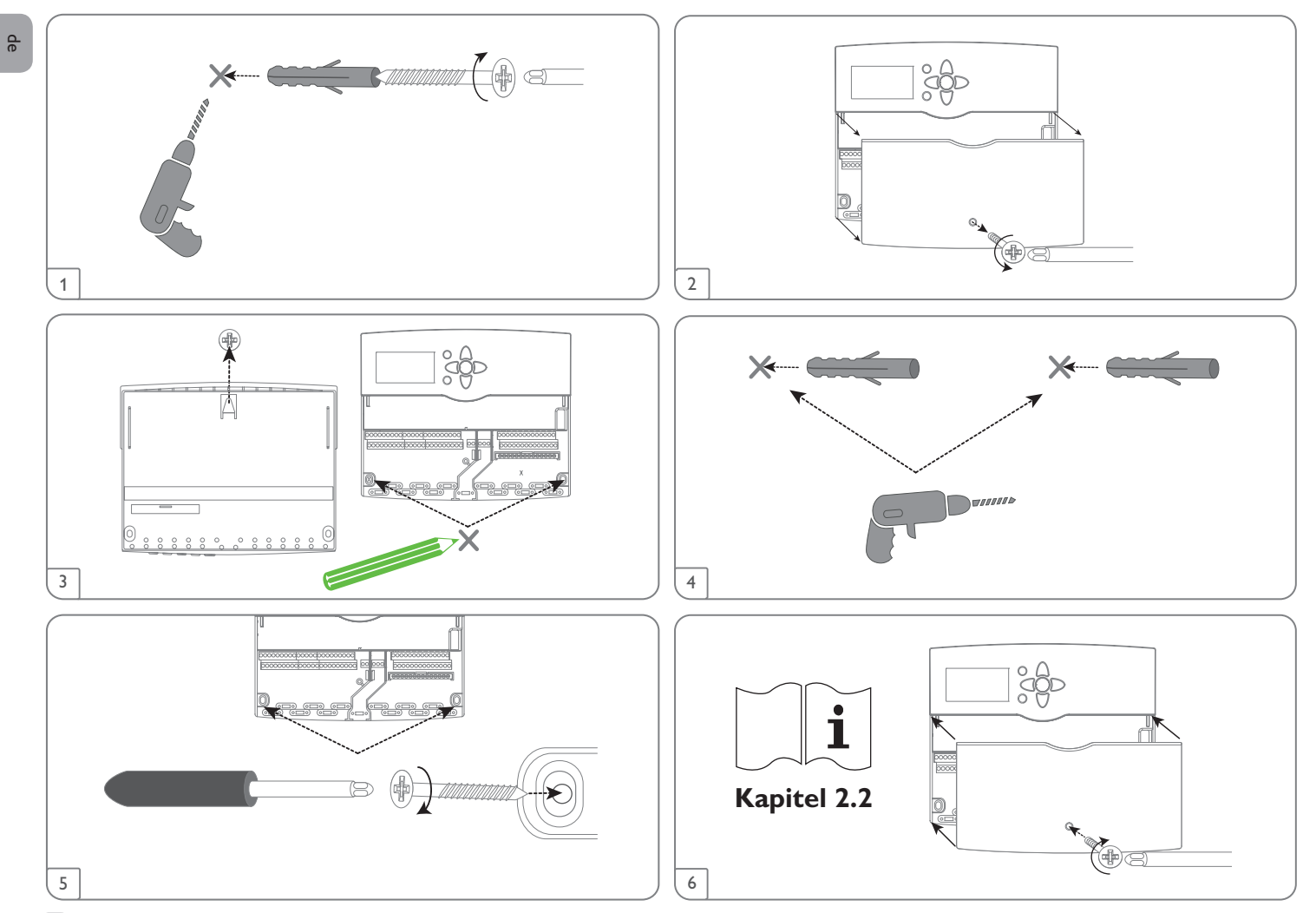

#### Elektrischer Anschluss 2.2

N

| ARNUN     | G! Elektrischer Schlag!                                                              | Das Gerät nicht in Betrieb nehmen, wenn sichtbare Beschädigungen be stehen!                                                                    |  |  |
|-----------|--------------------------------------------------------------------------------------|----------------------------------------------------------------------------------------------------|--|--|
|           | → Vor jedem Öffnen des Gehäuses das Gerät allpolig<br>von der Netzspannung trennen!  | Der Regler ist mit insgesamt 14 <b>Relais</b> ausgestattet, an die Verbraucher, z. B. Pumpen, Ventile o. ä., angeschlossen werden können:      |  |  |
|           |                                                                                      | Relais 113 sind Halbleiterrelais, auch für die Drehzahlregelung geeignet:                                                                      |  |  |
| CHTUN     | G! Elektrostatische Entladung!                                                       | Leiter R1R13                                                                                                    |  |  |
|           | Elektrostatische Entladung kann zur Schädigung elektronischer                        | Neutralleiter N (Sammelklemmenblock)                                                                                                    |  |  |
|           | Bauteile führen!                                                                     | Schutzleiter 🗄 (Sammelklemmenblock)                                                                                                    |  |  |
|           | Vor dem Berühren des Gehäuseinneren für Entladung                                    | Relais 14 ist ein potenzialfreies Relais:                                                                                                    |  |  |
|           | sorgen. Dazu ein geerdetes Bauteil (z. B. Wasserhahn,<br>Heizkörper o. ä.) berühren. | R14-A = Arbeitskontakt                                                                                                    |  |  |
|           |                                                                                      | R14-M = Mittenkontakt                                                                                                    |  |  |
| ні        | nweis                                                                                | R14-R = Ruhekontakt                                                                                                    |  |  |
| De<br>bei | r Anschluss des Gerätes an die Netzspannung ist immer der letzte Ar-<br>itsschritt!  | Je nach Produktausführung sind Netzleitung und Sensoren bereits am Gerät ange-<br>schlossen. Ist dies nicht der Fall, folgendermaßen vorgehen: |  |  |
| Hi<br>Be  | <b>nweis</b><br>i Verwendung von nicht-drehzahlgeregelten Verbrauchern, z. B. Venti- | Die <b>Temperatursensoren</b> (S1 bis S12) mit beliebiger Polung an den Klemmen S1 bis S12 sowie GND anschließen.                              |  |  |
| ler       | , muss die Drehzahl auf 100% gestellt werden.                                        | Die Volumenmessteile V40 mit beliebiger Polung an die Klemmen S13/IMP1 bis                                                                     |  |  |
| Hi        | nweis                                                                                | SIS/IMPS und GIND anschließen.                                                                                                    |  |  |

Das Gerät muss jederzeit vom Netz getrennt werden können.

- → Den Netzstecker so anbringen, dass er jederzeit zugänglich ist.
- → Ist dies nicht möglich, einen jederzeit zugänglichen Schalter installieren.

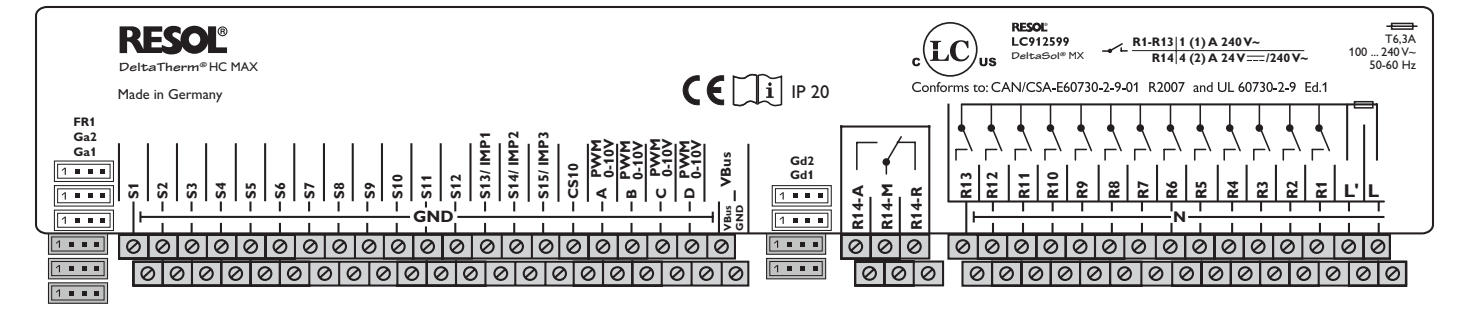

Den Einstrahlungssensor **CS10** unter Beachtung der Polung an die Klemmen CS10 und GND anschließen. Dazu den am Sensor mit GND gekennzeichneten Anschluss mit dem Masse-Sammelklemmenblock GND, den mit CS gekennzeichneten Anschluss mit der Klemme CS10 verbinden.

Die mit **PWM/0-10V** gekennzeichnten Klemmen sind Steuerausgänge für Hocheffizienzpumpen.

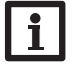

#### Hinweis

Wenn Grundfos Direct Sensors™ verwendet werden, den Sensor-Masse-Sammelklemmenblock mit PE verbinden.

Die analogen Grundfos Direct Sensors  ${}^{\rm TM}$  an den Eingängen Ga1 und Ga2 anschließen.

Die **digitalen Grundfos Direct Sensors™** an den Eingängen Gd1 und Gd2 anschließen.

Den **FlowRotor** an den Eingang FR1 anschließen. (Der FlowRotor ist nicht im Zubehör von RESOL erhältlich)

Die Stromversorgung des Reglers erfolgt über eine Netzleitung. Die Versorgungsspannung muss 100...240 V~ (50...60 Hz) betragen.

Die **Netzleitung** an den folgenden Klemmen anschließen:

Neutralleiter N

Leiter L

## WARNUNG! Elektrischer Schlag!

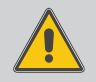

L' ist ein dauerhaft spannungsführender abgesicherter Kontakt.

➔ Vor jedem Öffnen des Gehäuses das Gerät allpolig von der Netzspannung trennen!

Leiter L' (L' wird nicht mit der Netzleitung angeschlossen. L' ist ein dauerhaft spannungsführender abgesicherter Kontakt)

Schutzleiter 😑 (Sammelklemmenblock)

# i

#### Hinweis

Für die Vorgehensweise bei Inbetriebnahme siehe Seite 9.

#### 2.3 Datenkommunikation/Bus

Der Regler verfügt über den RESOL VBus<sup>®</sup> zur Datenkommunikation und übernimmt teilweise auch die Energieversorgung von externen Modulen. Der Anschluss erfolgt mit beliebiger Polung an den mit **VBus** gekennzeichneten Klemmen.

Über diesen Datenbus können ein oder mehrere RESOLVBus®-Module angeschlossen werden, z. B.:

- RESOL Datalogger DL2/DL3
- RESOL Kommunikationsmodul KM2

Außerdem lässt sich der Regler mit dem RESOL Schnittstellenadapter VBus<sup>®</sup>/USB oder VBus<sup>®</sup>/LAN (nicht im Lieferumfang enthalten) an einen PC anschließen oder ins Netzwerk einbinden. Auf der RESOL-Internetseite www.resol.de stehen unterschiedliche Lösungen zur Visualisierung und Fernparametrisierung zur Verfügung. Dort sind auch Firmware-Updates zu finden.

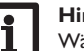

#### Hinweis

Während der Fernparametrisierung erscheint das Symbol 🖄, der Regler führt in dieser Zeit keine Regelfunktion aus.

S

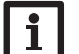

#### Hinweis

Weiteres Zubehör siehe Seite 66.

#### 2.4 SD-Karteneinschub

Der Regler verfügt über einen SD-Karteneinschub.

Folgende Funktionen können mit einer SD-Karte ausgeführt werden:

- Mess- und Bilanzwerte auf einer SD-Karte speichern. Nach der Übertragung in einen Computer können die gespeicherten Werte beispielsweise mit einem Tabellenkalkulationsprogramm geöffnet und visualisiert werden.
- Einstellungen und Parametrisierungen am Computer vorbereiten und dann per SD-Karte auf den Regler übertragen.
- Einstellungen und Parametrisierungen auf der SD-Karte sichern und gegebenenfalls wiederherstellen.
- Im Internet verfügbare Firmware-Updates herunterladen und per SD-Karte auf den Regler aufspielen.

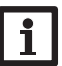

#### Hinweis

Für weitere Informationen zur Verwendung der SD-Karte siehe Seite 60.

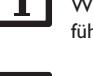

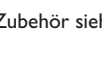

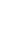

## 3 Schrittweise Einstellung

Der DeltaTherm<sup>®</sup> HC MAX ist ein Regler, der dem Benutzer eine große Funktionsvielfalt bietet. Gleichzeitig lässt er dem Benutzer sehr viel Freiheit bei der Konfiguration. Für die Realisierung einer komplexen Anlage ist daher eine sorgfältige Planung notwendig. Es empfiehlt sich, eine Systemskizze anzufertigen.

Wenn Planung, hydraulische Ausführung und elektrischer Anschluss abgeschlossen sind, folgendermaßen vorgehen:

#### 1. Inbetriebnahmemenü durchlaufen

Nachdem das Inbetriebnahmemenü durchlaufen wurde (siehe Seite 19), können weitere Einstellungen vorgenommen werden. Durch einen Reset (siehe Seite 59) kann das Inbetriebnahmemenü jederzeit wiederholt werden. Dabei werden zusätzlich vorgenommene Einstellungen gelöscht.

Für genauere Informationen zum Inbetriebnahmemenü siehe Seite 19.

#### 2. Sensorik anmelden

Wenn Volumenmessteile, Strömungsschalter, Grundfos Direct Sensors<sup>™</sup>, ein Flow-Rotor, Raumbediengeräte, Fernversteller, Schalter und/oder externe Erweiterungsmodule verwendet werden sollen, müssen diese im Menü **Eingänge/Module** angemeldet werden.

Für genauere Informationen zum Anmelden von Modulen und Sensoren siehe Seite 62.

#### 3. Heizkreise einstellen und Heizungs-Wahlfunktionen aktivieren

Steuert der Regler einen oder mehrere Heizkreise an, können diese nun eingestellt werden.

Für den Heizungsteil der Anlage können bis zu 16 Wahlfunktionen ausgewählt, aktiviert und eingestellt werden.

Heizkreisen und Wahlfunktionen, die ein oder mehrere Relais benötigen, können entsprechend viele freie Relais zugewiesen werden. Der Regler schlägt immer das numerisch kleinste freie Relais vor.

Sensoren können beliebig oft zugewiesen werden, ohne dass andere Funktionen beeinträchtigt werden.

Für genauere Informationen zu Heizkreisen und Heizungs-Wahlfunktionen siehe Seite 36.

#### 4. Anlagen-Wahlfunktionen aktivieren

Im Anlagenteil können bis zu 16 Wahlfunktionen ausgewählt, aktiviert und eingestellt werden.

Wahlfunktionen, die ein Relais benötigen, kann ein beliebiges freies Relais zugewiesen werden. Der Regler schlägt immer das numerisch kleinste freie Relais vor. Sensoren können beliebig oft zugewiesen werden, ohne dass andere Funktionen beeinträchtigt werden.

Für genauere Informationen zu den Anlagen-Wahlfunktionen siehe Seite 49.

## Bedienung und Funktion

#### 4.1 Tasten

Der Regler wird über die 7 Tasten neben dem Display bedient, die folgende Funktionen haben:

- Taste 🕦 Herauf-Scrollen
- Taste 🗿 Herunter-Scrollen
- Taste 2- Erhöhen von Einstellwerten
- Taste 🔄 Reduzieren von Einstellwerten
- Taste 💿 Bestätigen
- Taste (e) Wechsel in das Statusmenü/den Schornsteinfegermodus (systemabhängig)
- Taste 🕜 Escapetaste für den Wechsel in das vorhergehende Menü/in den Menüpunkt Urlaubstage

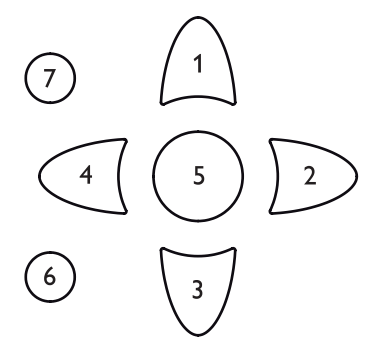

#### Betriebskontroll-LED (im Tastenkreuz)

 Grün:
 Alles in Ordnung

 Rot:
 Abbruch der Estrich-Trocknung

 Rot blinkend:
 Fehler/Initialisierung/Schornsteinfegerfunktion aktiv

 Grün blinkend:
 Handbetrieb/Estrich-Trocknung aktiv

#### 4.2 Menüpunkte anwählen und Werte einstellen

Im Normalbetrieb des Reglers befindet sich das Display im Hauptmenü. Wenn für 1 min keine Taste gedrückt wird, erlischt die Displaybeleuchtung. Nach weiteren 4 min wechselt der Regler in den Home Screen (siehe Seite 34).

Um die Displaybeleuchtung zu reaktivieren, eine beliebige Taste drücken.

- → Um ein Untermenü zu öffnen oder einen Wert zu bestätigen, Taste 🕤 drücken.
- → Um in das Statusmenü zu wechseln,Taste () drücken unbestätigte Einstellungen werden nicht gespeichert.
- → Um in das vorhergehende Menü zu wechseln, Taste ⑦ drücken unbestätigte Einstellungen werden nicht gespeichert.

Wenn längere Zeit keine Taste gedrückt wurde, wird die Einstellung abgebrochen und der vorherige Wert beibehalten.

| Heizkreis 1 |       |  |  |  |  |
|-------------|-------|--|--|--|--|
| Betriebsart | Auto  |  |  |  |  |
| Status      | Tag   |  |  |  |  |
| Vorlauf     | 42 °C |  |  |  |  |

Wenn hinter einem Menüpunkt das Symbol  $\gg$  zu sehen ist, kann mit Taste  ${}^{(s)}$  ein weiteres Menü geöffnet werden.

| Relaisausw ahl |  |  |
|----------------|--|--|
| 🕨 🗆 Regler     |  |  |
| R1             |  |  |
| R2             |  |  |

Wenn vor einem Menüpunkt das Symbol  $\boxdot$  zu sehen ist, kann mit Taste (s) ein Untermenü aufgeklappt werden. Ist es bereits aufgeklappt, ist statt des  $\boxdot$  ein  $\boxdot$  zu sehen.

de

4

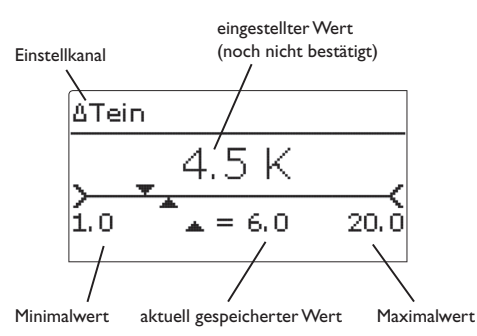

Werte und Optionen können auf verschiedene Arten eingestellt werden:

Zahlenwerte werden mit einem Schieber eingestellt. Links ist der Minimalwert zu sehen, rechts der Maximalwert. Die große Zahl oberhalb des Schiebers zeigt die aktuelle Einstellung an. Mit den Tasten 2 und 4 kann der obere Schieber nach links und rechts bewegt werden.

Erst, wenn die Einstellung mit Taste (s) bestätigt wird, zeigt auch die Zahl unterhalb des Schiebers den neuen Wert an. Wird er erneut mit Taste (s) bestätigt, ist der neue Wert gespeichert.

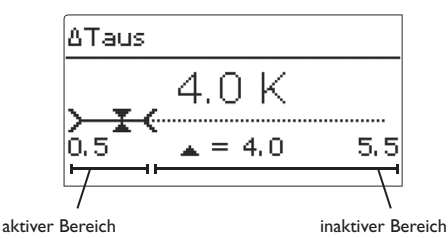

Wenn Werte gegeneinander verriegelt sind, bieten sie einen eingeschränkten Einstellbereich an, abhängig von der Einstellung des jeweils anderen Wertes.

In diesem Fall ist der aktive Bereich des Schiebers verkürzt, der inaktive Bereich wird als unterbrochene Linie dargestellt. Die Anzeige des Maximal- und Minimalwertes passt sich der Einschränkung an.

Тур Ventil OPumpe

Wenn aus verschiedenen Auswahlmöglichkeiten nur eine wählbar ist, werden sie mit Radiobuttons angezeigt. Wenn ein Punkt angewählt wird, ist der Radiobutton ausgefüllt.

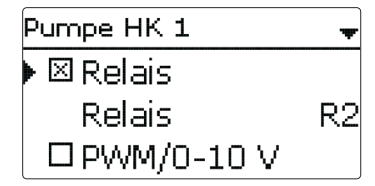

Wenn aus verschiedenen Auswahlmöglichkeiten mehrere gleichzeitig gewählt werden können, werden sie mit Checkboxen angezeigt. Wenn ein Punkt angewählt wird, erscheint ein **x** innerhalb der Checkbox.

# de

4.3

### Timer einstellen

Wenn die Option **Timer** aktiviert wird, erscheint eine Wochenzeitschaltuhr, mit der Zeitfenster für den Betrieb der Funktion eingestellt werden können.

Im Kanal **Tageauswahl** stehen die Wochentage einzeln oder als häufig gewählte Kombinationen zur Auswahl.

Werden mehrere Tage oder Kombinationen ausgewählt, werden sie im Folgenden zu einer Kombination zusammengefasst.

Unter dem letzten Wochentag befindet sich der Menüpunkt **Weiter**. Wird Weiter angewählt, gelangt man in das Menü zur Einstellung der Zeitfenster.

### Zeitfenster hinzufügen:

ter einstellen.

gestellt werden.

Um ein Zeitfenster hinzuzufügen, folgendermaßen vorgehen:

→ Anfang und Ende für das gewünschte Zeitfens-

Die Zeitfenster können in Schritten von je 5 min ein-

→ Neues Zeitfenster auswählen.

|                                                 |                         | )    |                |                             |
|-------------------------------------------------|-------------------------|------|----------------|-----------------------------|
| Mo,Mi,So<br>00 06 1<br>Neues Zeit<br>Kopieren v | 12 18<br>fenster<br>10n | <br> | →<br>Es<br>ste | Um<br>her<br>könr<br>Ilt we |
| Mo,Mi,So                                        |                         |      |                |                             |
| Anfang                                          |                         | :    |                |                             |
| Ende                                            |                         | :    |                |                             |
| zurück                                          |                         |      |                |                             |
|                                                 | •                       |      |                |                             |
| Anfang                                          |                         |      | →              | Linl                        |
| 06                                              | :00                     |      |                | wał                         |
| ·,                                              | L.                      |      |                |                             |

Tageauswahl

Reset zurück

Tageausw ahl

O Mo-So

□ Mo-Fr

□Sa-So

⊠Mo

DDi

⊠ Mi □ Do □ Fr

□Sa

⊠S∩

weiter

# Ende 08:30 → Um das Zeitfenster zu speichern, den Menüpunkt Mo,Mi,So Speichern anwählen und die Sicherheitsabfrage 06:00 Anfang mit **]a** bestätigen. Ende 08:30 Speichern Speichern Speichern? Jal ein weiteres Zeitfenster hinzuzufügen, die vor-Mo,Mi,So gehenden Schritte wiederholen. 06 12 18 nen 6 Zeitfenster pro Tag/Kombination einge-Neues Zeitfenster erden. Kopieren von Mo,Mi,So 12 Neues Zeitfenster Kopieren von ke Taste ( ) drücken, um wieder zur Tageaus-Tageauswahl hl zu gelangen. Mo.Mi.So Reset

12

#### Zeitfenster kopieren:

Um bereits eingestellte Zeitfenster für einen weiteren Tag/eine weitere Kombination zu übernehmen, folgendermaßen vorgehen:

→ Den Tag/die Kombination auswählen, für die Zeitfenster übernommen werden sollen, und Kopieren von anwählen.

Fine Auswahl der bisher mit Zeitfenstern versehenen Tage und/oder Kombinationen erscheint.

→ Den Tag/die Kombination auswählen, dessen/deren Zeitfenster übernommen werden sollen.

Alle für den ausgewählten Tag/die ausgewählte Kombination eingestellten Zeitfenster werden übernommen.

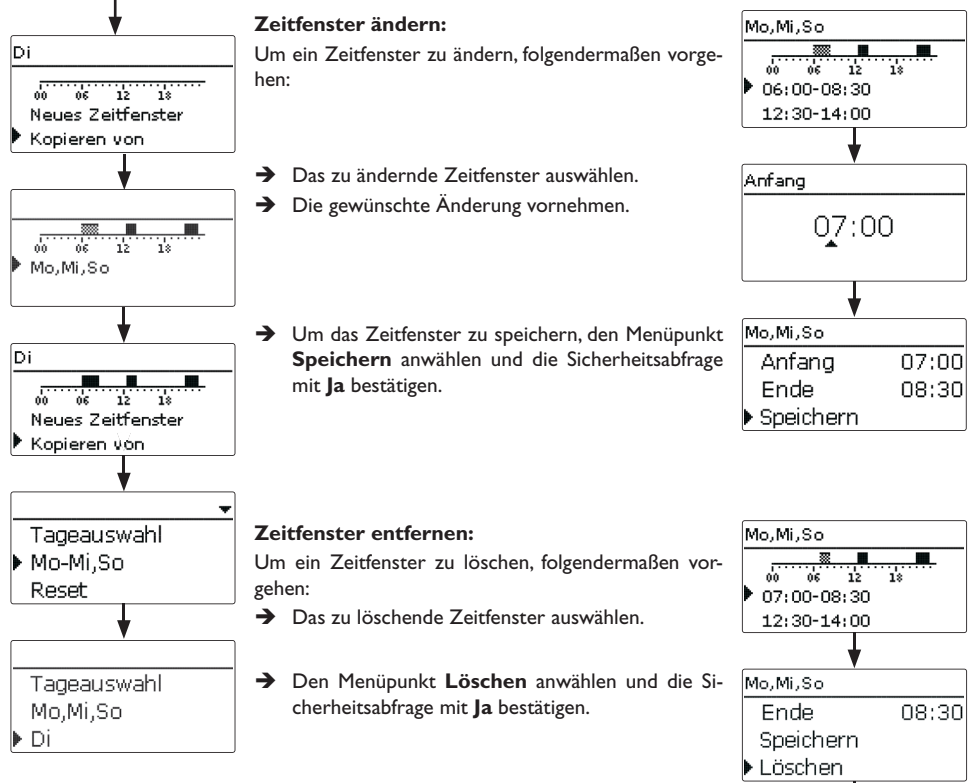

Wenn an den kopierten Zeitfenstern keine Änderungen vorgenommen werden, wird der Tag/die Kombination der zuvor gewählten Kombination hinzugefügt.

18

Mo,Mi,So

00 06 12

12:30-14:00 21:00-23:00 qe

#### Timer zurücksetzen:

bestätigen.

löscht.

Ben vorgehen:

bestätigen.

Um bereits eingestellte Zeitfenster für einen Tag oder eine Kombination zurückzusetzen, folgendermaßen vorgehen:

→ Den gewünschten Tag/die gewünschte Kombination auswählen

Alle für den Timer vorgenommenen Einstellungen sind gelöscht.

zurück

Tageauswahl Neue Funktion Mo,Mi,So Di Th. Desinfektion BW-Erwärm. Mo.Mi.So **BW-Vorerw**. 12 In den Menüs Wahlfunktionen können Wahlfunktionen ausgewählt und einge-Kopieren von stellt werden. Reset Unter neue Funktion... können verschiedene vordefinierte Funktionen ausgewählt werden. Reset Die Anzahl und Art der angebotenen Wahlfunktionen hängt von den bereits gemachten Einstellungen ab. Löschen? Jal BW-Erwärm. Anforderuna R5→ Reset anwählen und die Sicherheitsabfrage mit Ja □ Pumpe/Ventil Mo.Mi.So Der gewählte Tag/die gewünschte Kombination ver-Modus Therm. Di schwindet aus der Auflistung, die Zeitfenster sind ge-Reset Wird eine Funktion ausgewählt, öffnet sich ein Untermenü, in dem alle notwendigen Einstellungen vorgenommen werden können. Um den gesamten Timer zurückzusetzen, folgenderma-In diesem Untermenü werden der Funktion ein Ausgang sowie ggf. bestimmte Anla-Mo.Mi.So genkomponenten zugewiesen. → Reset anwählen und die Sicherheitsabfrage mit Ja Di Wenn der Funktion ein Ausgang zugewiesen werden kann, öffnet sich unter Aus-Reset gang das Menü Ausgangsauswahl (siehe Seite 16). Ladep, BW-Erw, 1 Reset C Relais Löschen? Ja PWM/0-10 V Handbetrieb Auto Wenn Funktionen eingestellt und gespeichert wurden, erscheinen sie im Menü Tageauswahl Wahlfunktionen über dem Menüpunkt neue Funktion... Reset

Wahlfunktionen einstellen

4.4

14

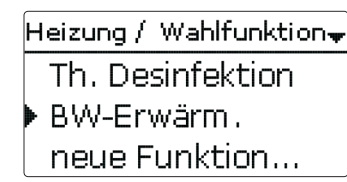

So ist ein schneller Überblick über bereits gespeicherte Funktionen gewährleistet. Ein Überblick, welcher Sensor welcher Komponente und welches Relais welcher Funktion zugewiesen wurde, befindet sich im Menü **Status**.

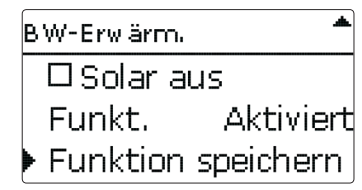

Am Ende jedes Untermenüs zu einer Wahlfunktion stehen die Punkte **Funktion** und **Funktion speichern**. Um eine Funktion zu speichern, **Funktion speichern** auswählen und die Sicherheitsabfrage mit **Ja** bestätigen.

In bereits gespeicherten Funktionen erscheint an dieser Stelle die Auswahlmöglichkeit **Funktion löschen**.

| BW-Erwärm. | <b>A</b>  |
|------------|-----------|
| Funkt.     | Aktiviert |
| Funktion   | löschen   |
| zurück     |           |

Um eine gespeicherte Funktion zu löschen, **Funktion löschen** anwählen und die Sicherheitsabfrage mit **Ja** bestätigen. Die Funktion steht wieder unter **neue Funktion...** zur Verfügung. Die entsprechenden Ausgänge sind wieder freigegeben.

| Funkt.               |
|----------------------|
| 🕨 🕲 Schalter         |
| OAktiviert           |
| <b>O</b> Deaktiviert |

Im Einstellkanal **Funktion** kann eine bereits gespeicherte Wahlfunktion temporär deaktiviert, bzw. wieder aktiviert werden. In diesem Fall bleiben alle Einstellungen erhalten, die zugewiesenen Ausgänge bleiben belegt und können keiner anderen Funktion zugewiesen werden. Die zugewiesenen Sensoren werden weiterhin auf Fehler überwacht.

Mit der Auswahlmöglichkeit **Schalter** kann die Funktion über einen externen potenzialfreien Schalter aktiviert bzw. deaktiviert werden.

Die Auswahlmöglichkeit steht nur zur Verfügung, wenn zuvor im Menü **Eingän**ge/Module ein Sensoreingang als Schalter definiert wurde.

Wenn **Schalter** ausgewählt wird, erscheint der Einstellkanal **Sensor.** In diesem Einstellkanal kann der Funktion ein Sensoreingang zugewiesen werden, an den der Schalter angeschlossen wird.

| BW-Erwärm. | ŧ        |
|------------|----------|
| 🕨 Funkt.   | Schalter |
| Sensor     | -        |
| Funktion   | löschen  |

#### 4.5 Untermenü Ausgangsauswahl

Das Untermenü **Ausgangsauswahl** ist in fast allen Wahlfunktionen enthalten. Es wird in den einzelnen Funktionsbeschreibungen daher nicht mehr aufgeführt.

In diesem Untermenü können der ausgewählten Funktion Relais- und/oder Signalausgänge zugewiesen werden. Auch alle notwendigen Einstellungen für die Ausgänge können hier vorgenommen werden.

Alle freien Ausgänge im Regler und ggf. angeschlossenen Modulen werden aufgeführt. Wenn - ausgewählt wird, läuft die Funktion softwareseitig normal, schaltet aber keinen Ausgang. Relais- und Signalausgang können separat aktiviert werden. Je nach Einstellung ergeben sich die unten aufgeführten Resultate:

| Einstellkanal  | Bedeutung                       | Einstellbereich/Auswahl | Werkseinstellung |
|----------------|---------------------------------|-------------------------|------------------|
| Relais         | Option Relais                   | Ja, Nein                | Nein             |
| Relais         | Relaisauswahl                   | systemabhängig          | systemabhängig   |
| PWM/0-10V      | Option PWM/0-10 V               | Ja, Nein                | Nein             |
| Ausgang        | Auswahl Signalausgang           | systemabhängig          | systemabhängig   |
| Signal         | Signalart                       | PWM, 0-10V              | PWM              |
| Profil         | Kennlinie                       | Solar, Heizung          | Solar            |
| Drehzahl       | Drehzahlregelung                | Ja, Nein                | systemabhängig   |
| Min.           | Minimaldrehzahl                 | 20100%                  | 20%              |
| Max.           | Maximaldrehzahl                 | 20100%                  | 100%             |
| Adapter        | Option Adapter                  | Ja, Nein                | Nein             |
| Invertiert     | Option invertierte<br>Schaltung | Ja, Nein                | Nein             |
| Blockierschutz | Option Blockierschutz           | Ja, Nein                | Nein             |
| Handbetrieb    | Betriebsmodus                   | Max, Auto, Min, Aus     | Auto             |

Jeder Ausgangsauswahl können ein Relais und/oder ein 0-10-V-Ausgang zugewiesen werden.

#### Einstellungen

#### Ergebnis

| Option Relais | Option PWM/0-10V | Drehzahlregelung | Option Adapter | Verhalten Relaisausgang | Verhalten Signalausgang | Verhalten Adapter |
|---------------|------------------|------------------|----------------|-------------------------|-------------------------|-------------------|
| Ja            | Ja               | Ja               | Ja             | → Ein/Aus               | Modulierend             | Modulierend       |
| Ja            | Nein             | Ja               | Nein           | → Pulspaketsteuerung    | -                       | Modulierend       |
| Ja            | Nein             | Ja               | Ja             | → Ein/Aus               | -                       | Modulierend       |
| Ja            | Nein             | Nein             | irrelevant*    | → Ein/Aus               | -                       | 0%/100%           |
| Ja            | Ja               | Ja               | Nein           | → Ein/Aus               | Modulierend             | 0%/100%           |
| Ja            | Ja               | Ja               | Ja             | → Ein/Aus               | Modulierend             | Modulierend       |
| Ja            | Ja               | Nein             | irrelevant*    | → Ein/Aus               | 0%/100%                 | 0%/100%           |
| Nein          | Ja               | Ja               | irrelevant*    | →.                      | Modulierend             | -                 |
| Nein          | Ja               | Nein             | irrelevant*    | →.                      | 0%/100%                 | -                 |

\* Wenn die Option Relais und/oder die Drehzahlregelung deaktiviert ist, ist die Einstellung in der Option Adapter wirkungslos.

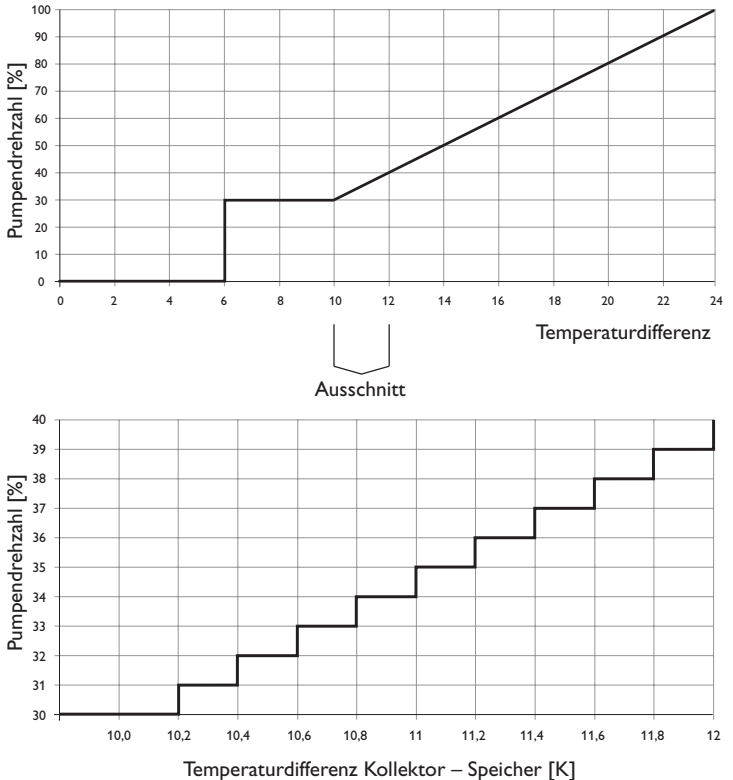

#### Drehzahlregelung

Im Einstellkanal **Drehzahl** kann die Drehzahlregelung für den Ausgang aktiviert, bzw. deaktiviert werden. Wenn **Ja** eingestellt wird, erscheinen die Kanäle **Min.**, **Max.** und **Adapter**.

Im Einstellkanal **Min.** kann für den Ausgang eine relative Minimaldrehzahl für eine angeschlossene Pumpe vorgegeben werden.

Im Einstellkanal **Max.** kann für den Ausgang eine relative Maximaldrehzahl für eine angeschlossene Pumpe vorgegeben werden.

Wenn das Drehzahlregelungssignal über einen Schnittstellenadapter VBus<sup>®</sup>/PWM erzeugt wird, muss die Option **Adapter** aktiviert werden. Wenn **Ja** eingestellt wird, schaltet das Relais ein bzw. aus (keine Pulspakete). Die Drehzahlinformation wird über den VBus<sup>®</sup> übertragen.

In Funktionen, die ausschließlich nicht-drehzahlgeregelte Verbraucher ansteuern, wird die Drehzahlregelung ausgeblendet (z. B. Bypass-Typ Ventil, Mischer).

Wenn die Temperaturdifferenz die Einschalttemperaturdifferenz erreicht oder überschreitet, wird die Pumpe eingeschaltet und für 10 s mit einer Drehzahl von 100% gefahren. Danach sinkt die Drehzahl auf die Minimaldrehzahl ab. Wird die Solltemperaturdifferenz um 1/10 des Anstiegswertes überschritten, erhöht sich die Drehzahl der Pumpe um eine Stufe (1%). Mit dem Parameter Anstieg lässt sich das Regelverhalten anpassen. Jedes Mal, wenn sich die Temperaturdifferenz um 1/10 des einstellbaren Anstiegswertes erhöht, wird die Drehzahl um jeweils eine Stufe angehoben bis zum Maximum von 100%. Wenn die Temperaturdifferenz um 1/10 des einstellbaren Anstiegswertes absinkt, wird die Drehzahl dagegen um eine Stufe reduziert.

#### **Option Relais**

de

Wenn die Option Relais aktiviert wird, kann der Ausgangsauswahl ein Relais zugewiesen werden.

#### Option 0-10 V

Wenn die Option 0-10 V aktiviert wird, kann der Ausgangsauswahl ein 0-10-V-Ausgang zugewiesen werden.

Im Kanal Signal kann zwischen einem PWM- und einem 0-10-V-Signal gewählt werden. Unter Profil stehen Kennlinien für Solar- und Heizungspumpen zur Auswahl.

#### Kennlinie Ansteuerung: PWM; Profil: Solar

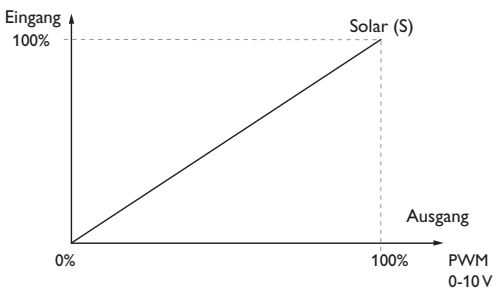

#### Kennlinie Ansteuerung: PWM; Profil: Heizung

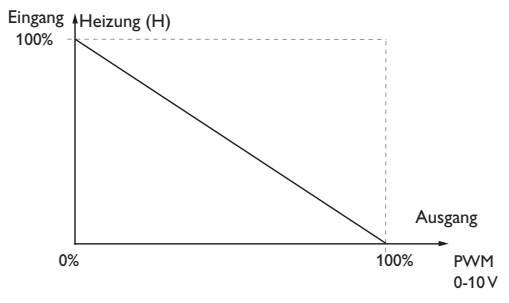

#### Blockierschutz

Um das Blockieren von Pumpen bei längerem Stillstand zu verhindern, verfügt der Regler über eine Blockierschutzoption. Diese Option kann im Untermenü Ausgangsauswahl aktiviert werden. Die Einstellungen zur Option Blockierschutz können im Menü Grundeinstellung/Blockierschutz (siehe Seite 59) gemacht werden.

#### Handbetrieb

Im Einstellkanal Handbetrieb kann für den Ausgang ein Betriebsmodus gewählt werden. Folgende Einstellmöglichkeiten stehen zur Verfügung:

- Aus = Ausgang ist ausgeschaltet (Handbetrieb)
- Min = Ausgang läuft mit Minimaldrehzahl (Handbetrieb)
- Max = Ausgang läuft mit 100% (Handbetrieb)
- Auto = Ausgang ist im Automatikmodus

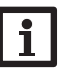

#### **Hinweis**

Nach Ausführen der Kontroll- und Servicearbeiten muss der Betriebsmodus wieder auf Auto gestellt werden. Der Normalbetrieb ist im Handbetrieb nicht möglich.

#### Inbetriebnahme 5

Wenn das System hydraulisch befüllt und betriebsbereit ist, die Netzverbindung des Reglers herstellen.

Der Regler durchläuft eine Initialisierungsphase, in der das Tastenkreuz rot leuchtet. Bei Inbetriebnahme oder nach einem Reset des Reglers startet nach der Initialisierungsphase das Inbetriebnahmemenü. Das Inbetriebnahmemenü führt den Benutzer durch die wichtigsten Einstellkanäle für den Betrieb der Anlage.

## Inbetriebnahmemenü

Das Inbetriebnahmemenü besteht aus den im Folgenden beschriebenen Kanälen. Um eine Einstellung vorzunehmen. Taste 🕤 drücken. Den Wert mit den Tasten 🕢 und D einstellen und mit Taste 3 bestätigen. Im Display erscheint der nächste 3. Sommer-/Winterzeitumstellung: Kanal.

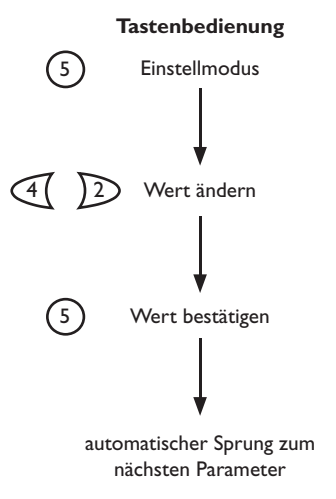

### 1. Sprache:

Die gewünschte Menüsprache einstellen.

2 **Einheiten:** 

→ Das gewünschte Einheitensystem einstellen.

→ Die automatische Sommer-/Winterzeitumstellung aktivieren, bzw. deaktivieren.

4. Zeit:

Die aktuelle Uhrzeit einstellen. Zuerst die Stunden und dann die Minuten einstellen.

#### 5. Datum:

→ Das aktuelle Datum einstellen. Zuerst das Jahr, dann den Monat und anschließend den Tag einstellen.

#### 6. Auswahl: Schema

Auswählen, ob der Regler mit einer Schemanummer konfiguriert werden soll.

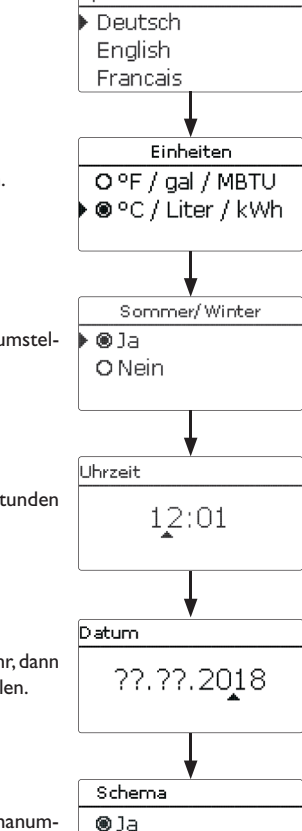

O Nein

Sprache

- 7. Schema (wenn 6. = Ja):
- ➔ Die Schemanummer des gewünschten Schemas einstellen.

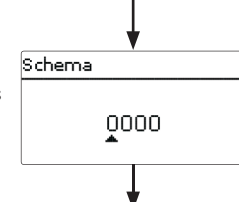

#### 8. Das Inbetriebnahmemenü beenden:

Nach der Systemauswahl bzw. der Eingabe einer Schemanummer folgt eine Sicherheitsabfrage. Wird sie bestätigt, sind die Einstellungen gespeichert.

- → Um die Sicherheitsabfrage zu bestätigen, Taste ③ drücken.
- → Um zu den Einstellkanälen des Inbetriebnahmemenüs zurückzugelangen, Taste ⑦ drücken. Wenn die Sicherheitsabfrage bestätigt wurde, ist der Regler betriebsbereit und sollte mit den Werkseinstellungen einen optimalen Betrieb des Systems ermöglichen.

| Speichern  |    |
|------------|----|
| Speichern? | Ja |
|            |    |

# i

#### Hinweis

Die im Inbetriebnahmemenü gemachten Einstellungen können nach der Inbetriebnahme jederzeit im entsprechenden Einstellkanal geändert werden. Zusätzliche Funktionen und Optionen können auch aktiviert und eingestellt werden (siehe Seite 31).

Vor Übergabe an den Systembetreiber den Kunden-Bedienercode eingeben (siehe Seite 61).

#### 5.1 Schemata mit Grundeinstellungen

Der Regler ist für 36 Schemata vorprogrammiert. Die grundlegenden Voreinstellungen sind bereits vorgenommen. Für eine Nachheizung sind die Anforderung bzw. Kessel-Ladepumpe über gemeinsame Relais zugewiesen. So kann das System anschließend einfach erweitert werden.

Die Relais- und Sensorzuweisungen sind entsprechend der Abbildungen vorgenommen. Das Schema 0 besitzt keine Voreinstellungen.

Übersicht: 9 Grundsysteme mit einem Heizkreis

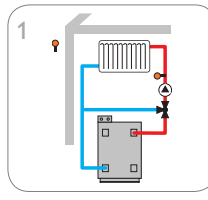

Ein gemischter Heizkreis

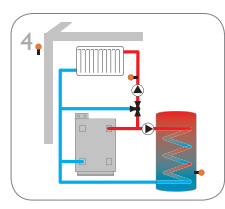

Ein gemischter Heizkreis mit Brauchwassererwärmung

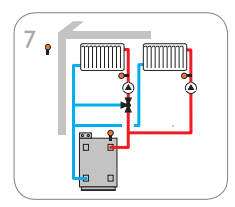

Ein gemischter und ein ungemischter Heizkreis mit Nachheizung

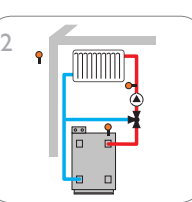

Ein gemischter Heizkreis mit Nachheizung

8

Feststoffkessel

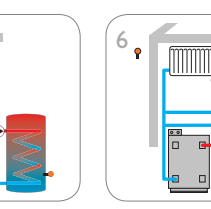

Ein gemischter Heizkreis mit Ein gemischter und ein unge-Brauchwassererwärmung und mischter Heizkreis Nachheizung

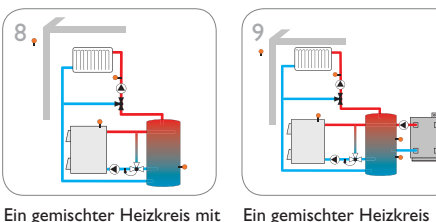

Ein gemischter Heizkreis mit

Nachheizung und Ladepumpe

Ein gemischter Heizkreis mit Feststoffkessel und Nachheizung

Jedes Grundsystem verfügt über 4 Schemata, die sich aus der Anzahl der Heizkreise ergeben. Die Schemanummer besteht aus 4 Stellen. Die erste Ziffer ist die Temperaturreglerklasse. Die zweite Ziffer bezeichnet die Anzahl der Heizkreise, die dritte und vierte das gewünschte Grundsystem.

Beispiel:

Um das System 3 mit den Voreinstellungen für 2 Heizkreise auszuwählen, die Schemanummer 0203 eingeben.

| 0                 | 2                | 0                      | 3                |
|-------------------|------------------|------------------------|------------------|
| Temperaturregler- | Anzahl der Heiz- | Nummer des gewü        | nschten Schemas, |
| klasse            | kreise           | bei einstelligen Ziffe | ern mit vorge-   |

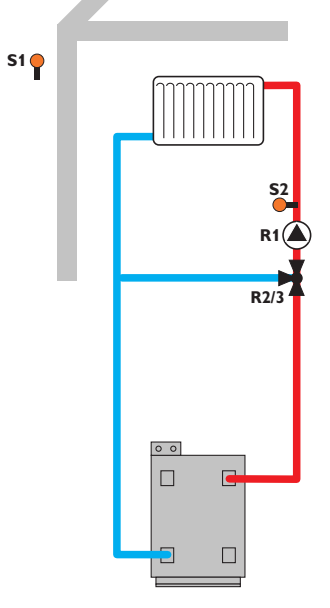

Mit dem Vorlaufsensor S2 und dem Außensensor S1 wird ein gemischter Heizkreis witterungsgeführt geregelt.

| Schema-Nr. | 0101        | 0201        | 0301        | 0401        |
|------------|-------------|-------------|-------------|-------------|
| Sensoren   |             |             |             |             |
| S1         | Außen       | Außen       | Außen       | Außen       |
| S2         | Vorlauf HK1 | Vorlauf HK1 | Vorlauf HK1 | Vorlauf HK1 |
| S3         |             | Vorlauf HK2 | Vorlauf HK2 | Vorlauf HK2 |
| S4         |             |             | Vorlauf HK3 | Vorlauf HK3 |
| S5         |             |             |             | Vorlauf HK4 |
| S6         |             |             |             |             |
| S7         |             |             |             |             |
| S8         |             |             |             |             |
| S9         |             |             |             |             |
| S10        |             |             |             |             |
| S11        |             |             |             |             |
| S12        |             |             |             |             |

#### Relais

| R1  | Pumpe HK1       | Pumpe HK1       | Pumpe HK1       | Pumpe HK1       |
|-----|-----------------|-----------------|-----------------|-----------------|
| R2  | Mischer auf HK1 | Mischer auf HK1 | Mischer auf HK1 | Mischer auf HK1 |
| R3  | Mischer zu HK1  | Mischer zu HK1  | Mischer zu HK1  | Mischer zu HK1  |
| R4  |                 | Pumpe HK2       | Pumpe HK2       | Pumpe HK2       |
| R5  |                 | Mischer auf HK2 | Mischer auf HK2 | Mischer auf HK2 |
| R6  |                 | Mischer zu HK2  | Mischer zu HK2  | Mischer zu HK2  |
| R7  |                 |                 | Pumpe HK3       | Pumpe HK3       |
| R8  |                 |                 | Mischer auf HK3 | Mischer auf HK3 |
| R9  |                 |                 | Mischer zu HK3  | Mischer zu HK3  |
| R10 |                 |                 |                 | Pumpe HK4       |
| R11 |                 |                 |                 | Mischer auf HK4 |
| R12 | -               |                 |                 | Mischer zu HK4  |
| R13 |                 |                 |                 |                 |
| R14 | -               |                 |                 |                 |

#### Schema 2: ein gemischter Heizkreis mit Nachheizung (Anforderung)

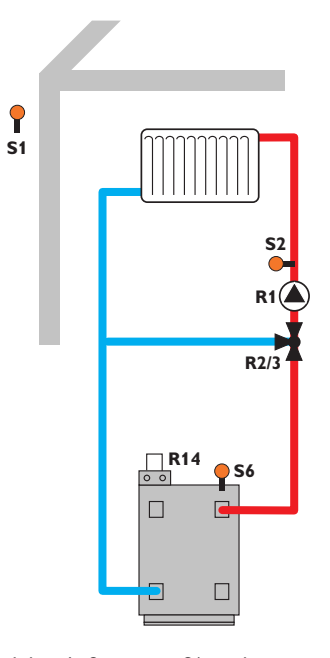

Mit dem Vorlaufsensor S2 und dem Außensensor S1 wird ein gemischter Heizkreis witterungsgeführt geregelt. Die potenzialfreie Kesselanforderung wird abhängig von der Temperaturdifferenz zwischen der Vorlaufsolltemperatur und dem Messwert am Nachheizsensor S6 ausgelöst.

| Schema-Nr. | 0102        | 0202        | 0302        | 0402         |
|------------|-------------|-------------|-------------|--------------|
| Sensoren   |             |             |             |              |
| S1         | Außen       | Außen       | Außen       | Außen        |
| S2         | Vorlauf HK1 | Vorlauf HK1 | Vorlauf HK1 | Vorlauf HK1  |
| S3         |             | Vorlauf HK2 | Vorlauf HK2 | Vorlauf HK2  |
| S4         |             |             | Vorlauf HK3 | Vorlauf HK3  |
| S5         |             |             |             | Vorlauf HK4  |
| S6         | NH HK1      | NH HK1,2    | NH HK1,2,3  | NH HK1,2,3,4 |
| S7         |             |             |             |              |
| S8         |             |             |             |              |
| S9         |             |             |             |              |
| S10        |             |             |             |              |
| S11        |             |             |             |              |
| S12        |             |             |             |              |

#### Relais

| R1  | Pumpe HK1       | Pumpe HK1          | Pumpe HK1          | Pumpe HK1          |
|-----|-----------------|--------------------|--------------------|--------------------|
| R2  | Mischer auf HK1 | Mischer auf<br>HK1 | Mischer auf<br>HK1 | Mischer auf<br>HK1 |
| R3  | Mischer zu HK1  | Mischer zu HK1     | Mischer zu HK1     | Mischer zu HK1     |
| R4  |                 | Pumpe HK2          | Pumpe HK2          | Pumpe HK2          |
| R5  |                 | Mischer auf<br>HK2 | Mischer auf<br>HK2 | Mischer auf<br>HK2 |
| R6  |                 | Mischer zu HK2     | Mischer zu HK2     | Mischer zu HK2     |
| R7  |                 |                    | Pumpe HK3          | Pumpe HK3          |
| R8  |                 |                    | Mischer auf<br>HK3 | Mischer auf HK3    |
| R9  |                 |                    | Mischer zu HK3     | Mischer zu HK3     |
| R10 |                 |                    |                    | Pumpe HK4          |
| R11 |                 |                    |                    | Mischer auf<br>HK4 |
| R12 |                 |                    |                    | Mischer zu HK4     |
| R13 |                 |                    |                    |                    |
| R14 | NH HK1          | NH HK1,2           | NH HK1,2,3         | NH HK1,2,3,4       |

#### Schema 3: ein gemischter Heizkreis mit Nachheizung (Anforderung und Kessel-Ladepumpe)

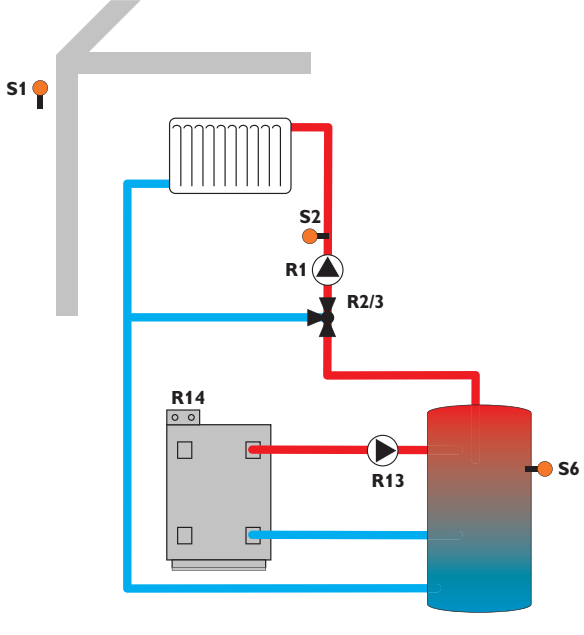

Mit dem Vorlaufsensor S2 und dem Außensensor S1 wird ein gemischter Heizkreis witterungsgeführt geregelt. Die potenzialfreie Kesselanforderung und die Ansteuerung einer Kessel-Ladepumpe werden abhängig von der Temperaturdifferenz zwischen der Vorlaufsolltemperatur und dem Messwert am Nachheizsensor S6 ausgelöst.

| Schema-Nr. | 0103        | 0203        | 0303        | 0403         |
|------------|-------------|-------------|-------------|--------------|
| Sensoren   |             |             |             |              |
| S1         | Außen       | Außen       | Außen       | Außen        |
| S2         | Vorlauf HK1 | Vorlauf HK1 | Vorlauf HK1 | Vorlauf HK1  |
| S3         |             | Vorlauf HK2 | Vorlauf HK2 | Vorlauf HK2  |
| S4         |             |             | Vorlauf HK3 | Vorlauf HK3  |
| S5         |             |             |             | Vorlauf HK4  |
| S6         | NH HK1      | NH HK1,2    | NH HK1,2,3  | NH HK1,2,3,4 |
| S7         |             |             |             |              |
| S8         |             |             |             |              |
| S9         |             |             |             |              |
| S10        |             |             |             |              |
| S11        |             |             |             |              |
| S12        |             |             |             |              |

#### Relais

| R1  | Pumpe HK1       | Pumpe HK1          | Pumpe HK1          | Pumpe HK1          |
|-----|-----------------|--------------------|--------------------|--------------------|
| R2  | Mischer auf HK1 | Mischer auf<br>HK1 | Mischer auf<br>HK1 | Mischer auf<br>HK1 |
| R3  | Mischer zu HK1  | Mischer zu HK1     | Mischer zu HK1     | Mischer zu HK1     |
| R4  |                 | Pumpe HK2          | Pumpe HK2          | Pumpe HK2          |
| R5  |                 | Mischer auf<br>HK2 | Mischer auf<br>HK2 | Mischer auf<br>HK2 |
| R6  |                 | Mischer zu HK2     | Mischer zu HK2     | Mischer zu HK2     |
| R7  |                 |                    | Pumpe HK3          | Pumpe HK3          |
| R8  |                 |                    | Mischer auf<br>HK3 | Mischer auf<br>HK3 |
| R9  |                 |                    | Mischer zu HK3     | Mischer zu HK3     |
| R10 |                 |                    |                    | Pumpe HK4          |
| R11 |                 |                    |                    | Mischer auf HK4    |
| R12 |                 |                    |                    | Mischer zu HK4     |
| R13 | Ladepumpe NH    | Ladepumpe NH       | Ladepumpe NH       | Ladepumpe NH       |
| R14 | NH HK1          | NH HK1,2           | NH HK1,2,3         | NH HK1,2,3,4       |

de

#### Schema 4: ein gemischter Heizkreis mit Brauchwassererwärmung

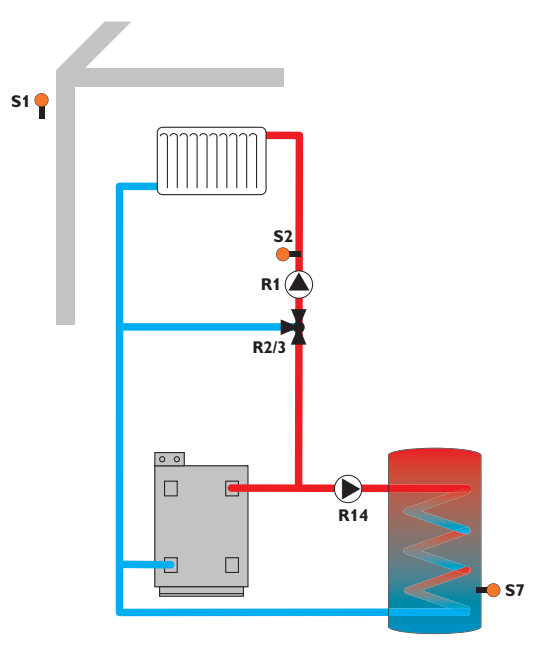

Mit dem Vorlaufsensor S2 und dem Außensensor S1 wird ein gemischter Heizkreis witterungsgeführt geregelt. Die Brauchwassererwärmung wird abhängig vom Messwert am Brauchwasser-Sensor S7 ausgelöst.

| Schema-Nr. | 0104         | 0204         | 0304         | 0404         |
|------------|--------------|--------------|--------------|--------------|
| Sensoren   |              |              |              |              |
| S1         | Außen        | Außen        | Außen        | Außen        |
| S2         | Vorlauf HK1  | Vorlauf HK1  | Vorlauf HK1  | Vorlauf HK1  |
| S3         |              | Vorlauf HK2  | Vorlauf HK2  | Vorlauf HK2  |
| S4         |              |              | Vorlauf HK3  | Vorlauf HK3  |
| S5         |              |              |              | Vorlauf HK4  |
| S6         |              |              |              |              |
| S7         | BW-Erwärmung | BW-Erwärmung | BW-Erwärmung | BW-Erwärmung |
| S8         |              |              |              |              |
| S9         |              |              |              |              |
| S10        |              |              |              |              |
| S11        |              |              |              |              |
| S12        |              |              |              |              |

#### Relais

| R1  | Pumpe HK1       | Pumpe HK1       | Pumpe HK1       | Pumpe HK1       |
|-----|-----------------|-----------------|-----------------|-----------------|
| R2  | Mischer auf HK1 | Mischer auf HK1 | Mischer auf HK1 | Mischer auf HK1 |
| R3  | Mischer zu HK1  | Mischer zu HK1  | Mischer zu HK1  | Mischer zu HK1  |
| R4  |                 | Pumpe HK2       | Pumpe HK2       | Pumpe HK2       |
| R5  |                 | Mischer auf HK2 | Mischer auf HK2 | Mischer auf HK2 |
| R6  |                 | Mischer zu HK2  | Mischer zu HK2  | Mischer zu HK2  |
| R7  |                 |                 | Pumpe HK3       | Pumpe HK3       |
| R8  |                 |                 | Mischer auf HK3 | Mischer auf HK3 |
| R9  |                 |                 | Mischer zu HK3  | Mischer zu HK3  |
| R10 |                 |                 |                 | Pumpe HK4       |
| R11 |                 |                 |                 | Mischer auf HK4 |
| R12 |                 |                 |                 | Mischer zu HK4  |
| R13 |                 |                 |                 |                 |
| R14 | BW-Erwärmung    | BW-Erwärmung    | BW-Erwärmung    | BW-Erwärmung    |

#### Schema 5: ein gemischter Heizkreis mit Brauchwassererwärmung und Nachheizung (Anforderung für Heizkreis und Brauchwasser)

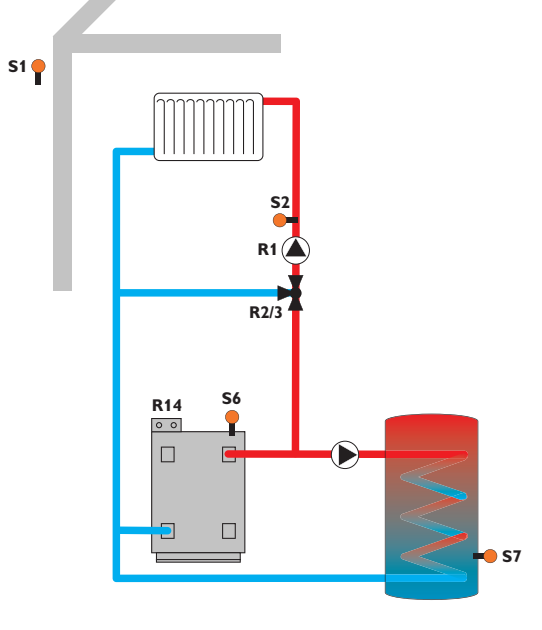

Mit dem Vorlaufsensor S2 und dem Außensensor S1 wird ein gemischter Heizkreis witterungsgeführt geregelt. Die Brauchwassererwärmung wird abhängig vom Messwert am Brauchwasser-Sensor S7 ausgelöst. Die potenzialfreie Kesselanforderung wird abhängig von der Temperaturdifferenz zwischen der Vorlaufsolltemperatur und dem Messwert am Nachheizsensor S6 ausgelöst. Die Kesselanforderung kann auch durch die Temperaturdifferenz zwischen der Brauchwassersolltemperatur und dem Nachheizsensor S6 ausgelöst werden.

| Schema-Nr. | 0105         | 0205         | 0305         | 0405         |
|------------|--------------|--------------|--------------|--------------|
| Sensoren   |              |              |              |              |
| S1         | Außen        | Außen        | Außen        | Außen        |
| S2         | Vorlauf HK1  | Vorlauf HK1  | Vorlauf HK1  | Vorlauf HK1  |
| S3         |              | Vorlauf HK2  | Vorlauf HK2  | Vorlauf HK2  |
| S4         |              |              | Vorlauf HK3  | Vorlauf HK3  |
| S5         |              |              |              | Vorlauf HK4  |
| S6         | NH HK1       | NH HK1,2     | NH HK1,2,3   | NH HK1,2,3,4 |
| S7         | BW-Erwärmung | BW-Erwärmung | BW-Erwärmung | BW-Erwärmung |
| S8         |              |              |              |              |
| S9         |              |              |              |              |
| S10        |              |              |              |              |
| S11        |              |              |              |              |
| S12        |              |              |              |              |

Relais

| R1  | Pumpe HK1                 | Pumpe HK1                 | Pumpe HK1                   | Pumpe HK1                     |
|-----|---------------------------|---------------------------|-----------------------------|-------------------------------|
| R2  | Mischer auf<br>HK1        | Mischer auf HK1           | Mischer auf HK1             | Mischer auf HK1               |
| R3  | Mischer zu<br>HK1         | Mischer zu HK1            | Mischer zu HK1              | Mischer zu HK1                |
| R4  |                           | Pumpe HK2                 | Pumpe HK2                   | Pumpe HK2                     |
| R5  |                           | Mischer auf HK2           | Mischer auf HK2             | Mischer auf<br>HK2            |
| R6  |                           | Mischer zu HK2            | Mischer zu HK2              | Mischer zu HK2                |
| R7  |                           |                           | Pumpe HK3                   | Pumpe HK3                     |
| R8  |                           |                           | Mischer auf HK3             | Mischer auf<br>HK3            |
| R9  |                           |                           | Mischer zu HK3              | Mischer zu HK3                |
| R10 |                           |                           |                             | Pumpe HK4                     |
| R11 |                           |                           |                             | Mischer auf HK4               |
| R12 |                           |                           |                             | Mischer zu HK4                |
| R13 |                           |                           |                             |                               |
| R14 | BW-Erwär-<br>mung, NH HK1 | BW-Erwärmung,<br>NH HK1,2 | BW-Erwärmung,<br>NH HK1,2,3 | BW-Erwärmung,<br>NH HK1,2,3,4 |

de

# Schema 6: ein gemischter und ein ungemischter Heizkreis

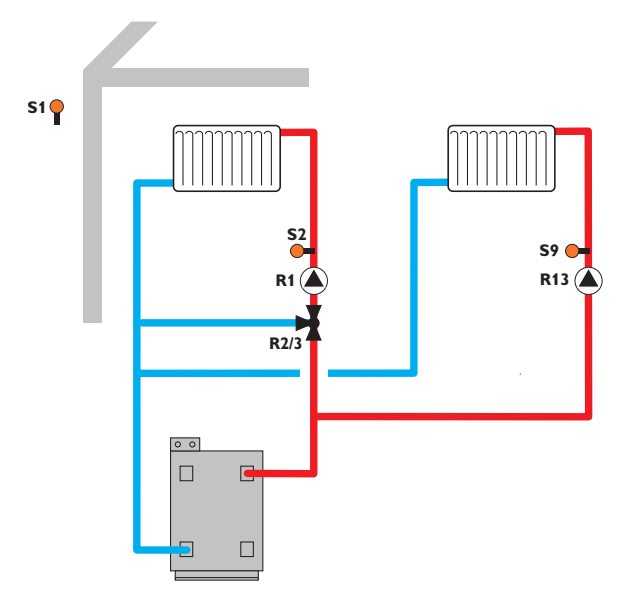

| Mit den Vorlaufsensoren S2 bzw. | S9 und dem Außensensor S1 werden ein gemisch- |
|---------------------------------|-----------------------------------------------|
| ter und ein ungemischter Heizkr | eis witterungsgeführt geregelt.               |

| Schema-<br>Nr. | 0106        | 0206        | 0306        | 0406        |
|----------------|-------------|-------------|-------------|-------------|
| Sensoren       |             |             |             |             |
| S1             | Außen       | Außen       | Außen       | Außen       |
| S2             | Vorlauf HK1 | Vorlauf HK1 | Vorlauf HK1 | Vorlauf HK1 |
| S3             |             | Vorlauf HK2 | Vorlauf HK2 | Vorlauf HK2 |
| S4             |             |             | Vorlauf HK3 | Vorlauf HK3 |
| S5             |             |             |             | Vorlauf HK4 |
| S6             |             |             |             |             |
| S7             |             |             |             |             |
| S8             |             |             |             |             |
| S9             | Vorlauf HK5 | Vorlauf HK5 | Vorlauf HK5 | Vorlauf HK5 |
| S10            |             |             |             |             |
| S11            |             |             |             |             |
| S12            |             |             |             |             |

#### Relais

| R1  | Pumpe HK1       | Pumpe HK1       | Pumpe HK1       | Pumpe HK1       |
|-----|-----------------|-----------------|-----------------|-----------------|
| R2  | Mischer auf HK1 | Mischer auf HK1 | Mischer auf HK1 | Mischer auf HK1 |
| R3  | Mischer zu HK1  | Mischer zu HK1  | Mischer zu HK1  | Mischer zu HK1  |
| R4  |                 | Pumpe HK2       | Pumpe HK2       | Pumpe HK2       |
| R5  |                 | Mischer auf HK2 | Mischer auf HK2 | Mischer auf HK2 |
| R6  |                 | Mischer zu HK2  | Mischer zu HK2  | Mischer zu HK2  |
| R7  |                 |                 | Pumpe HK3       | Pumpe HK3       |
| R8  |                 |                 | Mischer auf HK3 | Mischer auf HK3 |
| R9  |                 |                 | Mischer zu HK3  | Mischer zu HK3  |
| R10 |                 |                 |                 | Pumpe HK4       |
| R11 |                 |                 |                 | Mischer auf HK4 |
| R12 |                 |                 |                 | Mischer zu HK4  |
| R13 | Pumpe HK5       | Pumpe HK5       | Pumpe HK5       | Pumpe HK5       |
| R14 |                 |                 |                 |                 |

#### zung (Anforderung)

S1 📍

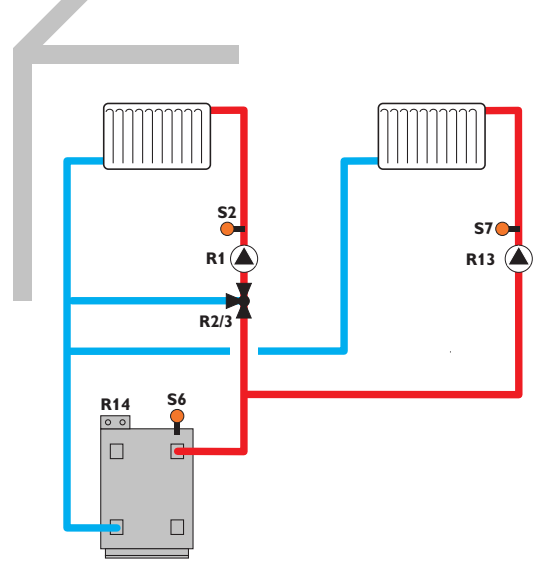

Mit den Vorlaufsensoren S2 bzw. S7 und dem Außensensor S1 werden ein gemischter und ein ungemischter Heizkreis witterungsgeführt geregelt. Die potenzialfreie Kesselanforderung wird abhängig von der Temperaturdifferenz zwischen den Vorlaufsolltemperaturen und dem Messwert am Nachheizsensor S6 ausgelöst.

| Schema-Nr. | 0107        | 0207        | 0307         | 0407           |
|------------|-------------|-------------|--------------|----------------|
| Sensoren   |             |             |              |                |
| S1         | Außen       | Außen       | Außen        | Außen          |
| S2         | Vorlauf HK1 | Vorlauf HK1 | Vorlauf HK1  | Vorlauf HK1    |
| S3         |             | Vorlauf HK2 | Vorlauf HK2  | Vorlauf HK2    |
| S4         |             |             | Vorlauf HK3  | Vorlauf HK3    |
| S5         |             |             |              | Vorlauf HK4    |
| S6         | NH HK1,5    | NH HK1,2,5  | NH HK1,2,3,5 | NH HK1,2,3,4,5 |
| S7         | Vorlauf HK5 | Vorlauf HK5 | Vorlauf HK5  | Vorlauf HK5    |
| S8         |             |             |              |                |
| S9         |             |             |              |                |
| S10        |             |             |              |                |
| S11        |             |             |              |                |
| S12        |             |             |              |                |

#### Relais

| R1  | Pumpe HK1       | Pumpe HK1       | Pumpe HK1       | Pumpe HK1       |
|-----|-----------------|-----------------|-----------------|-----------------|
| R2  | Mischer auf HK1 | Mischer auf HK1 | Mischer auf HK1 | Mischer auf HK1 |
| R3  | Mischer zu HK1  | Mischer zu HK1  | Mischer zu HK1  | Mischer zu HK1  |
| R4  |                 | Pumpe HK2       | Pumpe HK2       | Pumpe HK2       |
| R5  |                 | Mischer auf HK2 | Mischer auf HK2 | Mischer auf HK2 |
| R6  |                 | Mischer zu HK2  | Mischer zu HK2  | Mischer zu HK2  |
| R7  |                 |                 | Pumpe HK3       | Pumpe HK3       |
| R8  |                 |                 | Mischer auf HK3 | Mischer auf HK3 |
| R9  |                 |                 | Mischer zu HK3  | Mischer zu HK3  |
| R10 |                 |                 |                 | Pumpe HK4       |
| R11 |                 |                 |                 | Mischer auf HK4 |
| R12 |                 |                 |                 | Mischer zu HK4  |
| R13 | Pumpe HK5       | Pumpe HK5       | Pumpe HK5       | Pumpe HK5       |
| R14 | NH HK1,5        | NH HK1,2,5      | NH HK1,2,3,5    | NH HK1,2,3,4,5  |

#### Schema 8: ein gemischter Heizkreis mit Festbrennstoffkessel

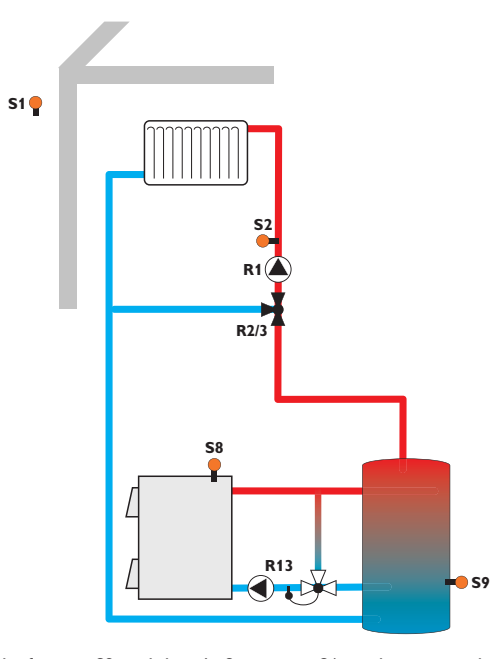

Mit dem Vorlaufsensor S2 und dem Außensensor S1 wird ein gemischter Heizkreis witterungsgeführt geregelt. Der Festbrennstoffkessel wird abhängig von der Temperaturdifferenz zwischen den Sensoren S8 (Festbrennstoffkessel) und S9 (Speicher) angesteuert.

| Schema-Nr. | 0108               | 0208            | 0308            | 0408            |
|------------|--------------------|-----------------|-----------------|-----------------|
| Sensoren   |                    |                 |                 |                 |
| S1         | Außen              | Außen           | Außen           | Außen           |
| S2         | Vorlauf HK1        | Vorlauf HK1     | Vorlauf HK1     | Vorlauf HK1     |
| S3         |                    | Vorlauf HK2     | Vorlauf HK2     | Vorlauf HK2     |
| S4         |                    |                 | Vorlauf HK3     | Vorlauf HK3     |
| S5         |                    |                 |                 | Vorlauf HK4     |
| S6         |                    |                 |                 |                 |
| S7         |                    |                 |                 |                 |
| S8         | Kessel FSK         | Kessel FSK      | Kessel FSK      | Kessel FSK      |
| S9         | Speicher FSK       | Speicher FSK    | Speicher FSK    | Speicher FSK    |
| S10        |                    |                 |                 |                 |
| S11        |                    |                 |                 |                 |
| S12        |                    |                 |                 |                 |
| Relais     |                    |                 |                 |                 |
| R1         | Pumpe HK1          | Pumpe HK1       | Pumpe HK1       | Pumpe HK1       |
| R2         | Mischer auf<br>HK1 | Mischer auf HK1 | Mischer auf HK1 | Mischer auf HK1 |
| R3         | Mischer zu HK1     | Mischer zu HK1  | Mischer zu HK1  | Mischer zu HK1  |
| R4         |                    | Pumpe HK2       | Pumpe HK2       | Pumpe HK2       |
| R5         |                    | Mischer auf HK2 | Mischer auf HK2 | Mischer auf HK2 |
| R6         |                    | Mischer zu HK2  | Mischer zu HK2  | Mischer zu HK2  |
| R7         |                    |                 | Pumpe HK3       | Pumpe HK3       |
| R8         |                    |                 | Mischer auf HK3 | Mischer auf HK3 |
| R9         |                    |                 | Mischer zu HK3  | Mischer zu HK3  |
| R10        |                    |                 |                 | Pumpe HK4       |
| R11        |                    |                 |                 | Mischer auf HK4 |

Pumpe FSK

Pumpe FSK

R12

R13

R14

Pumpe FSK

de

Mischer zu HK4

Pumpe FSK

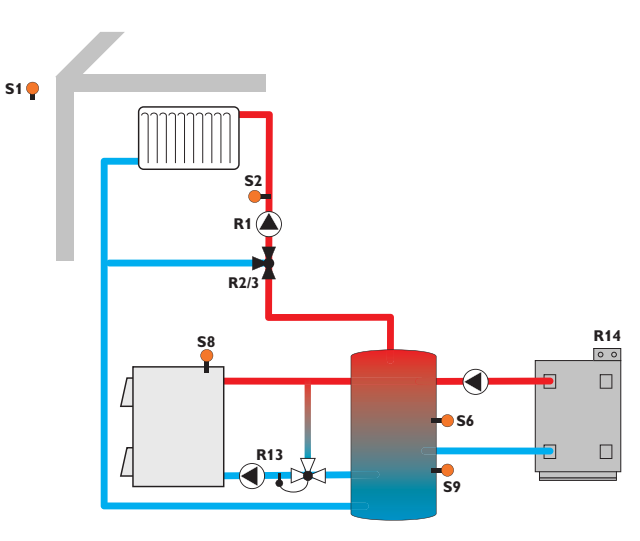

Mit dem Vorlaufsensor S2 und dem Außensensor S1 wird ein gemischter Heizkreis witterungsgeführt geregelt. Die potenzialfreie Kesselanforderung wird abhängig von der Temperaturdifferenz zwischen der Vorlaufsolltemperatur und dem Messwert am Nachheizsensor S6 ausgelöst. Der Festbrennstoffkessel wird abhängig von der Temperaturdifferenz zwischen den Sensoren S8 (Festbrennstoffkessel) und S9 (Speicher) angesteuert.

| Sensoren |                 |                 |                    |                    |
|----------|-----------------|-----------------|--------------------|--------------------|
| S1       | Außen           | Außen           | Außen              | Außen              |
| S2       | Vorlauf HK1     | Vorlauf HK1     | Vorlauf HK1        | Vorlauf HK1        |
| S3       |                 | Vorlauf HK2     | Vorlauf HK2        | Vorlauf HK2        |
| S4       |                 |                 | Vorlauf HK3        | Vorlauf HK3        |
| S5       |                 |                 |                    | Vorlauf HK4        |
| S6       | NH HK1          | NH HK1,2        | NH HK1,2,3         | NH HK1,2,3,4       |
| S7       |                 |                 |                    |                    |
| S8       | Kessel FSK      | Kessel FSK      | Kessel FSK         | Kessel FSK         |
| S9       | Speicher FSK    | Speicher FSK    | Speicher FSK       | Speicher FSK       |
| S10      |                 |                 |                    |                    |
| S11      |                 |                 |                    |                    |
| S12      |                 |                 |                    |                    |
|          |                 |                 |                    |                    |
| Relais   |                 |                 |                    |                    |
| R1       | Pumpe HK1       | Pumpe HK1       | Pumpe HK1          | Pumpe HK1          |
| R2       | Mischer auf HK1 | Mischer auf HK1 | Mischer auf<br>HK1 | Mischer auf<br>HK1 |
| R3       | Mischer zu HK1  | Mischer zu HK1  | Mischer zu HK1     | Mischer zu HK1     |
| R4       |                 | Pumpe HK2       | Pumpe HK2          | Pumpe HK2          |
| R5       |                 | Mischer auf HK2 | Mischer auf<br>HK2 | Mischer auf<br>HK2 |
| R6       |                 | Mischer zu HK2  | Mischer zu HK2     | Mischer zu HK2     |
| R7       |                 |                 | Pumpe HK3          | Pumpe HK3          |
| R8       |                 |                 | Mischer auf<br>HK3 | Mischer auf HK3    |
| R9       |                 |                 | Mischer zu HK3     | Mischer zu HK3     |
| R10      |                 |                 |                    | Pumpe HK4          |
| R11      |                 |                 |                    | Mischer auf HK4    |
| R12      |                 |                 |                    | Mischer zu HK4     |
| R13      | Pumpe FSK       | Pumpe FSK       | Pumpe FSK          | Pumpe FSK          |
| R14      | NH HK1          | NH HK1,2        | NH HK1,2,3         | NH HK1,2,3,4       |

0209

0309

0409

Schema-Nr. 0109

## 6 Hauptmenü

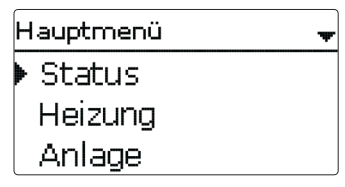

In diesem Menü können die verschiedenen Menübereiche angewählt werden.

Folgende Menübereiche stehen zur Auswahl:

- Status
- Heizung
- Anlage
- WMZ
- Grundeinstellungen
- SD-Karte
- Handbetrieb
- Bedienercode
- Eingänge/Module
- → Menübereich mit den Tasten 🕦 und 💿 auswählen.
- → Taste 💿 drücken, um in den ausgewählten Menübereich zu gelangen.

# i w

#### Hinweis

Wenn für 1 min keine Taste gedrückt wird, erlischt die Displaybeleuchtung. Nach weiteren 4 min wechselt der Regler in den Home Screen (siehe Seite 34).

→ Um vom Statusmenü in das Hauptmenü zu gelangen, Taste 🕡 drücken.

#### 6.1 Menüstruktur

| untmonü          |                    |                |                           |
|------------------|--------------------|----------------|---------------------------|
| upunenu          |                    |                |                           |
| itus             | Hoizung            |                |                           |
| izung            |                    |                |                           |
| lage             | Gemeinsame Relais  |                |                           |
| MZ               | Heizkreise         |                |                           |
| undeinstellungen | Wahlfunktionen     |                |                           |
| -Karte           |                    |                |                           |
| andbetrieb       | Anlago             |                |                           |
| dienercode       | - Wahlfunktionen   | Wahlfunktionen |                           |
| ngänge/Module    |                    | Parallelrelais | Parallelrelais            |
|                  |                    | Mischer        | Ausgang                   |
|                  |                    | Zonenladung    | Bezugsrelais              |
|                  | Grundeinstellungen | Foblarralais   | Nachlauf                  |
|                  | Sprache            |                | Verzögerung               |
|                  | Sommer/Winter      |                | Drehzahl                  |
|                  | Datum              |                | Drenzani                  |
|                  | Uhrzeit            |                |                           |
|                  | TempEinheit        |                |                           |
|                  | VolEinh.           |                |                           |
|                  |                    |                |                           |
|                  |                    |                |                           |
|                  | Eingänge/Module    |                |                           |
|                  | Module             | Hin            | weis                      |
|                  | Eingänge           | Die            | zur Verfügung stehenden M |

Die zur Verfügung stehenden Menüpunkte und Einstellwerte sind variabel und abhängig von bereits gemachten Einstellungen. Die Abbildung zeigt nur einen beispielhaften Ausschnitt des Gesamtmenüs zur Verdeutlichung der Menüstruktur.

de

#### 7 Status

Im Statusmenü des Reglers befinden sich zu jedem Menübereich die jeweiligen Statusmeldungen.

Mit den Tasten 🕑 und 🔄 kann durch die Statusmenüs geblättert werden.

| Heizkreis 1 |       | _ | Heizkreis 2 |         |
|-------------|-------|---|-------------|---------|
| Betriebsart | Auto  | 2 | 🕨 Betriebsa | rt Auto |
| Status      | Tag   |   | Status      | Sommer  |
| Vorlauf     | 42 °d | J | Vorlauf     | 52 °Ç   |

Am Ende jedes Untermenüs befindet sich der Menüpunkt Einstellwerte.

| Th. Desinfektion | ÷     |  |
|------------------|-------|--|
| Dauer            | 23:54 |  |
| TDes.            | 96 °C |  |
| 🕨 Einstellwerte  | >>    |  |

Wenn Einstellwerte angewählt wird, öffnet sich das entsprechende Menü.

→ Um zurück ins Statusmenü zu gelangen, Taste 🔈 drücken.

#### 7.1 Mess-/Bilanzwerte

Im Menü **Status/Mess-/Bilanzwerte** werden alle aktuellen Messwerte sowie verschiedene Bilanzwerte angezeigt. Einige der Anzeigezeilen können angewählt werden, um in ein Untermenü zu gelangen.

Für jeden Sensor und jedes Relais wird angezeigt, welcher Komponente oder welcher Funktion es zugewiesen ist. Wenn neben der zugewiesenen Funktion eines Sensors das Symbol  $\blacktriangleright$  am Rand des Displays erscheint, hat dieser Sensor mehrere Funktionen, zu denen mit den Tasten 2 und G gescrollt werden kann. Die Sensoren und Relais des Reglers und aller angeschlossenen Module werden in numerischer Reihenfolge aufgelistet.

#### 7.2 Heizung

Im Menü **Status/Heizung** wird der Status der aktivierten Anforderungen und Heizkreise sowie der ausgewählten Wahlfunktionen angezeigt.

#### 7.3 Anlage

Im Menü **Status/Anlage** werden die Statusinformationen für alle aktivierten Anlagen-Wahlfunktionen angezeigt.

#### 7.4 WMZ

Im Menü **Status/WMZ** werden die aktuellen Messwerte der Vor- und Rücklaufsensoren,Volumenstrom und Leistung sowie die Wärmemengen angezeigt.

#### Meldungen

| Status: Meldungen     | Ŧ    |
|-----------------------|------|
| Alles in Ordnun Alles | g    |
| Neustarts             | 7    |
| Version               | 2.XX |

Im Menü Status/Meldungen werden Fehler- und Warnmeldungen angezeigt. Im Normalbetrieb wird Alles in Ordnung angezeigt.

Wenn eine Überwachungsfunktion der Funktionskontrolle aktiviert ist und einen Fehler detektiert, wird eine entsprechende Meldung angezeigt (siehe Tabelle Seite 34). Bei einer Meldung zeigt das Display die Überwachungsfunktion, einen vierstelligen Fehlercode sowie einen Kurztext zur Art des Fehlers an.

Um eine Fehlermeldung zu quittieren, folgendermaßen vorgehen:

- → Die Zeile mit dem Code der gewünschten Fehlermeldung mit den Tasten und 3 auswählen.
- → Die Meldung mit Taste (5) quittieren.
- Die Sicherheitsabfrage mit la bestätigen. **→**

Wenn der Installateur-Bedienercode eingegeben wurde, erscheint unter den Fehlermeldungen die Zeile Neustarts. Die Ziffer gibt an, wie oft der Regler seit Inbetriebnahme neu gestartet wurde. Dieser Wert kann nicht zurückgesetzt werden.

| Fehler-<br>code | Anzeige                | Überwachungsfunktion                                             | Ursache                                     |
|-----------------|------------------------|------------------------------------------------------------------|---------------------------------------------|
| 0001            | !Sensorfehler!         | Sensorbruch                                                      | Sensorleitung unterbrochen                  |
| 0002            | !Sensorfehler!         | Sensorkurzschluss                                                | Sensorleitung kurzgeschlossen               |
| 0061            | !Datenspeicher defekt! | Speicherung sowie Einstel-<br>lungsänderungen nicht möglich      |                                             |
| 0071            | !Uhrenmodul defekt!    | Zeitabhängige Funktionen (z. B.<br>Nachtabsenkung) nicht möglich |                                             |
| 0091            | Neustarts              | Neustart-Zähler<br>(nicht einstellbar)                           | Anzahl der Neustarts seit<br>Inbetriebnahme |

#### 7.6 Home Screen

Im Menüpunkt Home Screen kann ausgewählt werden, welches Menü der Regler anzeigt, wenn längere Zeit keine Taste gedrückt wird.

| Heizung        |  |
|----------------|--|
| 🕨 Gem. Relais  |  |
| Heizkreise     |  |
| Wahlfunktionen |  |

In diesem Menü können alle Einstellungen für den Heizungsteil der Anlage bzw. die Heizkreise gemacht werden.

Es können gemeinsame Relais für Anforderungen, Ladepumpen oder Ventile aktiviert, Heizkreise eingestellt und Wahlfunktionen ausgewählt und eingestellt werden. In diesem Menü können auch die Aktivierung und die Einstellung der Estrich-Trocknung vorgenommen werden.

| Heizung 📩         |
|-------------------|
| Wahlfunktionen    |
| Estrich-Trocknung |
| • zurück          |

#### Gemeinsame Relais

Heizung

8

| Heizung / G | iem.Relais 🚽 |
|-------------|--------------|
| Anf. 1      | Aktiviert    |
| 🕨 Anf. 1    | >>           |
| Anf. 2      | Deaktiviert  |

Unter diesem Menüpunkt können Einstellungen für Wärmeerzeuger gemacht werden, die für mehrere Heizkreise und deren Wahlfunktionen gemeinsam genutzt werden.

Gemeinsame Relais stehen in den Heizkreisen und in den Wahlfunktionen des Heizungsmenüs als Auswahlmöglichkeit unter Virtuell in der Relaisauswahl zur Verfügung. So können mehrere Heizkreise und Wahlfunktionen (Heizung) dieselbe Wärmequelle anfordern.

#### Hin

#### Hinweis

Damit die gemeinsamen Relais in den Heizkreisen und Wahlfunktionen zur Verfügung stehen, die Aktivierung und Einstellung der gemeinsamen Relais als Erstes vornehmen.

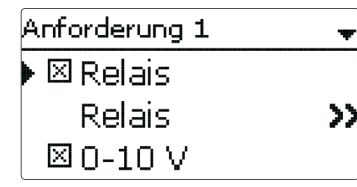

#### Heizung/Gem. Relais

| Einstellkanal     | Bedeutung                             | Einstellbereich/Auswahl | Werkseinstellung |
|-------------------|---------------------------------------|-------------------------|------------------|
| Anf. 1 (2)        | Anforderung 1 (2)                     | Aktiviert, Deaktiviert  | Deaktiviert      |
| Relais            | Option Relais                         | Ja, Nein                | Nein             |
| Relais            | Untermenü Relais                      | -                       | -                |
| Relais            | Auswahl Relais                        | systemabhängig          | systemabhängig   |
| Kesselsch. min    | Option Kesselschutz min               | Ja, Nein                | Nein             |
| Tmin              | Kesselmindesttemperatur               | 1090°C                  | 55°C             |
| Kesselsch. max    | Option Kesselschutz max               | Ja, Nein                | Nein             |
| Tmax              | Kesselmaximaltemperatur               | 2095°C                  | 90°C             |
| Sen. Kessel       | Auswahl Kesselsensor                  | systemabhängig          | S4               |
| 0-10V             | Option 0-10 Volt                      | Ja, Nein                | Nein             |
| 0-10V             | Untermenü 0-10 Volt                   | -                       | -                |
| Ausgang           | Auswahl Ausgang                       | -, A, B, C, D           | -                |
| TSoll 1           | Untere Kesseltemperatur               | 1085°C                  | 10°C             |
| Volt 1            | Untere Spannung                       | 1,010,0V                | 1,0 V            |
| TSoll 2           | Obere Kesseltemperatur                | 1590°C                  | 80°C             |
| Volt 2            | Obere Spannung                        | 1,010,0V                | 8,0 V            |
| Tmin              | Minimalwert Kesselsolltem-<br>peratur | 1089°C                  | 10°C             |
| Tmax              | Maximalwert Kesselsolltem-<br>peratur | 1190°C                  | 80°C             |
| $\Delta TVorlauf$ | Erhöhung für Vorlaufsoll              | 020K                    | 5 K              |
| Sen.Vorlauf       | Option Vorlaufsensor                  | Ja, Nein                | Nein             |
| Sensor            | Zuweisung Vorlaufsensor               | systemabhängig          | S4               |

| Einstellkanal | Bedeutung                              | Einstellbereich/Auswahl | Werkseinstellung |
|---------------|----------------------------------------|-------------------------|------------------|
| Intervall     | Überwachungsintervall                  | 10600 s                 | 30 s             |
| Hysterese     | Hysterese für Korrektur                | 0,5 20,0 K              | 1,0 K            |
| Korrektur     | Korrektur für Spannungssignal          | 0,01,0V                 | 0,1 V            |
| Mindestlaufz. | Option Mindestlaufzeit                 | Ja, Nein                | Nein             |
| Mindestlaufz. | Mindestlaufzeit                        | 0120 min                | 10 min           |
| Handbetrieb   | Betriebsmodus für<br>gemeinsame Relais | Max, Auto, Aus, Min     | Auto             |
|               |                                        |                         |                  |

zurück

Unter diesem Menüpunkt können bis zu 2 Heizungsanforderungen aktiviert und eingerichtet werden.

#### Eingerichtete Anforderungen stehen für die Nachheizung aller Heizkreise und Heizungs-Wahlfunktionen bei der Auswahl der Ausgänge zur Verfügung. So können mehrere Heizkreise und Wahlfunktionen die gleiche Wärmequelle anfordern.

Jede Anforderung kann mit einem Relais und/oder einem 0-10-V-Ausgang durchgeführt werden. Werden sowohl die Option Relais als auch die Option 0-10 V aktiviert, nutzt die Anforderung beide Ausgänge parallel.

#### **Option Relais**

Wenn die Option **Relais** aktiviert wird, erscheint das Untermenü **Relais** und der Anforderung kann ein Relais zugewiesen werden.

Für die Anforderung über ein Relais sind die Optionen **Kesselschutz min** und **Kesselschutz max** aktivierbar, mit denen die Kesselanforderungen temperaturabhängig angesteuert werden können. Dazu ist die Zuweisung eines **Kesselsensors** erforderlich.

Die Option **Kesselschutz min** dient dazu, einen Kessel älterer Bauart vor dem Auskühlen zu schützen. Wenn die eingestellte Mindesttemperatur unterschritten wird, schaltet das zugewiesene Relais ein, bis die Mindesttemperatur wieder um 5 K überschritten wird.

Die Option **Kesselschutz max** dient dazu, einen Kessel älterer Bauart vor dem Überhitzen zu schützen. Wenn die eingestellte Maximaltemperatur überschritten wird, schaltet das zugewiesene Relais aus, bis die Maximaltemperatur um 5K unterschritten wird.

#### Beispiel:

Dem gemeinsamen Relais **Anforderung 1** kann z. B. das potenzialfreie Relais R14 zugewiesen werden. R14 steht dann den Heizkreisen und z. B. einer Brauchwassererwärmung für eine potenzialfreie Kesselanforderung zur Verfügung.

#### Option 0-10V

Wenn die Option **0-10 V** aktiviert wird, erscheint das Untermenü 0-10 V und der Anforderung kann ein 0-10-V-Ausgang zugewiesen werden.

Der Regler kann mit dieser Option Wärmeerzeuger mit einer 0-10-V-Schnittstelle modulierend anfordern.

Die Kennlinie für das 0-10-V-Signal in Abhängigkeit von der Kesselsolltemperatur wird nach Vorgabe des Kesselherstellers durch 2 Punkte festgelegt. Bei Temperatur **TSoll 1** beträgt das Spannungssignal für den Wärmeerzeuger **Volt 1**. Bei Temperatur **TSoll 2** beträgt das Spannungssignal für den Wärmeerzeuger **Volt 2**. Der Regler berechnet die daraus resultierende Kennlinie automatisch.

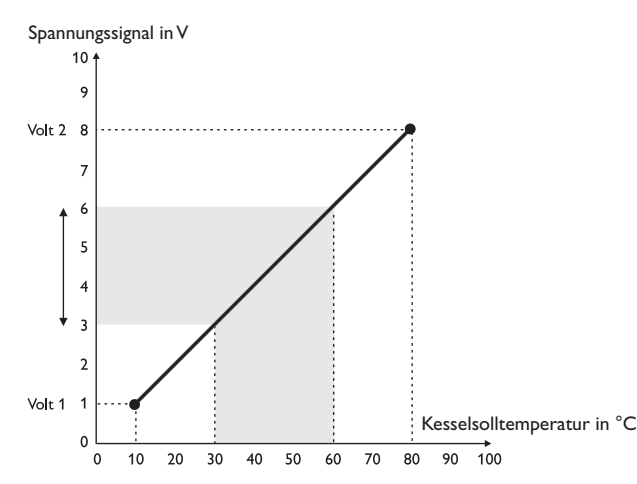

Mit den Einstellkanälen **Tmax** und **Tmin** können die Maximal- und Minimalwerte für die Kesselsolltemperatur eingestellt werden.

Wenn die Option **Sensor Vorlauf** aktiviert wird, prüft der Regler, ob die errechnete Solltemperatur im Wärmeerzeuger erreicht wird und passt das Spannungssignal gegebenenfalls an. Dazu wird nach Ablauf des **Intervalls** die Temperatur am Sensor im Kesselvorlauf überprüft. Weicht die gemessene Temperatur um mehr als die **Hysterese** von der Kesselsolltemperatur ab, wird das Spannungssignal um den Wert **Korrektur** angepasst. Dieser Vorgang wiederholt sich, bis die gemessene Temperatur der Kesselsolltemperatur entspricht.

Wenn die Option **Mindestlaufzeit** aktiviert wird, kann eine **Mindestlaufzeit** für die Anforderung eingestellt werden.

#### Hinweis Wenn die

Wenn die 0-10V-Anforderung für die Brauchwassererwärmung verwendet wird, entspricht das Spannungssignal immer dem Wert **Tmax**.

#### 8.2 Heizkreise

Der Regler verfügt über 2 gemischte witterungsgeführte Heizkreise und kann mit den entsprechenden Erweiterungsmodulen bis zu 5 weitere gemischte Heizkreise ansteuern.

| Heizung / Heizkreis | ;e 🗣 |
|---------------------|------|
| Heizkreis 1         |      |
| Heizkreis 2         |      |
| 🕨 neuer Heizkrei:   | 5    |

Werden ein oder mehrere externe Erweiterungsmodule angeschlossen, müssen sie im Regler angemeldet werden. Nur angemeldete Module erscheinen bei der Heizkreisauswahl.

Wird neuer Heizkreis... erstmalig angewählt, wird der erste Heizkreis dem Regler zugewiesen.

Im Heizkreismenü können die Relais für die Heizkreispumpe und den Heizkreismischer ausgewählt werden.

| Heizkreis    | Ŧ  |
|--------------|----|
| 🕨 Heizsystem | >> |
| Pumpe HK     | R2 |
| Mischer auf  | R3 |

Für einen gemischten Heizkreis sind 3 freie Relais erforderlich.

Wenn die gemessene Vorlauftemperatur von der Vorlaufsolltemperatur abweicht, wird der Mischer angesteuert, um die Vorlauftemperatur entsprechend anzupassen. Die Mischerlaufzeit kann mit dem Parameter **Intervall** eingestellt werden.

de
#### Untermenü Heizsystem

Im Untermenü **Heizsystem** kann ein **Modus** für die Heizkreisregelung ausgewählt und eingestellt werden. Es stehen 5 Modi zur Verfügung:

- Konstant
- Kennlinie
- Gerade
- Raumeinfluss
- Raum

| Heizsystem   |       | Ŧ   |
|--------------|-------|-----|
| ▶ Modus Ka   | onsta | ant |
| TVorlaufsoll | 45    | °C  |
| TVorlmin     | 20    | °C  |

Mit dem Modus **Konstant** wird auf eine konstante Vorlaufsolltemperatur geregelt, die mit dem Parameter **TVorlaufsoll** eingestellt werden kann.

Vorlaufsolltemperatur = Solltemperatur + Fernversteller + Tageskorrektur oder Nachtabsenkung

| Heizsystem | +         |
|------------|-----------|
| 🕨 Modus    | Kennlinie |
| Kurve      | 1.0       |
| TVorlmin   | 20 °C     |

Mit dem Modus **Kennlinie** errechnet der Regler eine Vorlaufsolltemperatur anhand der Außentemperatur und der ausgewählten **Heizkurve**. In beiden Fällen wird darauf sowohl der Korrekturwert des Fernverstellers als auch die Tageskorrektur oder Nachtabsenkung addiert.

Vorlaufsolltemperatur = Kennlinientemperatur + Fernversteller + Tageskorrektur oder Nachtabsenkung.

Mit dem Fernversteller ist eine Verschiebung der Heizkennlinie möglich ( $\pm$  15K). Des Weiteren kann der Heizkreis mit Hilfe des Fernverstellers ausgeschaltet bzw. eine Schnellaufheizung eingeleitet werden.

Heizkreis ausgeschaltet bedeutet, dass die Heizkreispumpe abgeschaltet und der Mischer zugefahren wird. Schnellaufheizung bedeutet, dass mit der Vorlaufmaximaltemperatur geheizt wird.

Die errechnete Vorlaufsolltemperatur wird durch die eingestellten Werte für die Parameter Vorlaufmaximaltemperatur und Vorlaufminimaltemperatur begrenzt.

Vorlaufmaximaltemperatur  $\geq$  Vorlaufsolltemperatur  $\geq$  Vorlaufminimaltemperatur Wenn der Außentemperatursensor ausfällt, wird eine Fehlermeldung generiert. Für die Dauer des Ausfalls gilt im Modus **Kennlinie** und **Gerade** die Vorlaufmaximaltemperatur -5 K als Vorlaufsolltemperatur.

Im Modus **Gerade** wird die Kennlinie für die Vorlauftemperatur in Abhängigkeit von der Außentemperatur durch 2 Punkte festgelegt. Bei Temperatur **TAussen 1** beträgt die Vorlaufsolltemperatur **TVorlauf 1**. Bei Temperatur **TAussen 2** beträgt die Vorlaufsolltemperatur **TVorlauf 2**. Der Regler berechnet die daraus resultierende Kennlinie automatisch.

| Heizsystem |        |
|------------|--------|
| Modus      | Gerade |
| TAussen 1  | 20 °C  |
| TVorlauf 1 | 20 °Q  |

Mit den Einstellkanälen **TVorlmax** und **TVorlmin** können die Maximal- und Minimaltemperaturen für die Vorlaufsolltemperatur eingestellt werden.

Im Modus **Raumeinfluss** wird die witterungsgeführte Vorlaufsolltemperatur um eine bedarfsabhängige Raumregelung erweitert. Mit dem Parameter **Raumfaktor** kann eingestellt werden, wie stark der Raumeinfluss berücksichtigt wird.

Der Regler errechnet die Vorlaufsolltemperatur wie im Modus Kennlinie zuzüglich des Raumeinflusses:Vorlaufsolltemperatur = Solltemperatur + Fernversteller + Tageskorrektur oder Nachtabsenkung + Raumeinfluss.

Um die Abweichung der Raumtemperatur von der eingestellten Raumsolltemperatur zu berechnen, benötigt der Regler mindestens einen Raumthermostaten vom Typ Sensor. Die Einstellungen dafür können im Untermenü **Raumthermostate, Raumtherm. (1...5)** gemacht werden.

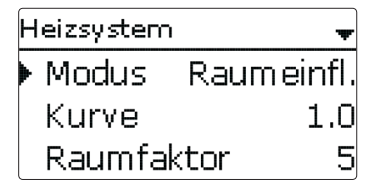

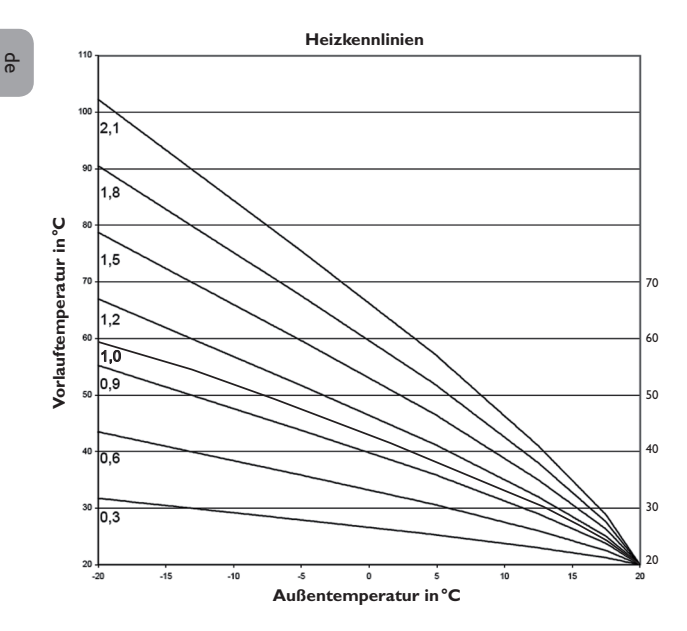

Im Modus **Raum** berechnet der Regler die Vorlaufsolltemperatur nur nach der Raumtemperatur, ohne Berücksichtigung der Außentemperatur.

Die Parameter Tag-/Nachtkorrektur und Timer werden ausgeblendet.

Der Startwert für die Vorlaufsolltemperatur kann mit dem Parameter **TStart** festgelegt werden.

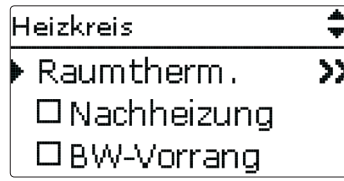

Um die Abweichung der Raumtemperatur von der eingestellten Raumsolltemperatur zu berechnen, benötigt der Regler einen Raumthermostaten. Die Einstellungen dafür können im Parameter **RTH(1...5)** gemacht werden. Dazu **Sensor** im Einstellkanal **Typ** auswählen.

Die Einstelllungen aller aktivierten Raumthermostate werden berücksichtigt. Der Regler berechnet dafür den Mittelwert der gemessenen Abweichungen und korrigiert die Vorlaufsolltemperatur entsprechend.

#### **Option Raumthermostat**

| Raumthermostate   | Ŧ |
|-------------------|---|
| 🗆 Raumtherm . 1   |   |
| 🛛 🗆 Raumtherm . 2 |   |
| 🕨 🛛 Raumtherm . 3 |   |

Mit der Option **Raumthermostat** können bis zu 5 Raumthermostate in die Regelung einbezogen werden.

Jedem Raumthermostaten kann ein Sensoreingang zugewiesen werden. Die Temperatur an diesem Sensor wird überwacht. Überschreitet die gemessene Temperatur die eingestellte **Raumsolltemperatur** an allen aktivierten Raumthermostaten, wird der Heizkreis ausgeschaltet, wenn der Parameter **HK Aus** aktiviert ist.

Es können auch handelsübliche Raumthermostate mit potenzialfreiem Ausgang genutzt werden. In diesem Fall muss im Kanal **Typ** die Auswahl **Schalter** eingestellt werden. Der entsprechende Eingang muss zuvor im Menü **Eingänge/Module** ebenfalls auf **Schalter** eingestellt werden. Nur Eingänge, für die **Schalter** eingestellt wurde, werden im Kanal **Sensor RTH** als Eingang für den Raumthermostat-Typ Schalter angeboten.

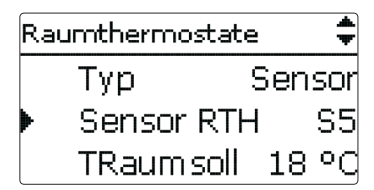

Wenn die Option **Timer** aktiviert wird, erscheint eine Wochenzeitschaltuhr, mit der Zeitfenster für den Betrieb der Funktion eingestellt werden können. Außerhalb dieser Zeitfenster wird die eingestellte Raumtemperatur um den Wert **Absenkung** herabgesetzt.

Wenn der **Sonderbetrieb Kühlung** aktiv ist, wird die **Raumsolltemperatur** um den Wert **Absenkung** erhöht.

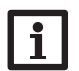

# Hinweis

Für Informationen zur Timereinstellung siehe Seite 12.

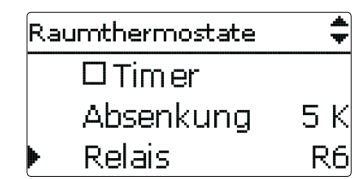

Jedem Raumthermostaten kann zusätzlich ein Relais zugewiesen werden. Das Relais schaltet ein, wenn die eingestellte Raumtemperatur unterschritten wird. So kann z.B. der betroffene Raum über ein Ventil vom Heizkreis abgekoppelt werden, solange die gewünschte Raumtemperatur besteht.

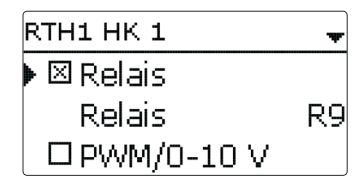

Mit dem Parameter **RTH** kann der Raumthermostat temporär aktiviert, bzw. deaktiviert werden. Die Einstellungen bleiben erhalten.

#### Absenktimer

Mit dem **Timer** kann der Tag-/Nachtbetrieb eingestellt werden. In den Tagphasen wird die Vorlaufsolltemperatur dann um den eingestellten Wert **Tagkorrektur** angehoben, in den Nachtphasen hingegen um den Wert **Nachtkorrektur** herabgesetzt.

| Heizkreis | \$          |
|-----------|-------------|
| 🕨 🛛 Timer | -           |
| Timer     | · >>        |
| Somr      | nerbetrieb  |
| Timer     |             |
| Modus     | Tag / Nacht |
| Timer     | >>          |
| zurück    |             |

Mit dem Parameter **Modus** kann zwischen folgenden Absenkmodi gewählt werden: **Tag/Nacht:** Der Nachtbetrieb erfolgt mit reduzierter Vorlaufsolltemperatur (Nachtkorrektur).

**Tag/Aus:** Der Heizkreis und die optional aktivierte Nachheizung werden während des Nachtbetriebs ausgeschaltet.

Mit dem Timer HK können die Zeitfenster für den Tagbetrieb eingestellt werden.

#### Sommerbetrieb

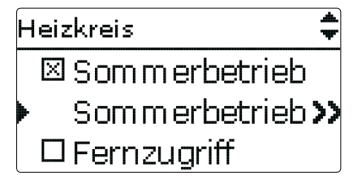

Für den Sommerbetrieb stehen 2 Modi zur Verfügung:

Tag: Wenn die Außentemperatur den Wert Sommertemperatur Tag überschreitet, wird der Heizkreis außer Betrieb genommen.

**Tag/Nacht:** Mit den Parametern **Tagzeit ein** und **Tagzeit aus** kann ein Zeitfenster für den Sommerbetrieb eingestellt werden. Wenn die Außentemperatur innerhalb des eingestellten Zeitfensters den Wert **Sommertemperatur Tag** überschreitet, wird der Heizkreis außer Betrieb genommen.

Außerhalb des eingestellten Zeitfensters gilt die Sommertemperatur Nacht.

| s | Sommerbetrieb 🛛 🚽 |       |        |
|---|-------------------|-------|--------|
| Þ | Modus             | Tag / | Nacht  |
|   | TTag au           | IS    | 20 °C  |
|   | TNacht            | aus   | 14 ° d |

### Fernzugriff

Mit dem Parameter Fernzugriff können verschiedene Arten des Fernzugriffs auf den Regler aktiviert werden.

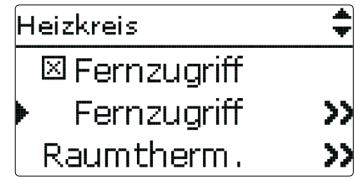

### Hinweis

Bei der Sensorauswahl stehen nur Ausgänge zur Verfügung, die zuvor im Menü Eingänge/Module als Eingang für einen Fernzugriff eingestellt worden sind.

| Fernzugriff |     |
|-------------|-----|
| Modus       | BAS |
| Sen. BAS    | S8  |
| zurück      |     |

Folgende Möglichkeiten für einen Fernzugriff stehen zur Verfügung:

Fernversteller: Ein Gerät, das die Vorlaufsolltemperatur durch eine Parallelverschiebung der Heizkurve beeinflusst.

→ Um einen Fernversteller zu verwenden, den Modus auf Fern einstellen.

Raumbediengerät: Ein Gerät, das sowohl einen Fernversteller als auch einen zusätzlichen Betriebsartenschalter enthält.

→ Um ein Raumbediengerät zu verwenden, den Modus auf BAS einstellen.

Der Betriebsartenschalter des Raumbediengerätes dient dazu, die Betriebsart für den Regler einzustellen. Wenn ein Raumbediengerät verwendet wird, kann die Betriebsart ausschließlich über das Raumbediengerät verändert werden. Im Reglermenü kann nur die Betriebsart **Urlaub** aktiviert werden.

**App:** Für den Fernzugriff kann auch eine App verwendet werden.

| Modus   |
|---------|
| 🕨 👁 App |
| O Fern  |
| OBAS    |

→ Um eine App zu verwenden, den Modus auf App einstellen.

Wenn eine App verwendet wird, kann die Betriebsart sowohl im Reglermenü als auch in der App eingestellt werden.

### Nachheizung

Für die Nachheizung des Heizkreises stehen 3 Modi zur Verfügung:

Im Modus Thermostat wird die Vorlaufsolltemperatur mit einem Speicherreferenzsensor verglichen.

Im Modus Zone wird die Vorlaufsolltemperatur mit zwei Speicherreferenzsensoren verglichen. Die Schaltbedingungen müssen an beiden Referenzsensoren erfüllt sein. Im Modus Ein/Aus wird die Nachheizung aktiviert, wenn die HK-Pumpe für den Heizbetrieb eingeschaltet wird.

| Nachheizung | -     |
|-------------|-------|
| Modus       | Zone  |
| 🕨 Ausgang   | Anf.1 |
| Sensor 1    | S6    |

Im Untermenü Anforderung stehen die Modi Standard und Anforderung zur Auswahl. Wenn Standard ausgewählt wird, kann der Ausgang eingestellt werden.

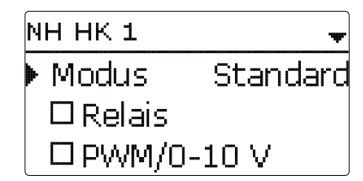

Wenn Anforderung ausgewählt wird, muss zunächst im Menü Heizung / Gem. Relais eine Anforderung aktiviert und eingestellt werden. Wenn Einstellwerte angewählt wird, öffnet sich das Menü Heizung / Gem. Relais / Anforderung.

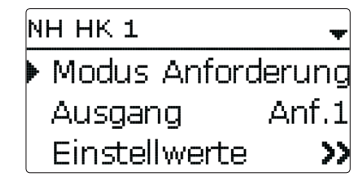

Beim Absenkmodus **Tag/Aus** (siehe Seite 39) werden der Heizkreis und die Nachheizung während des Nachtbetriebs ganz ausgeschaltet. Mit der Option **Start-Optimierung** kann die Nachheizung bereits vor dem Beginn des Tagbetriebs aktiviert werden, damit der Speicher rechtzeitig auf eine ausreichend hohe Temperatur gebracht wird. Mit der Option **Stopp-Optimierung** kann die Nachheizung bereits vor dem Beginn des Nachtbetriebs deaktiviert werden.

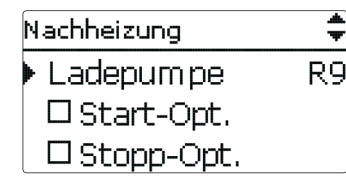

Wird **FSK aus** aktiviert, wird die Nachheizung unterbunden, wenn ein ausgewählter Festbrennstoffkessel aktiv ist.

| Nachheizung | ŧ         |
|-------------|-----------|
| 🕨 🛛 FSK Aus |           |
| FSK         | 1         |
| Funkt.      | Aktiviert |

Die Nachheizung ist zunächst aktiviert und kann vorübergehend deaktiviert werden.

#### Brauchwasservorrang

Wenn der Parameter **BW-Vorrang** aktiviert wird, werden der Heizkreis ausgeschaltet und die Nachheizung unterbunden, solange eine Brauchwassererwärmung eingeschaltet ist, die unter **Heizung/Wahlfunktionen** aktiviert worden ist.

#### Schornsteinfegerfunktion

Die Schornsteinfegerfunktion dient dazu, dem Schornsteinfeger alle notwendigen Messungen ohne Menübedienung zu ermöglichen.

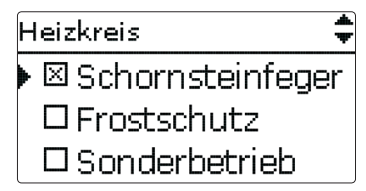

Die Schornsteinfegerfunktion ist in allen Heizkreisen werkseitig aktiviert. Der Schornsteinfegermodus kann aktiviert werden, indem Taste 💿 für 5 s gedrückt wird. Im Schornsteinfegermodus fährt der Heizkreismischer auf, die Heizkreispumpe und der Nachheizungskontakt werden aktiviert. Der aktive Schornsteinfegermodus wird durch ein rotes Blinken des Tastenkreuzes angezeigt. Zusätzlich wird im Display **Schornsteinfeger** eingeblendet und ein Countdown von 30 min heruntergezählt. Läuft der Countdown ab, wird der Schornsteinfegermodus automatisch deaktiviert. Wird während des Countdowns die Taste 🍝 erneut für länger als 5 s gedrückt, so wird der Schornsteinfegermodus beendet.

#### Frostschutzfunktion

Die Frostschutzfunktion im Heizkreis dient dazu, einen inaktiven Heizkreis bei einem plötzlichen Temperaturabfall zu aktivieren, um ihn vor Frostschäden zu schützen.

Die Temperatur am ausgewählten Frostschutzsensor wird überwacht. Wenn die Temperatur unter die eingestellte Frostschutztemperatur fällt, wird der Heizkreis aktiviert bis die Frostschutztemperatur um 2K überschritten ist, mindestens aber für 30 min.

#### Sonderbetrieb

- Für die Option **Sonderbetrieb** sind 2 Varianten verfügbar:
- Kühlung
- Überwärmeabfuhr

| Sonderbetrieb |         |
|---------------|---------|
| ▶ Тур         | Kühlung |
| Ausgang       | R11;D   |
| Modus         | Aussen  |

Die Variante Kühlung dient der Kühlung über den Heizkreis. Es stehen 3 Modi zur Auswahl:

- Aussen
- Externer Schalter
- beides

Im Modus Aussen wird die Kühlung aktiviert, wenn die Aussentemperatur Kühlung überschritten wird.

Im Modus Externer Schalter wird die Kühlung über einen externen Schalter aktiviert.

Im Modus beides gelten beide Schaltbedingungen für die Kühlung.

Im Untermenü Kühlsystem können Einstellungen zur Kühllogik gemacht werden. Für die Kühllogik stehen 2 Modi zur Auswahl:

- Gerade
- Konstant

Im Modus Gerade wird die Vorlaufsolltemperatur wie im Heizsystem-Modus Gerade berechnet.

Mit dem Modus Konstant wird auf eine konstante Vorlaufsolltemperatur geregelt, die mit dem Parameter **TVorlauf** eingestellt werden kann.

Wenn die Option Timer aktiviert wird, kann ein Zeitfenster eingestellt werden, in dem die Kühlung aktiv ist.

Wenn die Option Taupunktschalter aktiviert wird, kann ein Eingang für einen Taupunktschalter zugewiesen werden. Wenn der Taupunktschalter eine Kondensation detektiert, wird die Kühlung unterbrochen.

| Sonderbetrieb | •         |
|---------------|-----------|
| Typ Überw     | ärm eabf. |
| Sensor        | S7        |
| Tein          | 85 °C     |

Die Variante Überwärmeabfuhr dient dazu, überflüssige Wärme in den Heizkreis abzuführen, um die Systemtemperatur im Betriebsbereich zu halten. Dazu wird die Temperatur am zugewiesenen Sensor überwacht. Wenn die Temperatur am zugewiesenen Sensor die Einschalttemperatur überschreitet, wird die Vorlaufsolltemperatur auf den eingestellten Wert geregelt. Wenn die Temperatur am zugewiesenen Sensor die Ausschalttemperatur unterschreitet, wird die Überwärmeabfuhr inaktiv.

# Energiesparbetrieb

| Energiespar   | -       | ٣ |
|---------------|---------|---|
| 🕨 Sen. Rückla | auf S10 | D |
| ΔTaus         | 41      | < |
| Pause         | 15 mii  | η |

Die Option Energiesparbetrieb dient dazu, den Energieverbrauch der Heizkreispumpe zu optimieren. Dafür ist ein zusätzlicher Sensor im Heizkreisrücklauf notwendig. Der Regler überwacht die Temperaturdifferenz zwischen Heizkreisvorlauf und Heizkreisrücklauf. Wenn die Temperaturdifferenz die Ausschalttemperaturdifferenz unterschreitet, deaktiviert der Regler die Heizkreispumpe für die eingestellte **Pausenzeit**. Nach Ablauf der Pausenzeit wird die Pumpe für die eingestellte Laufzeit aktiviert. Liegt die Temperaturdifferenz danach höher als die Ausschalttemperaturdifferenz, bleibt die Pumpe aktiv. Liegt die Temperaturdifferenz unter der Ausschalttemperaturdifferenz, beginnt erneut die Pausenzeit.

de

| Heizung/H     | leizkreise/neuer Heizkreis      | ./Intern bzw. Mod                    | ul 1 5           | Einstellkanal        | Bedeutung                        | Einstellbereich/Auswahl     | Werkseinstellung |
|---------------|---------------------------------|--------------------------------------|------------------|----------------------|----------------------------------|-----------------------------|------------------|
| Einstellkanal | Bedeutung                       | Einstellbereich/Auswah               | Werkseinstellung | Sen BAS              | Zuweisung Betriebsartenschalter- | alle Eingänge Typ =         | _                |
| Heizsystem    | Untermenü Heizsystem            | -                                    | -                |                      | Eingang                          | BAS                         |                  |
| Modus         | Haizevetom Batriahemodus        | Gerade, Konstant,<br>Konplinio, Raum | Konnlinio        | Sen. Fernv.          | Zuweisung Fernversteller-Eingang | alle Eingänge Typ =<br>Fern | -                |
| Tiodus        | Tielzsystem-Deti lebsmodus      | Raumeinfl.                           | Reminine         | Raumtherm.           | Untermenü Raumthermostate        | -                           | -                |
| Kurve         | Heizkurve                       | 0.33.0                               | 1.0              | Raumtherm.           | Option Paumthormostat (1 5)      | la Nain                     | Nain             |
| Raumfaktor    | Faktor für den Raumeinfluss     | 110                                  | 5                | 15                   |                                  | ja, mein                    |                  |
| TVorlaufsoll  | Vorlaufsolltemperatur           | 1090°C                               | 45 °C            | Тур                  | Auswahl Raumthermostat-Typ       | Sensor, Schalter            | Sensor           |
| TAussen 1     | Untere Außentemperatur          | -20+20°C                             | +20°C            | Sensor RTH           | Zuweisung RTH-Eingang            | systemabhängig              | systemabhängig   |
| TVorlauf 1    | Untere Vorlaufsolltemperatur    | 2090°C                               | 20°C             | TRaumSoll            | Raumsolltemperatur               | 1030°C                      | 18°C             |
| TAussen 2     | Obere Außentemperatur           | -20+20°C                             | -20 °C           | Hysterese            | Hysterese RTH                    | 0,520,0 K                   | 0,5 K            |
| TVorlauf 2    | Obere Vorlaufsolltemperatur     | 2090°C                               | 70°C             | Timer                | Timer RTH                        | Ja, Nein                    | Nein             |
| TStart        | Starttemperatur                 | 2060°C                               | 40 °C            | Absenkung            | Absenkungswert                   | 120K                        | 5 K              |
| TVorlmin      | Vorlaufminimaltemperatur        | 2089°C                               | 20°C             | Relais               | Relaisauswahl RTH                | systemabhängig              | systemabhängig   |
| TVorlmax      | Vorlaufmaximaltemperatur        | 2190°C                               | 50°C             | RTH                  | Raumthermostat                   | Aktiviert, Deaktiviert      | Aktiviert        |
| Intervall     | Mischerintervall                | 120 s                                | 4 s              | HK Aus               | Option Heizkreis aus             | Ja, Nein                    | Ja               |
| Pumpe HK      | Ausgangsauswahl Heizkreispumpe  | systemabhängig                       | systemabhängig   | Nachheizung          | Option Nachheizung               | Ja, Nein                    | Nein             |
| Mischer auf   | Ausgangsauswahl Mischer auf     | systemabhängig                       | systemabhängig   | Nachheizung          | Untermenü Nachheizung            | -                           | -                |
| Mischer zu    | Ausgangsauswahl Mischer zu      | systemabhängig                       | systemabhängig   | Modus                | Auswahl des Nachheizungsmodus    | Therm., Zone, Ein/Aus       | Therm.           |
| Sen.Vorlauf   | Zuweisung Sensor Vorlauf        | systemabhängig                       | systemabhängig   | Ausgang              | Ausgangsauswahl                  | systemabhängig              | systemabhängig   |
| Sen.Aussen    | Zuweisung Außentemperatursensor | systemabhängig                       | systemabhängig   | Sensor 1             | Zuweisung Bezugssensor 1         | systemabhängig              | systemabhängig   |
| Tagkorr.      | Korrektur im Tagbetrieb         | -5+45K                               | 0K               |                      | Zuweisung Bezugssensor 2         |                             |                  |
| Nachtkorr.    | Korrektur im Nachtbetrieb       | -20+30K                              | -5K              | Sensor 2             | (wenn Modus = Zone)              | systemabhangig              | systemabhangig   |
| Timer         | Option Wochenzeitschaltuhr      | Ja, Nein                             | Nein             | $\Delta \text{Tein}$ | Einschalttemperaturdifferenz     | -15,0 44,5 K                | 5,0 K            |
| Timer         | Untermenü Wochenzeitschaltuhr   | -                                    | -                | $\Delta$ Taus        | Ausschalttemperaturdifferenz     | -14,5 45,0 K                | 15,0K            |
| Modus         | Absenkmodus                     | Tag/Nacht,Tag/Aus                    | Tag/Nacht        | Ladepumpe            | Option Kessel-Ladepumpe          | Ja, Nein                    | Nein             |
| Sommerbe-     | Option Sommerhotrich            | la Nlain                             | Noin             | Start-Opt.           | Option Start-Optimierung         | Ja, Nein                    | Nein             |
| trieb         |                                 |                                      |                  | Zeit                 | Zeit Start-Optimierung           | 0300 min                    | 60 min           |
| Sommerbe-     | Untermenü Sommerbetrieb         | -                                    | -                | Stopp-Opt.           | Option Stopp-Optimierung         | Ja, Nein                    | Nein             |
| Madua         |                                 | Tea/Nleaké Tea                       |                  | Zeit                 | Zeit Stopp-Optimierung           | 0300 min                    | 60 min           |
|               | Sommerbetriebsmodus             | ag/Nacht, lag                        |                  | FSK aus              | Option Festbrennstoffkessel aus  | Ja, Nein                    | Nein             |
|               | Sommertemperatur Tag            | 040 C                                | <u>20 C</u>      | FSK                  | Zuweisung Feststoffkessel        | alle Feststoffkessel        | -                |
|               | Sommercemperatur Nacht          | 040 C                                | 00.00            | <b>BW-Vorrang</b>    | Option Brauchwasservorrang       | Ja, Nein                    | Nein             |
|               |                                 | 00:00 23:45                          | 00:00            | Schornstein-         | Ordian Sahannatainfaran          | la Main                     | le.              |
|               |                                 | 00:00 23:45                          |                  | feger                |                                  | ja, inein                   | Ja               |
| rernzugriff   |                                 | ja, inein                            | INEIN            | Frostschutz          | Option Frostschutz               | Ja, Nein                    | Nein             |
| rernzugriff   |                                 | -                                    | -                | Sensor               | Sensor Frostschutz               | Vorlauf, Aussen             | Vorlauf          |
| Modus         | Fernzugriff-Modus               | BAS, Fern, App                       | RA2              | TFrost               | Frostschutztemperatur            | -20+10°C                    | +5 °C            |

\_

43

de

| Einstellkanal         | Bedeutung                                  | Einstellbereich/Auswahl         | Werkseinstellung |
|-----------------------|--------------------------------------------|---------------------------------|------------------|
| TVorlaufsoll          | Vorlaufsolltemperatur Frostschutz          | 2050°C                          | 20°C             |
| Sonderbe-<br>trieb    | Option Sonderbetrieb                       | Ja, Nein                        | Nein             |
| Sonderbe-<br>trieb    | Untermenü Sonderbetrieb                    | -                               |                  |
| Тур                   | Variante Sonderbetrieb                     | Kühlung, Überwär-<br>meabf.     |                  |
| Ausgang               | Ausgangsauswahl                            | systemabhängig                  | systemabhängig   |
| Modus                 | Kühlmodus                                  | Aussen, ext. Schalter,<br>beide |                  |
| Sensor                | Zuweisung Schaltereingang                  |                                 |                  |
| Invertiert            | Option invertierte Schaltung               | Ja, Nein                        | Nein             |
| TTag aus              | Aussentemperatur Kühlung                   | 2040°C                          | 20°C             |
| Kühlsystem            | Untermenü Kühlsystem                       | -                               | -                |
| Тур                   | Kühlmodus                                  | Gerade, Konstant                | Konstant         |
| TVorlauf              | Vorlauftemperatur Kühlung                  | 525°C                           | 20°C             |
| TAussen 1             | Untere Außentemperatur                     | 1545°C                          | 20°C             |
| TVorlauf 1            | Untere Vorlaufsolltemperatur               | 525°C                           | 20 °C            |
| TAussen 2             | Obere Außentemperatur                      | 1545°C                          | 40 °C            |
| TVorlauf 2            | Obere Vorlaufsolltemperatur                | 525°C                           | 10°C             |
| TVorlmin              | Vorlaufminimaltemperatur                   | 529°C                           | 10°C             |
| TVorlmax              | Vorlaufmaximaltemperatur                   | 630°C                           | 25 °C            |
| Timer                 | Option Timer Kühlung                       | Ja, Nein                        | Nein             |
| tEin                  | Einschaltzeit Kühlung                      | 00:00 23:45                     | 00:00            |
| tAus                  | Ausschaltzeit Kühlung                      | 00:00 23:45                     | 00:00            |
| Taupunkt-<br>schalter | Option Taupunktschalter (TPS)              | Ja, Nein                        | Nein             |
| Sensor                | Zuweisung TPS-Eingang                      | systemabhängig                  | systemabhängig   |
| Ausgang               | Ausgangsauswahl                            | systemabhängig                  | systemabhängig   |
| Sensor                | Zuweisung Überwärmeabfuhr-Sensor           | systemabhängig                  | systemabhängig   |
| Tein                  | Einschalttemperatur Überwärme-<br>abfuhr   | 2595°C                          | 85°C             |
| Taus                  | Ausschalttemperatur Überwär-<br>meabfuhr   | 2090°C                          | 50°C             |
| TVorlaufsoll          | Vorlaufsolltemperatur Überwär-<br>meabfuhr | 590°C                           | 50°C             |
| Energiespar           | Option Energiesparbetrieb                  | Ja, Nein                        | Nein             |
| Energiespar           | Untermenü Energiesparbetrieb               | -                               | -                |

| Einstellkanal                     | Bedeutung                                          | Einstellbereich/Auswahl             | Werkseinstellung |
|-----------------------------------|----------------------------------------------------|-------------------------------------|------------------|
| Sen. Rücklauf                     | Zuweisung Heizkreis-Rücklauf-<br>sensor            | systemabhängig                      | systemabhängig   |
| $\Delta$ Taus                     | Ausschalttemperaturdifferenz<br>Energiesparbetrieb | 149K                                | 4K               |
| Pause                             | Pausenzeit Energiesparbetrieb                      | 0 60 min                            | 15 min           |
| Laufzeit                          | Laufzeit Energiesparbetrieb                        | 0 60 min                            | 2 min            |
| Funkt.                            | Aktivierung/Deaktivierung des<br>Heizkreises       | Aktiviert, Deaktiviert,<br>Schalter | Aktiviert        |
| Sensor                            | Zuweisung Schaltereingang                          | -                                   | -                |
| Funktion<br>speichern/<br>löschen | Funktion speichern oder löschen                    | -                                   | -                |

#### Wahlfunktionen 8.3

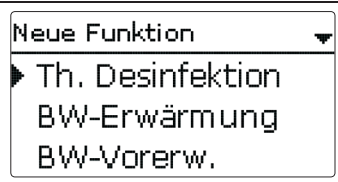

Unter diesem Menüpunkt können Wahlfunktionen für die Heizung ausgewählt und eingestellt werden.

Die Anzahl und Art der angebotenen Wahlfunktionen hängt von den bereits gemachten Einstellungen ab.

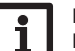

**Hinweis** 

Für Informationen zur Einstellung von Wahlfunktionen siehe Seite 14.

Im Untermenü Anforderung stehen die Modi Standard und Anforderung zur Auswahl. Wenn Standard ausgewählt wird, kann der Ausgang eingestellt werden. Wenn Anforderung ausgewählt wird, muss zunächst im Menü Heizung/Gem. Relais eine Anforderung aktiviert und eingestellt werden. Wenn Einstellwerte angewählt wird, öffnet sich das Menü Heizung/Gem. Relais/Anforderung.

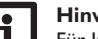

Hinweis

Für Informationen zur Ausgangsauswahl siehe Seite 16.

#### **Thermische Desinfektion**

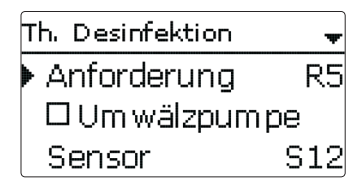

Diese Funktion dient dazu, die Legionellenbildung in Trinkwasserspeichern durch gezielte Aktivierung der Nachheizung einzudämmen.

Für die Funktion können ein **Sensor** und ein Ausgang, bzw. eine **Anforderung** zugewiesen werden.

Für die thermische Desinfektion wird die Temperatur am zugewiesenen Sensor überwacht. Während des **Überwachungsintervalles** muss für die **Desinfektionsdauer** ununterbrochen die **Desinfektionstemperatur** überschritten sein, damit die Desinfektionsbedingungen erfüllt sind.

Das Überwachungsintervall beginnt, wenn die Temperatur am zugewiesenen Sensor unter die Desinfektionstemperatur fällt. Ist das Überwachungsintervall abgelaufen, schaltet die **Anforderung** die Nachheizung ein. Die Desinfektionsdauer beginnt, wenn die Desinfektionstemperatur am zugewiesenen Sensor überschritten wird. Die thermische Desinfektion kann nur vollendet werden, wenn die Desinfektionstemperatur für die Desinfektionsdauer ununterbrochen überschritten bleibt.

Mit dem Parameter **Abbruch** wird die Zeitspanne, nach der die nicht vollendete Nachheizung abgebrochen wird, eingestellt. Wenn die Nachheizung abgebrochen wird, erscheint eine Fehlermeldung.

#### Startzeitverzögerung

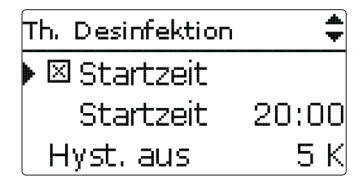

Wenn die **Startzeitverzögerung** aktiviert wird, kann ein Zeitpunkt für die thermische Desinfektion mit Startzeitverzögerung eingestellt werden. Das Einschalten der Nachheizung wird bis zu dieser Uhrzeit hinausgezögert, nachdem das Überwachungsintervall abgelaufen ist.

Endet das Überwachungsintervall zum Beispiel um 12:00 Uhr und die Startzeit

wurde auf 18:00 Uhr eingestellt, wird das Bezugsrelais um 18:00 Uhr anstatt um 12:00 Uhr, also mit 6 Stunden Verzögerung eingeschaltet.

#### Heizung/Wahlfunktionen/neue Funktion.../Th. Desinfektion

| Einstellkanal  | Bedeutung                                               | Einstellbereich/Auswahl             | Werkseinstellung |
|----------------|---------------------------------------------------------|-------------------------------------|------------------|
| Anforderung    | Relaisauswahl Anforderung                               | systemabhängig                      | systemabhängig   |
| Umwälzpumpe    | Option Umwälzpumpe                                      | Ja, Nein                            | Nein             |
| Ausgang        | Ausgangsauswahl Umwälzpumpe                             | systemabhängig                      | systemabhängig   |
| Sensor         | Zuweisung Sensor Desinfektion                           | systemabhängig                      | systemabhängig   |
| Intervall      | Überwachungsintervall                                   | 030, 123 (dd:hh)                    | 1d 0h            |
| Temperatur     | Desinfektionstemperatur                                 | 45 90 °C                            | 60 °C            |
| Dauer          | Desinfektionsdauer                                      | 0,5 24,0 h                          | 1,0 h            |
| Abbruch        | Option Abbruch                                          | Ja, Nein                            | Nein             |
| Abbruch        | Abbruchintervall                                        | 1,048,0 h                           | 2,0 h            |
| Startzeit      | Option Startzeitverzögerung                             | Ja, Nein                            | Nein             |
| Startzeit      | Startzeitpunkt                                          | 00:00 23:30                         | 20:00            |
| Hyst. aus      | Ausschalthysterese                                      | 220K                                | 5 K              |
| Hyst. ein      | Einschalthysterese                                      | 119K                                | 2K               |
| TD Urlaub aus  | Thermische Desinfektion aus bei aktiver Urlaubsfunktion | Ja, Nein                            | Nein             |
| BAS            | Option Betriebsartenschalter                            | Ja, Nein                            | Nein             |
| Sensor         | Zuweisung Betriebsartenschalter-<br>Eingang             | systemabhängig                      | systemabhängig   |
| Funkt.         | Aktivierung/Deaktivierung                               | Aktiviert, Deaktiviert,<br>Schalter | Aktiviert        |
| Sensor         | Zuweisung Schaltereingang                               |                                     | -                |
| Funktion spei- | Funktion speichern oder löschen                         | _                                   | _                |

chern/löschen

**Brauchwassererwärmung** 

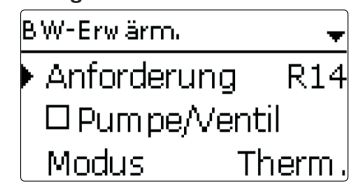

Die **Brauchwassererwärmung** dient dazu, durch Anforderung einer Nachheizung den Brauchwasserspeicher zu erwärmen.

Wenn die Option **Pumpe/Ventil** aktiviert wird, erscheint ein weiterer Einstellkanal, mit dem der **Pumpe/Ventil** ein Ausgang zugewiesen werden kann. Der zugewiesene Ausgang wird mit dem Anforderungsrelais ein- und ausgeschaltet.

Wenn die Option **Nachlaufzeit** aktiviert wird, erscheint ein weiterer Einstellkanal, mit dem die **Nachlaufzeit** eingestellt werden kann. Wenn die Option Nachlaufzeit aktiviert ist, bleibt das Ladepumpenrelais um die eingestellte Dauer eingeschaltet, nachdem das Anforderungsrelais ausgeschaltet wurde.

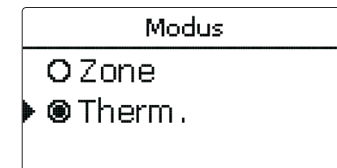

Für die Brauchwassererwärmung stehen 2 verschiedene Modi zur Verfügung:

#### **Modus Thermisch**

Das zugewiesene Anforderungsrelais wird eingeschaltet, wenn die Temperatur am zugewiesenen **Sensor 1** unter die eingestellte Einschalttemperatur sinkt. Wenn die Temperatur am zugewiesenen Sensor 1 die eingestellte Ausschalttemperatur überschreitet, wird das Relais ausgeschaltet.

#### Modus Zone

Wenn der Modus Zone ausgewählt ist, kann ein weiterer Sensor im Kanal **Sensor** 2 zugewiesen werden. Die Ein- und Ausschaltbedingungen müssen dann an beiden Sensoren erfüllt sein, damit der Ausgang ein-, bzw. ausgeschaltet wird.

Wenn die Option **Timer** aktiviert wird, erscheint eine Wochenzeitschaltuhr, mit der Zeitfenster für den Betrieb der Funktion eingestellt werden können.

Wird **FSK** aus aktiviert, wird die Brauchwassererwärmung unterbunden, wenn ein ausgewählter Festbrennstoffkessel aktiv ist.

Mit der Option **Manuelle Aufheizung** kann die Brauchwassererwärmung außerhalb des eingestellten Zeitfensters einmalig über einen Schalter aktiviert werden, wenn die Ausschalttemperatur unterschritten wurde.

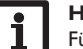

#### Hinweis

Für Informationen zur Timereinstellung siehe Seite 12.

Mit der Option **BAS aus** kann die Brauchwassererwärmung über den Betriebsartenschalter vom Automatikmodus auf Aus gestellt werden.

#### Heizung/Wahlfunktionen/neue Funktion.../BW-Erwärmung

| Einstellkanal                    | Bedeutung                                                | Einstellbereich/Auswahl             | Werkseinstellung |
|----------------------------------|----------------------------------------------------------|-------------------------------------|------------------|
| Anford.                          | Ausgangsauswahl Anforderung                              | systemabhängig                      | -                |
| Pumpe/Ventil                     | Option Ladepumpe/Ventil                                  | Ja, Nein                            | Nein             |
| Ausgang                          | Ausgangsauswahl Ladepumpe                                | systemabhängig                      | -                |
| Nachlaufzeit                     | Option Nachlauf                                          | Ja, Nein                            | Nein             |
| Dauer                            | Nachlaufzeit                                             | 110 min                             | 1 min            |
| Modus                            | Betriebsmodus                                            | Zone, Therm.                        | Therm.           |
| Sensor 1                         | Zuweisung Bezugssensor 1                                 | systemabhängig                      | systemabhängig   |
| Sensor 2                         | Zuweisung Bezugssensor 2<br>(wenn Modus = Zone)          | systemabhängig                      | systemabhängig   |
| Tein                             | Einschalttemperatur                                      | 094°C                               | 40 °C            |
| Taus                             | Ausschalttemperatur                                      | 195°C                               | 45 °C            |
| Timer                            | Option Wochenzeitschaltuhr                               | Ja, Nein                            | Nein             |
| Timer                            | Wochenzeitschaltuhr                                      | -                                   | -                |
| Man. Aufheizung                  | Manuelle Aufheizung                                      | Ja, Nein                            | Nein             |
| Sensor                           | Zuweisung Schaltereingang                                | systemabhängig                      | systemabhängig   |
| BW Urlaub aus                    | Brauchwassererwärmung aus<br>bei aktiver Urlaubsfunktion | Ja, Nein                            | Nein             |
| BAS aus                          | Option Betriebsartenschalter<br>aus                      | Ja, Nein                            | Nein             |
| FSK aus                          | Option Festbrennstoffkessel aus                          | Ja, Nein                            | Nein             |
| FSK                              | Zuweisung Feststoffkessel                                | alle Feststoffkessel                | -                |
| Funkt.                           | Aktivierung/Deaktivierung                                | Aktiviert, Deaktiviert,<br>Schalter | Aktiviert        |
| Sensor                           | Zuweisung Schaltereingang                                | -                                   | -                |
| Funktion spei-<br>chern/ löschen | Funktion speichern oder<br>löschen                       | -                                   | -                |

#### Brauchwasser-Vorerwärmung

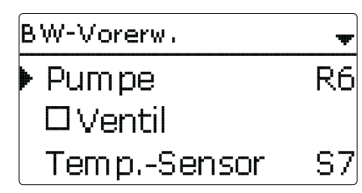

Die **Brauchwasser-Vorerwärmung** dient dazu, mit Wärme aus einem Pufferspeicher den Kaltwasserzulauf des Brauchwasserspeichers zu erwärmen.

Der Regler überwacht den Volumenstrom am ausgewählten **Volumenstromsensor**. Wenn ein Volumen detektiert wird, wird die Pumpe mit der **Startdrehzahl** eingeschaltet.

Wenn die Temperatur am ausgewählten **Temperatursensor** den eingestellten Wert für die **Brauchwassermaximaltemperatur** überschreitet, wird die Drehzahl um den Wert **Schrittweite** abgesenkt. Das Intervall bis zur nächsten Messung und Anpassung kann mit dem Parameter **Verzögerung** eingestellt werden.

Wenn nach Ablauf der Verzögerungszeit die Brauchwassermaximaltemperatur nicht erreicht wird, wird die Drehzahl um den Wert Schrittweite angehoben. Innerhalb der **Hysterese** wird keine Anpassung der Drehzahl vorgenommen.

Wird die  $\Delta$ **T-Funktion** aktiviert, wird die Pumpe nur aktiv, wenn  $\Delta$ **Tein** überschritten ist, und wieder ausgeschaltet, wenn  $\Delta$ **Taus** unterschritten wird.

Wenn die Option **Ventil** aktiviert ist, wird der ausgewählte Ausgang immer aktiviert, wenn die Pumpe aktiv ist.

#### Heizung/Wahlfunktionen/neue Funktion.../BW-Vorerw.

| Einstellkanal | Bedeutung                                   | Einstellbereich/Auswahl               | Werkseinstellung |
|---------------|---------------------------------------------|---------------------------------------|------------------|
| Pumpe         | Ausgangsauswahl Pumpe                       | systemabhängig                        | -                |
| Ventil        | Option Ventil                               | Ja, Nein                              | Nein             |
| Ventil        | Ausgangsauswahl Ventil                      | systemabhängig                        | -                |
| TempSensor    | Temperatursensor                            | systemabhängig                        | -                |
| Sen.Vol.      | Volumenstromsensor                          | IMP1 IMP3, Ga1, Ga2,<br>Gd1, Gd2, FR1 | -                |
| Tmax. BW      | BW-Maximaltemperatur                        | 2090°C                                | 60 °C            |
| Startdrehzahl | Startdrehzahl Brauchwasser-<br>Vorerwärmung | 20100%                                | 50%              |
| Schrittweite  | Schrittweite Drehzahlanpassung              | 1100%                                 | 10%              |
| Hysterese     | Hysterese Drehzahlanpassung                 | 0,5 10,0 K                            | 5,0 K            |
|               |                                             |                                       |                  |

| Einstellkanal       | Bedeutung                       | Einstellbereich/Auswahl             | Werkseinstellung |
|---------------------|---------------------------------|-------------------------------------|------------------|
| Verzögerung         | Verzögerungszeit                | 1 10 s                              | 5 s              |
| $\Delta$ T-Funktion | Aktivierung $\Delta$ T-Funktion | Ja, Nein                            | Nein             |
| $\Delta Tein$       | Einschalttemperaturdifferenz    | 1,050,0K                            | 5,0 K            |
| $\Delta$ Taus       | Ausschalttemperaturdifferenz    | 0,5 49,5 K                          | 3,0 K            |
| Sen. Quelle         | Zuweisung Sensor Wärmequelle    | systemabhängig                      | -                |
| Sen. Senke          | Zuweisung Sensor Wärmesenke     | systemabhängig                      | -                |
| Funkt.              | Aktivierung/Deaktivierung       | Aktiviert, Deaktiviert,<br>Schalter | Aktiviert        |
| Sensor              | Zuweisung Schaltereingang       | -                                   | -                |
| Funktion spei-      | Funktion speichern oder löschen | -                                   | _                |

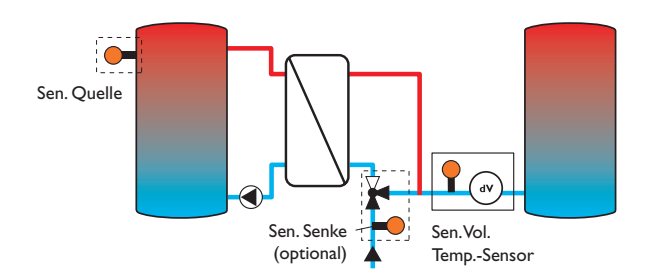

#### 8.4 Estrich-Trocknung

chern/löschen

Diese Funktion dient der zeit- und temperaturgeführten Estrich-Trocknung für auswählbare Heizkreise.

| Heizung :         | * |
|-------------------|---|
| Heizkreise        |   |
| Wahlfunktionen    |   |
| Estrich-Trocknung |   |

Die Heizkreise können in dem Menü **Heizung/Estrich-Trocknung** ausgewählt werden. Am Ende dieses Menüs kann die Funktion mit **Start** ausgelöst werden.

| Estrich-Trocknung |    | Ŧ  |
|-------------------|----|----|
| Heizkreise        |    | 1  |
| TStart            | 20 | ٥C |
| TMax              | 30 | ٥C |

Der Regler springt in das Statusmenü der Estrich-Trocknung. Die aktuelle **Phase** wird im Display angezeigt und die **Restzeit** wird heruntergezählt (dd:hh).Während dieses Vorganges blinkt das Tastenkreuz grün.

| Estrich-Trocknung 🚽 🚽 |            |  |
|-----------------------|------------|--|
| 🕨 Phase               | Aufheizen  |  |
| Restzeit              |            |  |
|                       | 14 d, 23 h |  |

Am Ende des Menüs erscheint statt Start der Menüpunkt **Abbrechen**. Wird Abbrechen ausgewählt, wird die Estrichtrocknung vorzeititg beendet. Aus diesem Grund folgt eine Sicherheitsabfrage. Die Sicherheitsabfrage nur bestätigen, wenn die Estrich-Trocknung abgebrochen werden soll.

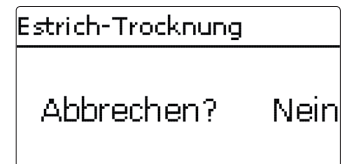

Zu Beginn der Estrich-Trocknung werden die ausgewählten Heizkreise mit der eingestellten Starttemperatur als Vorlaufsolltemperatur für die **Anstiegszeit** in Betrieb genommen. Danach wird die Vorlaufsolltemperatur jeweils für die Dauer der einstellbaren Anstiegszeit schrittweise um den einstellbaren Anstieg erhöht, bis die Haltetemperatur erreicht ist. Nach Ablauf der Haltezeit wird in umgekehrter Reihenfolge die Vorlaufsolltemperatur schrittweise reduziert, bis die Starttemperatur wieder erreicht ist.

| Estrich-Trocknung | \$   |
|-------------------|------|
| Anstieg           | 2 K  |
| Anstiegszeit      | 24 h |
| Haltezeit         | 5 d  |

Wird die Vorlaufsolltemperatur nach den ersten 24 Stunden bzw. nach den jeweiligen Anstiegszeiten nicht erreicht oder wird sie dauerhaft überschritten, wird die Estrich-Trocknung abgebrochen.

Der Heizkreis wird ausgeschaltet und eine Fehlermeldung angezeigt. Das Tastenkreuz leuchtet rot.

Fehler 1: Vorlaufsensor defekt

| Fehler 2: | seit über 5 min ist die Vorlauftemperatur größer als die Vorlaufmaximaltemperatur + 5 K |
|-----------|-----------------------------------------------------------------------------------------|
| Fehler 3: | seit über 30 min ist die Vorlauftemperatur größer als die Haltetemperatur + Anstieg     |

Fehler 4: seit über 2h ist die Vorlauftemperatur größer als die Vorlaufsolltemperatur + Anstieg

Fehler 5: seit über einer Anstiegszeit ist die Vorlauftemperatur kleiner als die Vorlaufsolltemperatur - Anstieg

Während das Programm Estrich-Trocknung für die ausgewählten Heizkreise läuft, arbeiten die anderen Heizkreise entsprechend ihrer gewählten Betriebsart weiter.

Mit der Taste  $\fbox$  kann jederzeit in das Status- bzw. Hauptmenü des Reglers gewechselt werden, um Einstellungen vorzunehmen.

Wenn die Estrich-Trocknung erfolgreich beendet wurde, wechseln die beteiligten Heizkreise in den Regelbetrieb entsprechend der ausgewählten Betriebsart.

Die Estrich-Trocknung wird automatisch deaktiviert. Die Schornsteinfegerfunktion wird in allen Heizkreisen wieder aktiviert.

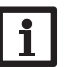

#### Hinweis

Die Versorgung der Heizkreise durch eine Wärmequelle muss sichergestellt sein (Nachheizung).

# Hinweis Wenn eir

Wenn eine SD-Karte im Regler eingeschoben ist, wird ein Estrich-Protokoll erzeugt.

#### Heizung/Estrich-Trocknung

| Einstellkanal | Bedeutung                 | Einstellbereich/Auswahl | Werkseinstellung |
|---------------|---------------------------|-------------------------|------------------|
| Heizkreis     | Auswahl Heizkreis         | HK17                    | systemabhängig   |
| TStart        | Starttemperatur           | 1030°C                  | 20°C             |
| TMax          | Haltetemperatur           | 2060°C                  | 30°C             |
| Anstieg       | Anstiegswert              | 110K                    | 2K               |
| Anstiegszeit  | Anstiegsdauer             | 124 h                   | 24 h             |
| Haltezeit     | Haltezeit von TMax        | 120 d                   | 5 d              |
| Start         | Aktivierung/Deaktivierung | la, Nein                | Nein             |

# 9 Anlage

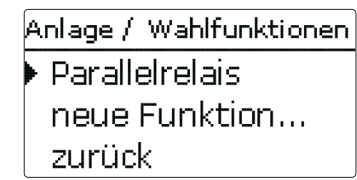

In diesem Menü können alle Einstellungen für den Anlagenteil gemacht werden. Es können bis zu 16 Wahlfunktionen ausgewählt und eingestellt werden.

#### 9.1 Wahlfunktionen

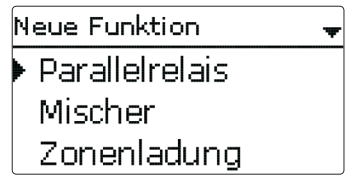

Unter diesem Menüpunkt können Wahlfunktionen für die Anlage ausgewählt und eingestellt werden.

Die Anzahl und Art der angebotenen Wahlfunktionen hängt von den bereits gemachten Einstellungen ab.

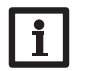

#### Hinweis

Für Informationen zur Einstellung von Wahlfunktionen siehe Seite 14.

#### Parallelrelais

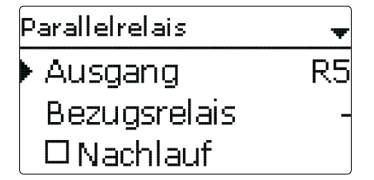

### Anlage/Wahlfunktionen/neue Funktion.../Parallelrelais

| Einstellkanal                     | Bedeutung                          | Einstellbereich/Auswahl          | Werkseinstellung |
|-----------------------------------|------------------------------------|----------------------------------|------------------|
| Ausgang                           | Ausgangsauswahl                    | systemabhängig                   | systemabhängig   |
| Bezugsrelais                      | Relaisauswahl Bezugsrelais         | systemabhängig                   |                  |
| Nachlauf                          | Option Nachlauf                    | Ja, Nein                         | Nein             |
| Dauer                             | Nachlaufzeit                       | 130 min                          | 1 min            |
| Verzögerung                       | Option Verzögerung                 | Ja, Nein                         | Nein             |
| Dauer                             | Verzögerungszeit                   | 130 min                          | 1 min            |
| Funkt.                            | Aktivierung/Deaktivierung          | Aktiviert, Deaktiviert, Schalter | Aktiviert        |
| Sensor                            | Zuweisung Schaltereingang          | -                                | -                |
| Funktion<br>speichern/<br>löschen | Funktion speichern oder<br>löschen | -                                | -                |

Die Funktion **Parallelrelais** dient dazu, einen ausgewählten **Ausgang** immer mit einem ausgewählten **Bezugsrelais** zusammen zu schalten. So kann z. B. ein Ventil mit einem eigenen Ausgang parallel zur Pumpe angesteuert werden.

Wenn die Option **Nachlauf** aktiviert wird, bleibt der **Ausgang** um die eingestellte **Nachlaufzeit** eingeschaltet, nachdem das **Bezugsrelais** ausgeschaltet wurde.

Wenn die Option **Verzögerung** aktiviert wird, schaltet der **Ausgang** erst nach der eingestellten **Dauer**. Wird das **Bezugsrelais** während der Verzögerungszeit ausgeschaltet, bleibt auch der Parallelausgang ausgeschaltet.

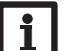

#### Hinweis

Wenn sich ein Relais im Handbetrieb befindet, wird der ausgewählte Ausgang nicht mitgeschaltet.

Mischer de

| Mischer     |     |
|-------------|-----|
| Mischer zu  | R5  |
| Mischer auf | R10 |
| Sensor      | S12 |

#### Anlage/Wahlfunktionen/neue Funktion.../Mischer

| Einstellkanal                     | Bedeutung                          | Einstellbereich/Auswahl          | Werkseinstellung |
|-----------------------------------|------------------------------------|----------------------------------|------------------|
| Mischer zu                        | Ausgangsauswahl Mischer zu         | systemabhängig                   | systemabhängig   |
| Mischer auf                       | Ausgangsauswahl Mischer auf        | systemabhängig                   | systemabhängig   |
| Sensor                            | Zuweisung Sensor                   | systemabhängig                   | systemabhängig   |
| TMischer                          | Mischer-Zieltemperatur             | 0130°C                           | 60 °C            |
| Intervall                         | Mischerintervall                   | 120 s                            | 4 s              |
| Funkt.                            | Aktivierung/Deaktivierung          | Aktiviert, Deaktiviert, Schalter | Aktiviert        |
| Sensor                            | Zuweisung Schaltereingang          | -                                | -                |
| Funktion<br>speichern/<br>löschen | Funktion speichern oder<br>löschen | -                                | -                |

Die Mischerregelung dient dazu, die Vorlauf-Isttemperatur an die Mischer-Zieltemperatur anzugleichen. Dazu wird der Mischer entsprechend der Abweichung im Zeittakt auf- bzw. zugefahren. Der Mischer wird mit dem eingestellten Intervall angesteuert. Die Pause ergibt sich aus der Abweichung des Istwertes vom Sollwert. Fehlerrelais

#### Zonenladung

| Zonenladung  | Ţ  |
|--------------|----|
| Ausgang      | R5 |
| Sensor oben  | S3 |
| Sensor unten | Se |

### Anlage/Wahlfunktionen/neue Funktion.../Zonenladung

| Einstellkanal | Bedeutung              | Einstellbereich/Auswahl | Werkseinstellun |
|---------------|------------------------|-------------------------|-----------------|
| Ausgang       | Ausgangsauswahl        | systemabhängig          | systemabhängig  |
| Sensor oben   | Zuweisung Sensor oben  | systemabhängig          | systemabhängig  |
| Sensor unten  | Zuweisung Sensor unten | systemabhängig          | systemabhängig  |
|               |                        |                         |                 |

| Einstellkanal                     | Bedeutung                          | Einstellbereich/Auswahl             | Werkseinstellung |
|-----------------------------------|------------------------------------|-------------------------------------|------------------|
| Tein                              | Einschalttemperatur                | 094°C                               | 45 °C            |
| Taus                              | Ausschalttemperatur                | 195°C                               | 60 °C            |
| Timer                             | Option Wochenzeitschaltuhr         | Ja, Nein                            | Nein             |
| Funkt.                            | Aktivierung/Deaktivierung          | Aktiviert, Deaktiviert,<br>Schalter | Aktiviert        |
| Sensor                            | Zuweisung Schaltereingang          | -                                   | -                |
| Funktion<br>speichern/<br>löschen | Funktion speichern oder<br>löschen | -                                   | -                |

Die Funktion Zonenladung dient dazu, einen bestimmten Speicherbereich zwischen 2 Sensoren durchgängig zu beladen. Dazu werden 2 Sensoren zur Überwachung der Einschalt- bzw. Ausschaltbedingungen genutzt. Als Bezugsparameter gelten die Ein- und Ausschalttemperaturen.

Sinken die gemessenen Temperaturen an beiden zugewiesenen Sensoren unter die eingegebene Einschalttemperatur, wird der Ausgang eingeschaltet. Der Ausgang wird wieder abgeschaltet, wenn an beiden Sensoren die Temperatur über die Ausschalttemperatur angestiegen ist. Ist einer der beiden Sensoren defekt, wird die Zonenladung abgebrochen bzw. unterdrückt.

# **Hinweis**

Für Informationen zur Timereinstellung siehe Seite 12.

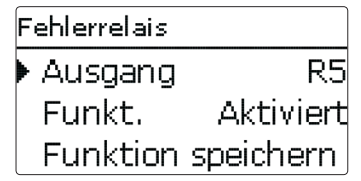

#### Anlage/Wahlfunktionen/neue Funktion.../Fehlerrelais

| Einstellkanal                     | Bedeutung                          | Einstellbereich/Auswahl          | Werkseinstellung |
|-----------------------------------|------------------------------------|----------------------------------|------------------|
| Ausgang                           | Ausgangsauswahl                    | systemabhängig                   | systemabhängig   |
| Funkt.                            | Aktivierung/Deaktivierung          | Aktiviert, Deaktiviert, Schalter | Aktiviert        |
| Sensor                            | Zuweisung Schaltereingang          |                                  |                  |
| Funktion<br>speichern/<br>löschen | Funktion speichern oder<br>löschen | -                                | -                |

Die Funktion **Fehlerrelais** dient dazu, einen Ausgang im Fehlerfall zu schalten. So kann z. B. ein Signalgeber angeschlossen werden, der Fehlerfälle meldet. Wenn die Funktion aktiviert ist, schaltet der zugewiesene Ausgang, wenn ein Fehler vorliegt. Ist zusätzlich die Volumenstromüberwachung und/oder die Drucküberwachung aktiviert, schaltet der zugewiesene Ausgang auch, wenn ein Volumenstromoder Druckfehler detektiert wird.

#### Wärmeaustausch

| Wärmeaustausch | +  |
|----------------|----|
| Ausgang        | R5 |
| Sen. Quelle    | S3 |
| Sen. Senke     | S6 |

#### Anlage/Wahlfunktionen/neue Funktion.../Wärmeaustausch

| Einstellkanal        | Bedeutung                                           | Einstellbereich/Auswahl             | Werkseinstellung |
|----------------------|-----------------------------------------------------|-------------------------------------|------------------|
| Ausgang              | Ausgangsauswahl                                     | systemabhängig                      | systemabhängig   |
| Sen. Quelle          | Zuweisung Sensor Wärmequelle                        | systemabhängig                      | systemabhängig   |
| Sen. Senke           | Zuweisung Sensor Wärmesenke                         | systemabhängig                      | systemabhängig   |
| $\Delta \text{Tein}$ | Einschalttemperaturdifferenz                        | 1,030,0K                            | 6,0 K            |
| $\Delta$ Taus        | Ausschalttemperaturdifferenz                        | 0,5 29,5 K                          | 4,0 K            |
| $\Delta Tsoll$       | Solltemperaturdifferenz                             | 1,5 40,0 K                          | 10,0 K           |
| Tmax                 | Maximaltemperatur des zu bela-<br>denden Speichers  | 1095°C                              | 60°C             |
| Tmin                 | Minimaltemperatur des zu entla-<br>denden Speichers | 1095°C                              | 10°C             |
| Timer                | Option Wochenzeitschaltuhr                          | Ja, Nein                            | Nein             |
| Funkt.               | Aktivierung/Deaktivierung                           | Aktiviert, Deaktiviert,<br>Schalter | Aktiviert        |
| Sensor               | Zuweisung Schaltereingang                           | -                                   | -                |
| Funktion             |                                                     |                                     |                  |

speichern/ Funktion speichern oder löschen löschen

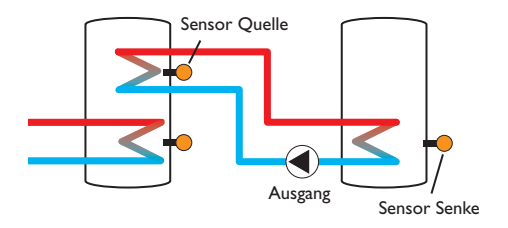

Die **Wärmeaustauschfunktion** dient dazu, Wärme von einer Wärmequelle an eine Wärmesenke zu übertragen.

Der zugewiesene Ausgang wird aktiviert, wenn alle Einschaltbedingungen erfüllt sind:

- die Temperaturdifferenz zwischen den zugewiesenen Sensoren hat die Einschalttemperaturdifferenz überschritten
- die Temperaturdifferenz zwischen den zugewiesenen Sensoren hat die Ausschalttemperaturdifferenz nicht unterschritten
- die Temperatur am Wärmequellensensor liegt über der Minimaltemperatur
- die Temperatur am Wärmesenkensensor liegt unter der Maximaltemperatur
- eines der eingestellten Zeitfenster ist aktiv (falls die Option Timer gewählt ist)

Wird die **Solltemperaturdifferenz** um 1/10 des Anstiegswertes überschritten, erhöht sich die Drehzahl der Pumpe um eine Stufe (1 %).

Wenn die Option **Timer** aktiviert wird, erscheint eine Wochenzeitschaltuhr, mit der Zeitfenster für den Betrieb der Funktion eingestellt werden können.

#### Hinweis

Für Informationen zur Timereinstellung siehe Seite 12.

| Feststoffkessel | Ŧ  |
|-----------------|----|
| Ausgang         | R5 |
| Sen. Kessel     | S3 |
| Sen. Speicher   | S6 |

#### Anlage/Wahlfunktionen/neue Funktion.../Feststoffkessel

| Einstellkanal  | Bedeutung                                  | Einstellbereich/Auswahl             | Werkseinstellung |
|----------------|--------------------------------------------|-------------------------------------|------------------|
| Ausgang        | Ausgangsauswahl                            | systemabhängig                      | systemabhängig   |
| Sen. Kessel    | Zuweisung Sensor Festbrenn-<br>stoffkessel | systemabhängig                      | systemabhängig   |
| Sen. Speicher  | Zuweisung Sensor Speicher                  | systemabhängig                      | systemabhängig   |
| ΔTein          | Einschalttemperaturdifferenz               | 2,030,0K                            | 6,0 K            |
| $\Delta$ Taus  | Ausschalttemperaturdifferenz               | 1,029,0K                            | 4,0 K            |
| ΔTsoll         | Solltemperaturdifferenz                    | 3,040,0 K                           | 10,0 K           |
| TSpmax         | Maximaltemperatur                          | 1095°C                              | 60 °C            |
| Tmin Kessel    | Minimaltemperatur                          | 1095°C                              | 60 °C            |
| Zieltemperatur | Option Zieltemperatur                      | Ja, Nein                            | Nein             |
| Zieltemp.      | Zieltemperatur                             | 3085°C                              | 65 °C            |
| Sensor         | Bezugssensor Zieltemperatur                | systemabhängig                      | systemabhängig   |
| Mischer        | Option Mischer                             | Ja, Nein                            | Nein             |
| Mischer zu     | Ausgangsauswahl Mischer zu                 | systemabhängig                      | systemabhängig   |
| Mischer auf    | Ausgangsauswahl Mischer auf                | systemabhängig                      | systemabhängig   |
| Sensor         | Zuweisung Sensor Mischer                   | systemabhängig                      | systemabhängig   |
| $\Delta$ Tauf  | Temperaturdifferenz Mischer auf            | 0,5 30,0 K                          | 5,0 K            |
| ΔTzu           | Temperaturdifferenz Mischer zu             | 0,029,5 K                           | 2,0 K            |
| Intervall      | Mischerintervall                           | 120 s                               | 4 s              |
| Funkt.         | Aktivierung/Deaktivierung                  | Aktiviert, Deaktiviert,<br>Schalter | Aktiviert        |
| Sensor         | Zuweisung Schaltereingang                  | -                                   | -                |
| Funktion spei- | Funktion speichern oder löschen            | _                                   | _                |

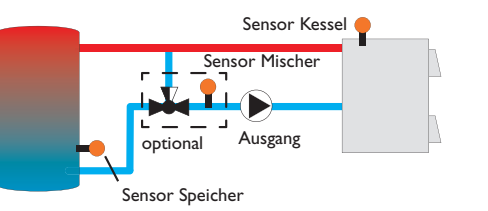

Die Funktion Festbrennstoffkessel dient dazu, Wärme aus einem Festbrennstoffkessel an einen Speicher zu übertragen.

Der zugewiesene Ausgang wird aktiviert, wenn alle Einschaltbedingungen erfüllt sind:

- die Temperaturdifferenz zwischen den zugewiesenen Sensoren hat die Einschalttemperaturdifferenz überschritten
- die Temperaturdifferenz zwischen den zugewiesenen Sensoren hat die Ausschalttemperaturdifferenz nicht unterschritten
- die Temperatur am Festbrennstoffkesselsensor liegt über der Minimaltemperatur
- die Temperatur am Speichersensor liegt unter der Maximaltemperatur
- eines der eingestellten Zeitfenster ist aktiv (falls die Option Timer gewählt ist)

Wenn die Solltemperaturdifferenz überschritten ist, setzt die Drehzahlregelung ein. Bei jeder Abweichung um 1/10 des eingestellten Anstiegswertes wird die Drehzahl um 1% angepasst.

Wird die Option Zieltemperatur ausgewählt, verändert sich die Arbeitsweise der Drehzahlregelung. Der Regler behält die Minimaldrehzahl bei, bis die Temperatur am zugewiesenen Sensor die eingestellte Zieltemperatur überschritten hat.

Die Option Mischer dient dazu, die Kesselrücklauftemperatur über der einstellbaren Temperatur Tmin Kessel zu halten. Der Mischer wird mit dem eingestellten Intervall angesteuert.

chern/löschen

#### Zirkulation

| Zirkulation | -         |
|-------------|-----------|
| Ausgang     | j R9      |
| Тур         | Thermisch |
| Sensor      | S7        |

#### Anlage/Wahlfunktionen/neue Funktion.../Zirkulation

| Einstellkanal | Bedeutung                               | Einstellbereich/Auswahl                                              | Werkseinstellung |
|---------------|-----------------------------------------|----------------------------------------------------------------------|------------------|
| Ausgang       | Ausgangsauswahl                         | systemabhängig                                                       | systemabhängig   |
| Тур           | Variante                                | Anforderung, Thermisch,<br>Timer, Therm.+Timer,<br>Anforderung+Timer | Thermisch        |
| Sensor        | Zuweisung Sensor Zirkulation            | systemabhängig                                                       | systemabhängig   |
| Tein          | Einschalttemperatur                     | 1059°C                                                               | 40 °C            |
| Taus          | Ausschalttemperatur                     | 1160°C                                                               | 45 °C            |
| Timer         | Option Wochenzeitschaltuhr              | Ja, Nein                                                             | Nein             |
| Verzög.       | Einschaltverzögerung bei<br>Anforderung | 03 s                                                                 | 0 s              |
| Laufzeit      | Laufzeit Zirkulationspumpe              | 01:00 15:00 min                                                      | 03:00 min        |
| Pausenzeit    | Pausenzeit Zirkulationspumpe            | 1060 min                                                             | 30 min           |
| Funkt.        | Aktivierung/Deaktivierung               | Aktiviert, Deaktiviert, Schalter                                     | Aktiviert        |
| Sensor        | Zuweisung Schaltereingang               | -                                                                    | -                |
| Funktion      | <b>F</b> 1.2 1                          |                                                                      |                  |

speichern / Funktion speichern oder löschen

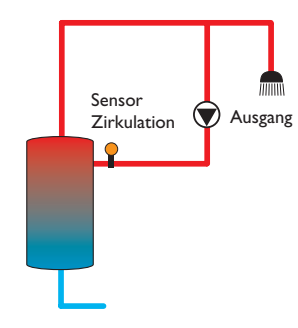

Die **Zirkulationsfunktion** dient zur Regelung und Ansteuerung einer Zirkulationspumpe.

Für die Ansteuerungslogik stehen 5 Varianten zur Verfügung:

- Thermisch
- Timer
- Thermisch + Timer
- Anforderung
- Anforderung + Timer

Wenn eine der Varianten ausgewählt wird, erscheinen die dazugehörigen Einstellparameter.

#### Thermisch

Die Temperatur am ausgewählten Sensor wird überwacht. Der zugewiesene **Ausgang** wird eingeschaltet, wenn die eingestellte **Einschalttemperatur** unterschritten wird. Wird die **Ausschalttemperatur** überschritten, wird der Ausgang ausgeschaltet.

#### Timer

Der Ausgang wird innerhalb der eingestellten Zeitfenster eingeschaltet, außerhalb wird er ausgeschaltet.

#### Thermisch + Timer

Der Ausgang wird eingeschaltet, wenn die Einschaltbedingungen beider oben genannter Varianten erfüllt sind.

#### Anforderung

Der zugewiesene Strömungsschalter wird auf Durchgang überwacht. Wird ein Durchgang am Strömungsschalter festgestellt, wird der Ausgang für die eingestellte **Laufzeit** eingeschaltet. Nach Ablauf der Laufzeit wird der Ausgang wieder ausgeschaltet. Während der eingestellten **Pausenzeit** bleibt der Ausgang ausgeschaltet, auch wenn ein Durchgang am zugewiesenen Sensor festgestellt wird.

#### Anforderung + Timer

Der Ausgang wird eingeschaltet, wenn die Einschaltbedingungen beider oben genannter Varianten erfüllt sind. Wenn die Variante **Timer**, **Thermisch + Timer** oder **Anforderung + Timer** aktiviert wird, erscheint eine Wochenzeitschaltuhr, mit der Zeitfenster für den Betrieb der Funktion eingestellt werden können.

#### Hinweis

Wenn der Strömungsschalter an den Eingang S1...S12 angeschlossen wird, muss der Durchfluss bis zu 5 s anliegen, bevor der Regler reagiert, bei Anschluss an einen Impulseingang 1 s.

# Hinweis

Für Informationen zur Timereinstellung siehe Seite 12.

# Rücklaufanhebung

| Rücklaufanheb. |    |
|----------------|----|
| Ausgang        | R5 |
| Sen. Rücklauf  | S6 |
| Sen. Quelle    | S3 |

#### Anlage/Wahlfunktionen/neue Funktion.../Rücklaufanhebung

| Einstellkanal | Bedeutung                            | Einstellbereich/Auswahl             | Werkseinstellung |
|---------------|--------------------------------------|-------------------------------------|------------------|
| Ausgang       | Ausgangsauswahl                      | systemabhängig                      | systemabhängig   |
| Sen. Rücklauf | Zuweisung Sensor Rücklauf            | systemabhängig                      | systemabhängig   |
| Sen. Quelle   | Zuweisung Sensor Wärmequelle         | systemabhängig                      | systemabhängig   |
| $\Delta$ Tein | Einschalttemperaturdifferenz         | 2,030,0K                            | 6,0 K            |
| $\Delta$ Taus | Ausschalttemperaturdifferenz         | 1,029,0K                            | 4,0 K            |
| Sommer aus    | Sommerabschaltung                    | Ja, Nein                            | Nein             |
| Sensor        | Zuweisung Außentemperatur-<br>sensor | systemabhängig                      | systemabhängig   |
| Taus          | Ausschalttemperatur                  | 1060°C                              | 20°C             |
| Funkt.        | Aktivierung/Deaktivierung            | Aktiviert, Deaktiviert,<br>Schalter | Aktiviert        |
| Sensor        | Zuweisung Schaltereingang            | -                                   | -                |
| Funktion      |                                      |                                     |                  |

Funktion speichern oder löschen speichern/ löschen

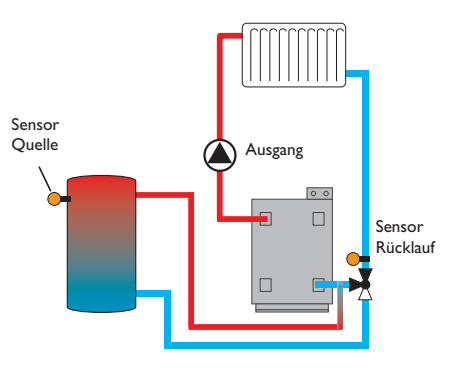

Die Funktion Rücklaufanhebung dient dazu, Wärme aus einer Wärmeguelle an den Heizkreisrücklauf zu übertragen.

Der zugewiesene Ausgang wird aktiviert, wenn alle Einschaltbedingungen erfüllt sind:

- die Temperaturdifferenz zwischen den zugewiesenen Sensoren hat die Einschalttemperaturdifferenz überschritten
- die Temperaturdifferenz zwischen den zugewiesenen Sensoren hat die Ausschalttemperaturdifferenz nicht unterschritten
- wenn Sommer aus aktiviert ist, liegt die Temperatur am Außensensor unter dem eingestellten Wert für die Außentemperatur

Mit der Sommerabschaltung kann die Rücklaufanhebung außerhalb der Heizperiode unterdrückt werden.

#### Funktionsblock

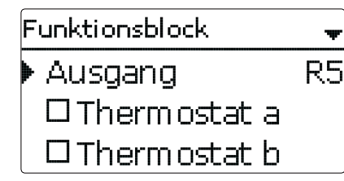

### Anlage/Wahlfunktionen/neue Funktion.../Funktionsblock

| Einstellkanal                   | Bedeutung                        | Einstellbereich/Auswahl             | Werkseinstellung |
|---------------------------------|----------------------------------|-------------------------------------|------------------|
| Ausgang                         | Ausgangsauswahl                  | systemabhängig                      | systemabhängig   |
| Thermostat a                    | Option Thermostat a              | Ja, Nein                            | Nein             |
| Th-a ein                        | Einschalttemperatur Thermostat a | -40+250°C                           | +40°C            |
| Th-a aus                        | Ausschalttemperatur Thermostat a | -40+250°C                           | +45 °C           |
| Sensor                          | Sensor Thermostat a              | systemabhängig                      | systemabhängig   |
| Thermostat b                    | Option Thermostat b              | Ja, Nein                            | Nein             |
| Th-b ein                        | Einschalttemperatur Thermostat b | -40+250°C                           | +40°C            |
| Th-b aus                        | Ausschalttemperatur Thermostat b | -40+250°C                           | +45 °C           |
| Sensor                          | Sensor Thermostat b              | systemabhängig                      | systemabhängig   |
| $\Delta$ T-Funktion             | Differenzfunktion                | Ja, Nein                            | Nein             |
| $\Delta \text{Tein}$            | Einschalttemperaturdifferenz     | 1,050,0K                            | 5,0K             |
| $\Delta$ Taus                   | Ausschalttemperaturdifferenz     | 0,5 49,5 K                          | 3,0 K            |
| ΔTsoll                          | Solltemperaturdifferenz          | 3100K                               | 10 K             |
| Sen. Quelle                     | Sensor Wärmequelle               | systemabhängig                      | systemabhängig   |
| Sen. Senke                      | Sensor Wärmesenke                | systemabhängig                      | systemabhängig   |
| Timer                           | Option Wochenzeitschaltuhr       | Ja, Nein                            | Nein             |
| Bezugsausgang                   | Option Bezugsausgang             | Ja, Nein                            | Nein             |
| Modus                           | Bezugsausgang-Modus              | OR,AND, NOR, NAND                   | OR               |
| Ausgang                         | Bezugsausgang 1                  | alle Ausgänge                       | -                |
| Ausgang                         | Bezugsausgang 2                  | alle Ausgänge                       | -                |
| Ausgang                         | Bezugsausgang 3                  | alle Ausgänge                       | -                |
| Ausgang                         | Bezugsausgang 4                  | alle Ausgänge                       | -                |
| Ausgang                         | Bezugsausgang 5                  | alle Ausgänge                       | -                |
| Funkt.                          | Aktivierung/Deaktivierung        | Aktiviert, Deaktiviert,<br>Schalter | Aktiviert        |
| Sensor                          | Zuweisung Schaltereingang        | -                                   | -                |
| Funktion spei-<br>chern/löschen | Funktion speichern oder löschen  | -                                   | -                |

Zusätzlich zu den vordefinierten Wahlfunktionen stehen Funktionsblöcke zur Verfügung, die sich aus Thermostat-, Timer, Differenzfunktionen und Bezugsausgang zusammensetzen. Mit ihnen lassen sich weitere Komponenten bzw. Funktionen realisieren.

Für die Funktionsblöcke können Sensoren und freie Ausgänge zugewiesen werden. Bereits verwendete Sensoren können genutzt werden, ohne deren Regelfunktion zu beeinflussen.

Innerhalb eines Funktionsblockes sind die Funktionen miteinander verknüpft (UND-Verknüpfung), d. h. die Schaltbedingungen aller aktivierten Funktionen müssen erfüllt sein, damit der zugeordnete Ausgang schaltet. Sobald eine einzige Schaltbedingung nicht mehr erfüllt ist, schaltet der Ausgang aus.

#### Thermostatfunktion

Wenn die eingestellte Einschalttemperatur (Th(x)ein) erreicht ist, gilt die Schaltbedingung für die Thermostatfunktion als erfüllt.

Wenn die eingestellte Ausschalttemperatur (Th(x)aus) erreicht ist, gilt die Schaltbedingung für die Thermostatfunktion nicht mehr als erfüllt.

Den Bezugssensor im Kanal Sensor zuweisen.

Maximaltemperaturbegrenzung mit Th(x)aus > Th(x)ein einstellen, Minimaltemperaturbegrenzung mit Th(x)ein > Th(x)aus. Die Temperaturen können nicht gleichgesetzt werden.

#### $\Delta \textbf{T-Funktion}$

Wenn die eingestellte Einschalttemperaturdifferenz ( $\Delta$ Tein) erreicht ist, gilt die Schaltbedingung für die  $\Delta$ T-Funktion als erfüllt.

Wenn die eingestellte Ausschalttemperaturdifferenz ( $\Delta$ Taus) erreicht ist, gilt die Schaltbedingung für die  $\Delta$ T-Funktion nicht mehr als erfüllt.

Die  $\Delta$ T-Funktion ist mit einer Drehzahlregelungsfunktion ausgestattet. Es können eine Solltemperaturdifferenz und eine Minimaldrehzahl eingestellt werden. Der fest eingestellte Wert für den Anstieg liegt bei 2K.

#### Bezugsausgang

Es können bis zu 5 Bezugsausgänge ausgewählt werden. Im Menüpunkt **Modus** kann ausgewählt werden, ob die Bezugsausgänge in Reihe (AND), parallel (OR), in Reihe invertiert (NAND) oder parallel invertiert (NOR) geschaltet werden sollen.

#### Modus OR

Wenn mindestens einer der Bezugsausgänge eingeschaltet ist, gilt die Schaltbedingung für die Bezugsausgang-Funktion als erfüllt.

Wenn keiner der Bezugsausgänge eingeschaltet ist, gilt die Schaltbedingung für die Bezugsausgang-Funktion nicht als erfüllt.

#### Modus NOR

Wenn keiner der Bezugsausgänge eingeschaltet ist, gilt die Schaltbedingung für die Bezugsausgang-Funktion als erfüllt.

Wenn mindestens ein Bezugsausgang eingeschaltet ist, gilt die Schaltbedingung für die Bezugsausgang-Funktion nicht als erfüllt.

#### Modus AND

Wenn alle Bezugsausgänge eingeschaltet sind, gilt die Schaltbedingung für die Bezugsausgang-Funktion als erfüllt.

Wenn mindestens ein Bezugsausgang ausgeschaltet ist, gilt die Schaltbedingung für die Bezugsausgang-Funktion nicht als erfüllt.

#### Modus NAND

Wenn mindestens einer der Bezugsausgänge ausgeschaltet ist, gilt die Schaltbedingung für die Bezugsausgang-Funktion als erfüllt.

Wenn alle Bezugsausgänge eingeschaltet sind, gilt die Schaltbedingung für die Bezugsausgang-Funktion nicht als erfüllt.

# Hir

#### Hinweis

Hinweis

Wenn mehrere Funktionsblöcke aktiviert sind, dürfen Ausgänge von numerisch höheren Funktionsblöcken nicht als Bezugsausgang genutzt werden.

# i

Für Informationen zur Timereinstellung siehe Seite 12.

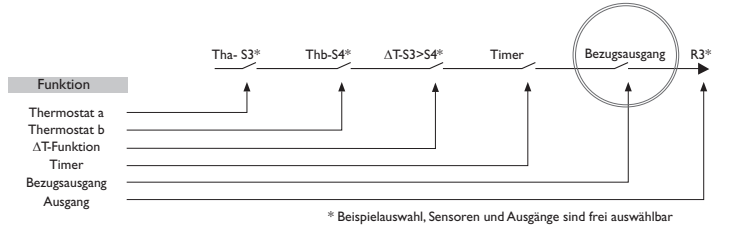

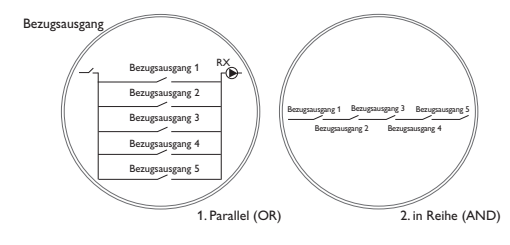

#### Einstrahlungsschalter

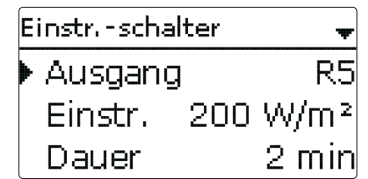

#### Anlage/Wahlfunktionen/neue Funktion.../Einstr.-schalter

| Einstellkanal                     | Bedeutung                          | Einstellbereich/Auswahl             | Werkseinstellung     |
|-----------------------------------|------------------------------------|-------------------------------------|----------------------|
| Ausgang                           | Ausgangsauswahl                    | systemabhängig                      | systemabhängig       |
| Einstr.                           | Einschalteinstrahlung              | 501000 W/m <sup>2</sup>             | 200 W/m <sup>2</sup> |
| Dauer                             | Einschaltdauer                     | 030 min                             | 2 min                |
| Invertiert                        | Option invertierte Schaltung       | Ja, Nein                            | Nein                 |
| Funkt.                            | Aktivierung/Deaktivierung          | Aktiviert, Deaktiviert,<br>Schalter | Aktiviert            |
| Sensor                            | Zuweisung Schaltereingang          | -                                   | -                    |
| Funktion<br>speichern/<br>löschen | Funktion speichern oder<br>löschen | -                                   | -                    |

Die Funktion Einstrahlungsschalter dient dazu, einen Ausgang abhängig von einem gemessenen Einstrahlungswert ein- und auszuschalten.

Der zugewiesene Ausgang wird eingeschaltet, wenn der eingestellte Einstrahlungswert für die eingestellte Dauer überschritten bleibt. Wenn der eingestellte Einstrahlungswert für die eingestellte Dauer unterschritten bleibt, wird der Ausgang ausgeschaltet.

Wenn die Option Invertiert aktiviert wird, reagiert der Ausgang genau umgekehrt.

#### Rücklaufbeimischung

| RL-Beimischung | Ŧ  |
|----------------|----|
| Mischer auf    | R5 |
| Mischer zu     | R6 |
| Sen. Speicher  | S3 |

### Anlage/Wahlfunktionen/neue Funktion.../RL-Beimischung

| Einstellkanal        | Bedeutung                                 | Einstellbereich/<br>Auswahl           | Werkseinstel-<br>lung |
|----------------------|-------------------------------------------|---------------------------------------|-----------------------|
| Mischer auf          | Ausgangsauswahl Mischer auf               | systemabhängig                        | systemabhängig        |
| Mischer zu           | Ausgangsauswahl Mischer zu                | systemabhängig                        | systemabhängig        |
| Sen. Speicher        | Zuweisung Speichersensor                  | systemabhängig                        | systemabhängig        |
| Sen. HK-RL           | Zuweisung Heizkreis-Rücklaufsensor        | systemabhängig                        | systemabhängig        |
| Sen. Kessel-RL       | Zuweisung Kesselrücklaufsensor            | systemabhängig                        | systemabhängig        |
| $\Delta \text{Tein}$ | Einschalttemperaturdifferenz              | 1,025,0 K                             | 5,0 K                 |
| $\Delta$ Taus        | Ausschalttemperaturdifferenz              | 0,5 24,0 K                            | 3,0 K                 |
| ΔTsoll               | Solltemperaturdifferenz                   | -20 +25 K                             | +7K                   |
| Tmax                 | Maximaltemperatur Kesselrücklauf          | 1080°C                                | 60 °C                 |
| Intervall            | Mischerintervall                          | 120 s                                 | 2 s                   |
| HK intern            | Erkennung Regler-Heizkreis aktiv          | Ja, Nein                              | Nein                  |
| HK intern            | Zuweisung Heizkreis                       | HK1HK7                                | -                     |
| Laufzeit             | Mischerlaufzeit                           | 10600 s                               | 105 s                 |
| Zeit                 | Zeitpunkt der automatischen<br>Justierung | 00:00 23:45                           | 00:00                 |
| Funkt.               | Aktivierung/Deaktivierung                 | Aktiviert, Deak-<br>tiviert, Schalter | Aktiviert             |
| Sensor               | Zuweisung Schaltereingang                 | -                                     | -                     |
| Funktion speichern/  | Funktion speichern oder löschen           | _                                     | _                     |

Die **Rücklaufbeimischung** dient der Heizungsunterstützung.

Über einen Mischer wird Wärme aus dem Speicher dem Heizungsrücklauf beigemischt und so dem Heizkreis zur Verfügung gestellt. Der Regler vergleicht die Temperatur in der Mitte des Speichers mit der Temperatur am Heizkreisrücklauf. Wenn die Temperatur im Speicher um die **Einschalttemperaturdifferenz** höher ist als die Temperatur im Heizungsrücklauf, wird der Mischer angesteuert, um dem Heizkreisrücklauf Wärme aus dem Speicher beizumischen. Dazu wird der Mischer entsprechend der Abweichung im Zeittakt auf- bzw. zugefahren. Der Mischer wird mit dem eingestellten Intervall angesteuert. Die Pause ergibt sich aus der Abweichung des Istwertes vom Sollwert.

Die Heizkreisrücklauftemperatur wird so um  $\Delta$ **TSoll** angehoben. Die einstellbare Maximaltemperatur Kesselrücklauf begrenzt die Höhe der Mischtemperatur. Wenn die Speichertemperatur um die Ausschaltdifferenz unter die Heizkreisrücklauftemperatur sinkt, fährt der Mischer vollständig zu.

Wenn die Mischtemperatur den Wert Tmax um mehr als 5K überschreitet, erscheint eine Meldung im Statusmenü.

Die Laufzeit definiert die Zeit, die der Mischer benötigt, um von der Ausgangs- in die Endposition zu fahren. Die **Zeit** definiert den Zeitpunkt, an dem der Mischer in die Ausgangs-, bzw. Endposition gefahren wird.

#### **Option HK intern**

Wenn die Option HK intern ausgewählt ist, wird die Funktion Rücklaufbeimischung nur dann aktiv, wenn auch ein ebenfalls angeschlossener, auswählbarer Heizkreis aktiv ist. Dazu muss der ausgewählte Heizkreis vom Regler oder über ein angeschlossenes Modul geregelt werden.

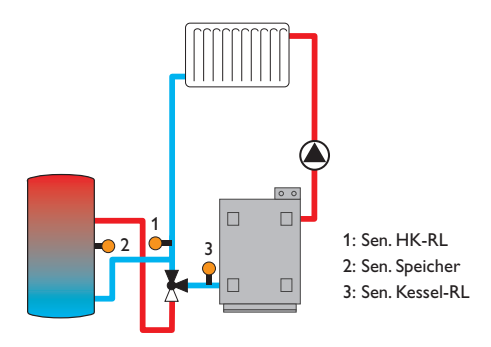

nktion speichern oder löscher

10

**WM7** 

# wмz ▶ neuer WMZ... zurück

Im Menü **WMZ** können bis zu 7 interne Wärmemengenzähler aktiviert und eingestellt werden.

Mit dem Menüpunkt **neuer WMZ...** kann ein weiterer Wärmemengenzähler hinzugefügt werden.

| WMZ          | +   |
|--------------|-----|
| 🕨 Sen. Vorl. | S10 |
| Sen. Rückl.  | S11 |
| 🗆 Sen. Vol.  |     |

Es öffnet sich ein Menü, in dem alle notwendigen Einstellungen für den Wärmemengenzähler gemacht werden können.

Wenn die Option **Volumenstromsensor** aktiviert wird, kann ein Impulseingang oder, falls vorhanden, ein Grundfos Direct Sensor<sup>™</sup> oder FlowRotor ausgewählt werden. Der FlowRotor und die Grundfos Direct Sensors<sup>™</sup> stehen nur zur Auswahl, wenn diese zuvor im Menü **Eingänge/Module** angemeldet wurden. Dort muss auch die Impulswertigkeit eingestellt werden.

Wenn die Option Volumenstromsensor deaktiviert wird, führt der Regler eine Wärmemengenbilanzierung mit einem festen Durchflusswert als Berechnungsgrundlage durch. Der Durchfluss muss bei 100% Pumpendrehzahl am Flowmeter abgelesen und im Einstellkanal Durchfluss eingegeben werden. Zusätzlich muss ein Relais zugewiesen werden. Die Wärmemengenbilanzierung findet statt, wenn das zugewiesene Relais eingeschaltet ist.

Im Einstellkanal **Medium** muss das Wärmeträgermedium ausgewählt werden. Wenn Propylenglykol oder Ethylenglykol ausgewählt ist, erscheint der Einstellkanal **Gehalt**, in dem der Anteil des Frostschutzmittels im Wärmeträgermedium eingestellt werden kann.

Wenn ein Wärmemengenzähler zum ersten Mal konfiguriert wird oder nachdem seine Gesamtmenge zurückgesetzt wurde, erscheint der Einstellkanal Übertrag.

Hier kann ein früherer Wert eingetragen werden, der in die Gesamtmenge übernommen werden soll.

Wenn die Option **Alternativanzeige** aktiviert wird, rechnet der Regler die Wärmemenge in die ersparte Menge fossilen Brennstoffs (Kohle, Öl oder Gas), oder die ersparte CO<sub>2</sub>-Emission um. Die alternativ angezeigte **Einheit** kann ausgewählt werden. Dazu muss ein **Umrechnungsfaktor** angegeben werden. Der Umrechnungsfaktor ist abhängig von der Anlage und muss individuell errechnet werden.

| WMZ |           | Ŧ |
|-----|-----------|---|
| Þ   | WMZ 1     |   |
|     | WMZ 2     |   |
|     | neuer WMZ |   |

Bereits gespeicherte Wärmemengenzähler erscheinen im Menü WMZ über dem Menüpunkt **neuer WMZ...** in numerischer Reihenfolge.

Wenn ein bereits gespeicherter Wärmemengenzähler angewählt wird, öffnet sich wieder das entsprechende Untermenü mit allen Einstellwerten.

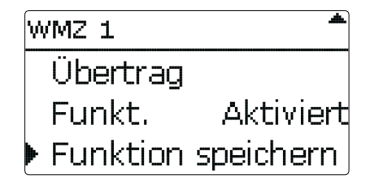

Am Ende jedes WMZ-Untermenüs stehen die Punkte Funktion und Funktion speichern.

Um einen Wärmemengenzähler zu speichern, **Funktion speichern** auswählen und die Sicherheitsabfrage mit **Ja** bestätigen. In bereits gespeicherten Wärmemengenzählern erscheint an dieser Stelle die Auswahlmöglichkeit **Funktion löschen**.

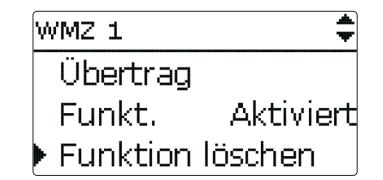

Um einen gespeicherten Wärmemengenzähler zu löschen, Funktion löschen anwählen und die Sicherheitsabfrage mit Ja bestätigen. Der Wärmemengenzähler wird gelöscht und steht wieder unter **neuer WMZ...** zur Verfügung.

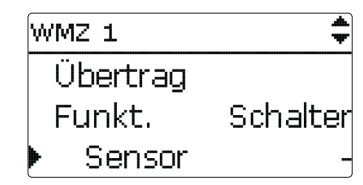

Im Einstellkanal **Funktion** kann ein bereits gespeicherter Wärmemengenzähler temporär deaktiviert, bzw. wieder aktiviert werden. In diesem Fall bleiben alle Einstellungen erhalten.

Mit der Auswahlmöglichkeit **Schalter** kann der Wärmemengenzähler über einen externen Schalter aktiviert bzw. deaktiviert werden. Wenn Schalter ausgewählt wird, erscheint der Einstellkanal **Sensor**. In diesem Einstellkanal kann der Funktion ein Sensoreingang zugewiesen werden, an den der Schalter angeschlossen wird.

#### WMZ/neuer WMZ...

| Einstellkanal | Bedeutung                                                                          | Einstellbereich/Auswahl                              | Werkseinstellung |
|---------------|------------------------------------------------------------------------------------|------------------------------------------------------|------------------|
| Sen. Vorl.    | Zuweisung Vorlaufsensor                                                            | systemabhängig                                       | systemabhängig   |
| Sen. Rückl.   | Zuweisung Rücklaufsensor                                                           | systemabhängig                                       | systemabhängig   |
| Sen. Vol.     | Option Volumenstromsensor                                                          | Ja, Nein                                             | Nein             |
| SenVol.       | Zuweisung Volumenstromsensor                                                       | IMP1 IMP3, Ga1, Ga2,<br>Gd1, Gd2, FR1                | -                |
| Vol.str       | Durchfluss (wenn SenVol. = Nein)                                                   | 1,0500,0 l/min                                       | 3,0 l/min        |
| Relais        | Relaisauswahl                                                                      | systemabhängig                                       | -                |
| Medium        | Wärmeträgermedium                                                                  | Tyfocor LS, Propylenglykol,<br>Ethylenglykol, Wasser | Wasser           |
| Gehalt        | Glykolanteil im Medium (nur<br>wenn Medium = Propylenglykol<br>oder Ethylenglykol) | 2070%                                                | 40%              |

| Einstellkanal          | Bedeutung                                                                        | Einstellbereich/Auswahl         | Werkseinstellung |
|------------------------|----------------------------------------------------------------------------------|---------------------------------|------------------|
| Alternativ-<br>anzeige | Option Alternativanzeige                                                         | Ja, Nein                        | Nein             |
| Übertrag               | Übetragswert (nur bei erstmaliger<br>Konfiguration oder nach einem<br>WMZ-Reset) | -                               |                  |
| Einheit                | Alternative Einheit                                                              | Kohle, Gas, Öl, CO <sub>2</sub> | CO,              |
| Faktor                 | Umrechnungsfaktor                                                                | 0,0000001 100,0000000           | 0,5000000        |
| Funkt.                 | Aktivierung/Deaktivierung                                                        | Aktiviert, Deaktiviert          | Aktiviert        |

# 11 Grundeinstellungen

| Grundeinstellungen |           |  |  |  |
|--------------------|-----------|--|--|--|
| Sprache Deutsch    |           |  |  |  |
| Sommer/Winter      |           |  |  |  |
| Datum 27           | 7.04.2012 |  |  |  |

Im Menü **Grundeinstellungen** können alle Basis-Parameter für den Regler eingestellt werden. Normalerweise sind diese Einstellungen bereits im Inbetriebnahmemenü gemacht worden. Sie können hier nachträglich verändert werden.

#### Grundeinstellungen

| Einstellkanal  | Bedeutung                         | Einstellbereich/Auswahl                                                | Werkseinstellung |
|----------------|-----------------------------------|------------------------------------------------------------------------|------------------|
| Sprache        | Auswahl Menüsprache               | Deutsch, English,<br>Français, Italiano, Español,<br>Nederlands, Suomi | Deutsch          |
| Sommer/Winter  | Auswahl Sommerzeit/<br>Winterzeit | Ja, Nein                                                               | Ja               |
| Datum          | Einstellung Datum                 | 01.01.2001 31.12.2099                                                  | 01.01.2012       |
| Uhrzeit        | Einstellung Uhrzeit               | 00:00 23:59                                                            | -                |
| TempEinh.      | Temperatureinheit                 | °C, °F                                                                 | °C               |
| VolEinh.       | Volumeneinheit                    | Gallonen, Liter                                                        | Liter            |
| Druck-Einh.    | Druckeinheit                      | psi, bar                                                               | bar              |
| Energie-Einh.  | Energieeinheit                    | Wh, BTU                                                                | Wh               |
| Blockierschutz | Untermenü Blockierschutz          | -                                                                      | -                |
| Startzeit      | Blockierschutz-Startzeit          | 00:00 23:59                                                            | 12:00            |
| Laufzeit       | Blockierschutz-Laufzeit           | 1 30 s                                                                 | 10 s             |
| Reset          | zurück auf Werkseinstellung       | Ja, Nein                                                               | Nein             |
| Schema         | Schemaauswahl                     | 0000 9999                                                              | 0000             |

12

#### SD-Karte

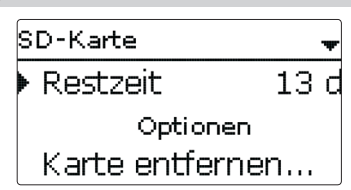

Der Regler verfügt über einen SD-Karteneinschub für handelsübliche SD-Karten. Folgende Funktionen können mit einer SD-Karte ausgeführt werden:

- Mess- und Bilanzwerte aufzeichnen. Nach der Übertragung in einen Computer können die gespeicherten Werte beispielsweise mit einem Tabellenkalkulationsprogramm geöffnet und visualisiert werden.
- Einstellungen und Parametrisierungen auf der SD-Karte sichern und gegebenenfalls wiederherstellen.
- · Firmware-Updates auf den Regler aufspielen.

### Firmware-Updates aufspielen

Die jeweils aktuelle Software kann unter www.resol.de/firmware heruntergeladen werden. Wenn eine SD-Karte eingelegt wird, auf der ein Firmware-Update gespeichert ist, erscheint die Abfrage **Update?** im Display.

→ Um ein Update durchzuführen, Ja auswählen und mit Taste 💿 bestätigen.

Das Update wird automatisch durchgeführt. Im Display erscheint **Bitte warten** und ein Fortschrittsbalken. Wenn das Update fertig aufgespielt ist, startet der Regler automatisch neu und durchläuft eine kurze Initialisierungsphase.

# Hinweis

Die Karte erst entfernen, wenn die Initialisierungsphase abgeschlossen und das Hauptmenü des Reglers wieder zu sehen ist!

➔ Wenn kein Update durchgeführt werden soll, Nein auswählen. Der Regler startet den Normalbetrieb.

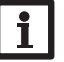

#### Hinweis

Der Regler erkennt Firmware-Updates nur, wenn sie in einem Ordner namens **RESOL/HCMX** auf der ersten Ebene der SD-Karte gespeichert sind.

→Auf der SD-Karte einen Ordner RESOL/HCMX anlegen und die heruntergeladene ZIP-Datei in diesen Ordner extrahieren.

### Aufzeichnung starten

→ SD-Karte in den Adapter einsetzen.

→ Aufzeichnungsart und Aufzeichnungsintervall einstellen.

Die Aufzeichnung beginnt sofort.

# Aufzeichnung beenden

→ Menüpunkt Karte entfernen wählen.

→ Nach Anzeige Karte entnehmen die Karte aus dem Einschub entnehmen.

Wenn im Menüpunkt **Aufzeichnungsart Linear** eingestellt wird, endet die Aufzeichnung bei Erreichen der Kapazitätsgrenze. Es erscheint die Meldung **Karte voll.** Bei der Einstellung **Zyklisch** werden die ältesten Daten auf der Karte überschrieben, sobald die Kapazitätsgrenze erreicht ist.

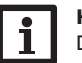

# Hinweis

Die verbleibende Aufzeichnungszeit verringert sich nicht-linear durch die zunehmende Größe der Datenpakete. Die Datenpakete können sich z. B. durch den ansteigenden Wert der Betriebsstunden vergrößern.

### **Reglereinstellungen speichern**

→ Um die Reglereinstellungen auf der SD-Karte zu speichern, den Menüpunkt Einstellungen speichern auswählen.

Während des Speichervorgangs erscheint im Display **Bitte warten**, danach die Meldung **Erfolgreich!**. Die Reglereinstellungen werden in einer .SET-Datei auf der SD-Karte gespeichert.

# Reglereinstellungen laden

 Um die Reglereinstellungen von einer SD-Karte zu laden, den Menüpunkt Einstellungen laden auswählen.

Das Fenster Dateiauswahl erscheint.

→ Die gewünschte .SET-Datei auswählen.

Während des Ladevorgangs erscheint im Display **Bitte warten**, danach die Meldung **Erfolgreich!**.

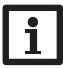

#### Hinweis

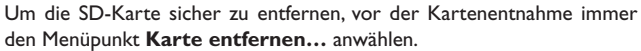

#### **SD-Karte**

| Einstellkanal    | Bedeutung               | Einstellbereich/Auswahl | Werkseinstellung |
|------------------|-------------------------|-------------------------|------------------|
| Karte entfernen  | Karte sicher entfernen  |                         | -                |
| Einst. speichern | Einstellungen speichern | -                       | -                |
| Einst. laden     | Einstellungen laden     | -                       | -                |
| Logintervall     | Logintervall            | 00:01 20:00 (mm:ss)     | 01:00            |
| Aufzart          | Aufzeichnungsart        | Zyklisch, Linear        | Linear           |

# 13 Handbetrieb

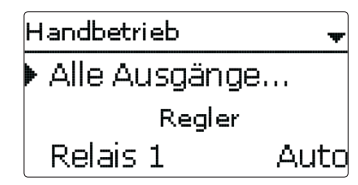

Im Menü **Handbetrieb** kann der Betriebsmodus aller Ausgänge im Regler und in angeschlossenen Modulen eingestellt werden.

Alle Ausgänge werden in numerischer Reihenfolge aufgeführt, zuerst die des Reglers, dann die der einzelnen angeschlossenen Module. Auch die Auflistung der Module erfolgt in numerischer Reihenfolge.

Unter dem Menüpunkt **Alle Ausgänge...** können alle Ausgänge gleichzeitig ausgeschaltet (Aus) oder in den Automatikmodus (Auto) gesetzt werden:

Aus = Ausgang ist ausgeschaltet (Handbetrieb)

Auto = Ausgang ist im Automatikmodus

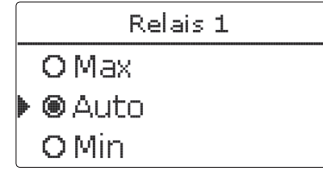

Für jeden Ausgang kann auch einzeln ein Betriebsmodus gewählt werden. Folgende Einstellmöglichkeiten stehen zur Verfügung:

Aus = Ausgang ist ausgeschaltet (Handbetrieb)

Ein = Ausgang läuft mit 100% (Handbetrieb)

Auto = Ausgang ist im Automatikmodus

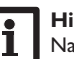

#### Hinweis

Nach Ausführen der Kontroll- und Servicearbeiten muss der Betriebsmodus wieder auf **Auto** gestellt werden. Der Normalbetrieb ist im Handbetrieb nicht möglich.

#### Handbetrieb

| Einstellkanal     | Bedeutung                               | Einstellbereich/Auswahl | Werkseinstellung |
|-------------------|-----------------------------------------|-------------------------|------------------|
| Relais 1 X        | Betriebsmodus Relais                    | Ein,Auto,Aus            | Auto             |
| Ausgang A D       | Betriebsmodus Signalausgang             | Ein,Auto,Aus            | Auto             |
| Anforderung 1 (2) | Betriebsmodus Anforderung               | Max, Auto, Min, Aus     | Auto             |
| Alle Ausgänge     | Auswahl Betriebsmodus aller<br>Ausgänge | Auto,Aus                | Aus              |

# 14 Bedienercode

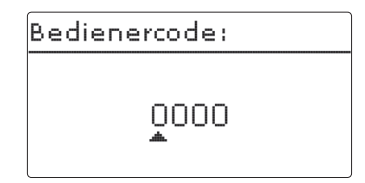

Im Menü **Bedienercode** kann ein Bedienercode eingegeben werden. Jede Stelle des vierstelligen Codes muss einzeln eingegeben und bestätigt werden. Nach der Bestätigung der letzten Stelle erfolgt ein automatischer Sprung in die nächsthöhere Menüebene.

Um Zugang zu den Menübereichen der Installateur-Ebene zu erlangen, muss der Installateur-Bedienercode eingegeben werden:

Installateur: 0262

Um zu verhindern, dass zentrale Einstellwerte des Reglers unsachgemäß verändert werden, sollte vor der Überlassung an einen fachfremden Anlagenbetreiber der Kunden-Bedienercode eingegeben werden.

Kunde: 0000

# de

# **Eingänge/Module**

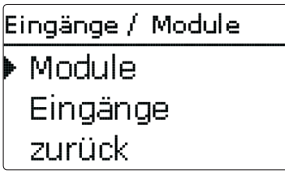

Im Menü Eingänge/Module können externe Module an- und abgemeldet, und Sensoroffsets eingestellt werden.

#### 15.1 Module

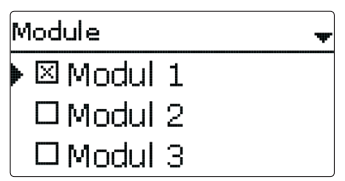

In diesem Untermenü können bis zu 5 externe Module angemeldet werden. Alle angeschlossenen und vom Regler erkannten Module stehen zur Auswahl.

→ Um ein Modul anzumelden, die entsprechende Menüzeile mit Taste (5) anwählen. Die Checkbox zeigt die Auswahl an. Wenn ein Modul angemeldet ist, stehen seine Sensoreingänge und Relaisausgänge in den entsprechenden Menüs des Reglers zur Auswahl.

#### Eingänge/Module/Module

| Einstellkar | nal | Bedeutung                 | Einstellbereich/Auswahl | Werkseinstellung |
|-------------|-----|---------------------------|-------------------------|------------------|
| Modul 1     | 5   | Anmoldung oxtornor Modulo |                         |                  |

1...5 Anmeldung externer Modu

#### 15.2 Eingänge

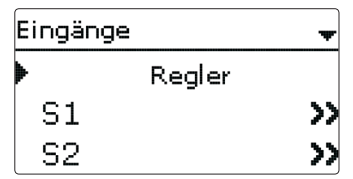

In diesem Untermenü kann für jeden Sensoreingang eingestellt werden, welcher Sensortyp angeschlossen ist. Zur Auswahl stehen:

| • S1S12:              | Schalter, Fern (Fernversteller), BAS (Betriebsarten-<br>schalter), Pt1000, Pt500, KTY, Keine         |
|-----------------------|----------------------------------------------------------------------------------------------------|
| • \$13/IMP1\$15/IMP3: | Impuls, Schalter, Fern (Fernversteller), BAS (Betriebs-<br>artenschalter), Pt1000, Pt500, KTY, Keine |
| • CS10:               | АК                                                                                                   |
| • Ga1, Ga2:           | RPS,VFS, Keine                                                                                       |
| • Gd1, Gd2:           | RPD, VFD, Keine                                                                                      |
| • FR1:                | DN20, DN25, DN32, Keine                                                                              |

#### ACHTUNG! Anlagenschäden!

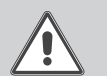

Die Auswahl eines falschen Sensortyps führt zu unerwünschtem Regelverhalten. Im schlimmsten Fall kann dies zu Anlagenschäden führen!

→ Sicherstellen, dass der richtige Sensortyp ausgewählt ist!

Wenn KTY, Pt500 oder Pt1000 ausgewählt wurde, erscheint der Kanal Offset, in dem ein individueller Sensoroffset eingestellt werden kann.

→ Um den Offset für einen Sensor einzustellen, die entsprechende Menüzeile mit Taste (5) anwählen.

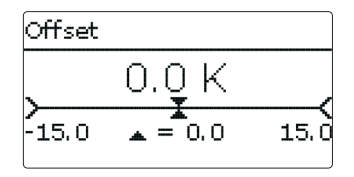

→ Um den Offset für einen Sensor festzulegen, den Wert mit den Tasten 고 und (4) einstellen und mit Taste (5) bestätigen.

15

**Hinweis** 

Wenn ein Sensor als Temperatursensor einer Funktion zugewiesen wurde, stehen die Sensortypen Schalter, Fern, BAS, Impuls und Keine für den entsprechenden Eingang nicht mehr zur Verfügung.

# ACHTUNG! Geräteschaden!

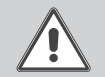

Sensoreingänge, die auf den Sensortyp Schalter eingestellt werden, sind nur für den Anschluss von potenzialfreien Schaltern geeignet! → Sicherstellen, dass keine Spannung angelegt wird!

Wenn Schalter ausgewählt wurde, erscheint die Option Invertiert, mit dem die Auswirkung des Schalters invertiert werden kann.

#### CS-Sensoroffset

Wenn ein CS10-Einstrahlungssensor angeschlossen werden soll, muss vor dem Anschluss ein Offset durchgeführt werden.

Dazu folgendermaßen vorgehen:

- → Im Kanal Typ den CS-Typ auswählen.
- Den Kanal **Offset** anwählen. **→**
- → Die Abfrage Löschen? mit Ja bestätigen.
- → Mit zurück wieder in das Eingänge-Menü zurückkehren, CS-Sensor anschließen.

# Hinweis

Wenn Grundfos Direct Sensors<sup>™</sup> verwendet werden, den Sensor-Masse-Sammelklemmenblock mit PE verbinden (siehe Seite 7).

#### Eingänge/Module/Eingänge

| Einstellkanal | Bedeutung                                         | Einstellbereich/Auswahl                                   | Werkseinstellung |
|---------------|---------------------------------------------------|-----------------------------------------------------------|------------------|
| S1S12         | Auswahl Sensoreingang                             | -                                                         | -                |
| Тур           | Auswahl des Sensortyps                            | Schalter, Fern, BAS, KTY,<br>Pt500, Pt1000, Keine         | Pt1000           |
| Offset        | Sensoroffset                                      | -15,0+15,0K                                               | 0,0 K            |
| IMP1<br>IMP3  | Auswahl Impulseingang                             | -                                                         | -                |
| Тур           | Auswahl des Sensortyps                            | Impuls, Schalter, Fern, BAS,<br>KTY, Pt500, Pt1000, Keine | Impuls           |
| Invertiert    | Schalterinvertierung (nur wenn<br>Typ = Schalter) | Ja, Nein                                                  | Nein             |
| Vol./Imp.     | Impulsrate                                        | 0,1100,0                                                  | 1,0              |

| Einstellkanal | Bedeutung                                  | Einstellbereich/Auswahl                                                                             | Werkseinstellung |
|---------------|--------------------------------------------|----------------------------------------------------------------------------------------------------|------------------|
| CS10          | CS10-Eingang                               | -                                                                                                   | -                |
| Тур           | CS-Тур                                     | АК                                                                                                  | E                |
| Offset        | Offset löschen                             | Ja, Nein                                                                                            | Nein             |
| Ga1, 2        | Analoger Grundfos Direct<br>Sensor™ 1, 2   | -                                                                                                   | -                |
| Тур           | Grundfos-Direct-Sensor <sup>™</sup> -Typ   | RPS,VFS, Keine                                                                                      | Keine            |
| Max.          | Maximaler Druck (bei Typ = RPS)            | 0,016,0 bar                                                                                         | 6 bar            |
| Min.          | Minimaler Volumenstrom<br>(bei Typ = VFS)  | 1399 l/min                                                                                          | 2 l/min          |
| Max.          | Maximaler Volumenstrom<br>(bei Typ = VFS)  | 2400 l/min                                                                                          | 40 l/min         |
| Gd1, 2        | Digitaler Grundfos Direct<br>Sensor™ 1,2   | -                                                                                                   | -                |
| Тур           | Grundfos-Direct-Sensor <sup>™</sup> -Typ   | RPD, VFD, Keine                                                                                     | Keine            |
|               | bei Typ = VFD:<br>Auswahl des Messbereichs | 10 - 200 l/min, 5 - 100 l/min,<br>2 - 40 l/min, 2 - 40 l/min (fast),<br>1 - 20 l/min, 1 - 12 l/min* | 1 - 12 l/min     |

\* Für die Eingänge Gd1 und Gd2 sind folgende Sensorkombinationen möglich:

- 1 x RPD. 1 x VFD

- 2 x VFD, jedoch nur mit unterschiedlichen Durchflussbereichen

# 16 Fehlersuche

de

Tritt ein Störfall ein, wird über das Display des Reglers eine Meldung angezeigt.

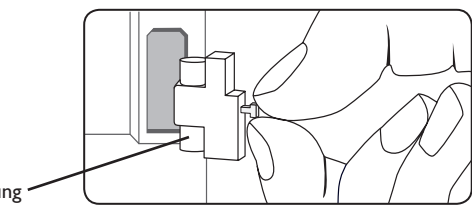

Sicherung

Tastenkreuz blinkt rot.

Sensordefekt. In entsprechendem Sensor-Anzeigekanal wird anstatt einer Temperatur die Meldung **!Sensorfehler** angezeigt.

Kurzschluss oder Leitungsbruch.

Abgeklemmte Temperatursensoren können mit einem Widerstands-Messgerät überprüft werden und haben bei den entsprechenden Temperaturen die untenstehenden Widerstandswerte.

| °C  | °F  | Ω<br>Pt500 | Ω<br>Pt1000 | Ω<br>κτγ | °C  | °F  | Ω<br>Pt500 | Ω<br>Pt1000 | Ω<br>κτγ |
|-----|-----|------------|-------------|----------|-----|-----|------------|-------------|----------|
| -10 | 14  | 481        | 961         | 1499     | 55  | 131 | 607        | 1213        | 2502     |
| -5  | 23  | 490        | 980         | 1565     | 60  | 140 | 616        | 1232        | 2592     |
| 0   | 32  | 500        | 1000        | 1633     | 65  | 149 | 626        | 1252        | 2684     |
| 5   | 41  | 510        | 1019        | 1702     | 70  | 158 | 636        | 1271        | 2778     |
| 10  | 50  | 520        | 1039        | 1774     | 75  | 167 | 645        | 1290        | 2874     |
| 15  | 59  | 529        | 1058        | 1847     | 80  | 176 | 655        | 1309        | 2971     |
| 20  | 68  | 539        | 1078        | 1922     | 85  | 185 | 664        | 1328        | 3071     |
| 25  | 77  | 549        | 1097        | 2000     | 90  | 194 | 634        | 1347        | 3172     |
| 30  | 86  | 559        | 1117        | 2079     | 95  | 203 | 683        | 1366        | 3275     |
| 35  | 95  | 568        | 1136        | 2159     | 100 | 212 | 693        | 1385        | 3380     |
| 40  | 104 | 578        | 1155        | 2242     | 105 | 221 | 702        | 1404        | 3484     |
| 45  | 113 | 588        | 1175        | 2327     | 110 | 230 | 712        | 1423        | 3590     |
| 50  | 122 | 597        | 1194        | 2413     | 115 | 239 | 721        | 1442        | 3695     |

#### WARNUNG! Elektrischer Schlag!

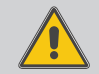

Bei geöffnetem Gehäuse liegen stromführende Bauteile frei!

➔ Vor jedem Öffnen des Gehäuses das Gerät allpolig von der Netzspannung trennen!

Der Regler ist mit einer Sicherung geschützt. Nach Abnahme des Gehäusedeckels wird der Sicherungshalter zugänglich, der auch die Ersatzsicherung enthält. Zum Austausch der Sicherung den Sicherungshalter nach vorne aus dem Sockel ziehen.

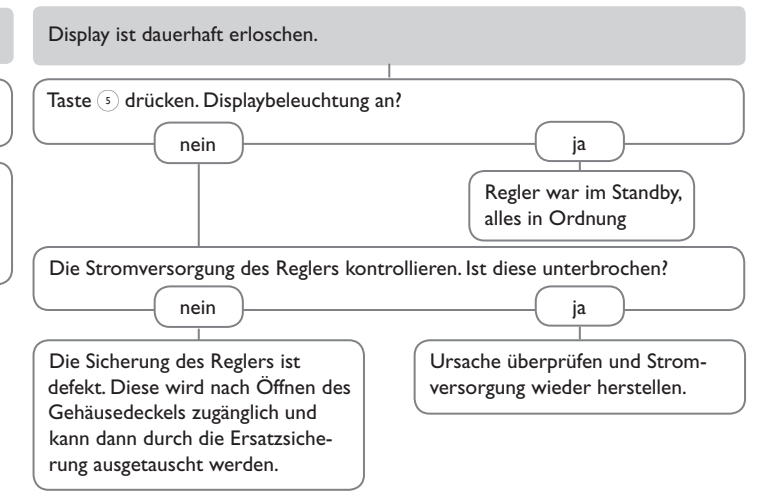

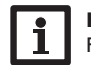

Hinweis

Für Antworten auf häufig gestellte Fragen (FAQ) siehe www.resol.de.

#### Speicher kühlen über Nacht aus. Die Heizkreispumpe läuft nicht, obwohl dies im Status angezeigt wird Displaybeleuchtung an? Speicherisolation ausreichend? Falls nicht, Taste 💿 drücken, Schalia nein tet die Displaybeleuchtung ein? Isolation verstärken Speicherisolation eng anliegend? Kein Strom vorhanden: Sicheia nein rungen prüfen/austauschen und ia nein Isolation ersetzen oder verstärken. Stromzuführung überprüfen. Springt Pumpe im Handbetrieb an? Speicheranschlüsse isoliert? nein ja **Eingestellte Temperaturdifferenz** ia nein Anschlüsse isolieren. zum Einschalten der Pumpe zu Warmwasserabgang nach oben? Wird der Pumpenstrom vom hoch: auf sinnvollen Wert einstellen. Anschluss zur Seite ändern oder si-Regler freigegeben? nein ja phoniert ausführen (Bogen nach unten); jetzt Speicherverluste geringer? nein ja Pumpe sitzt fest? nein ja ja Regler defekt - austauschen. Warmwasserzirkulation läuft sehr o.k. Pumpenwelle mit Schraubendrelange? her in Gang setzen; danach gangbar? Zirkulationspumpe mit Schaltuhr nein ja und Abschaltthermostat einsetzen nein (energieefiziente Zirkulation). Pumpe defekt - austauschen. Zirkulationspumpe abschalten und Absperrventile für 1 Nacht absperren; Pumpen des Nachheizkreises Speicherverluste werden geringer? auf nächtlichen Lauf und defekten Rückflussverhinderer prüfen; Probnein ja lem behoben? nein Rückflussverhinderer in der Warmwasserzirkulation kontrollieren - o.k. Weitere Pumpen, die mit dem Speicher in Verbindung stehen, nein ja ebenso überprüfen Die Schwerkraftzirkulation in der Reinigen bzw. austauschen Zirkulationsleitung ist zu stark; stärkeren Rückflussverhinderer einsetzen oder elektr. 2-Wege-Ventil hinpe und 2-Wege-Ventil elektrisch ter Zirkulationspumpe einbauen; das parallel schalten; Zirkulation wieder 2-Wege-Ventil ist bei Pumpenbein Betrieb nehmen. Drehzahlreglung trieb offen, sonst geschlossen; Pum-

65

muss deaktiviert werden!

de

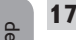

# Zubehör

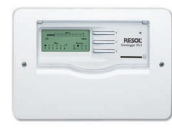

# Datalogger DL3

Zur Visualisierung über VBus.net, inkl. SD-Karte, Steckernetzteil, Netzwerk- und VBus<sup>®</sup>-Leitung.

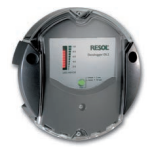

# Datalogger DL2

Zur Visualisierung über VBus.net, inkl. SD-Karte und Netzwerkleitung, vorkonfektioniert mit Steckernetzteil und VBus<sup>®</sup>-Leitung.

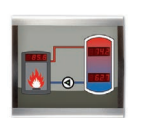

# Smart Display SDFK

Das Smart Display SDFK dient der Visualisierung der vom Regler ausgegebenen Feststoffkessel- und Speichertemperatur oben/unten sowie des Pumpenstatus.

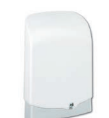

# Überspannungsschutz SP10

Überspannungsschutz für die Montage im Außenbereich

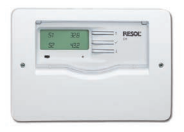

# Erweiterungsmodul EM

Taupunktschalter TS10

einen Heizkreis.

Erweiterungsmodul mit 5 Relaisausgängen und 6 Sensoreingängen

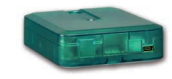

# Schnittstellenadapter VBus®/USB & VBus®/LAN

Mit dem VBus®/USB-Adapter kann der Regler ganz einfach über den VBus $^{\otimes}$  mit dem USB-Anschluss eines PCs verbunden werden.

Der Schnittstellenadapter VBus®/LAN dient dem Anschluss des Reglers an einen PC oder einen Router und erlaubt damit einen komfortablen Zugriff auf den Regler über das lokale Netzwerk des Betreibers.

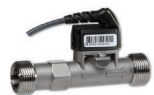

# Grundfos Direct Sensor<sup>™</sup>VFS/RPS & VFD/RPD Analogsensoren/Digitalsensoren in verschiedenen Ausführungen

Dient der Kondensationserkennung bei der Kühlung über

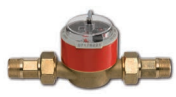

### Volumenmessteil V40

Das V40 ist ein Messgerät mit Kontaktgeber zur Erfassung des Durchflusses von Wasser oder Wasser-Glykol-Gemischen.

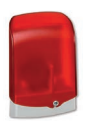

### Alarmmodul AM1

Alarmmodul zur Signalisierung von Anlagenfehlern

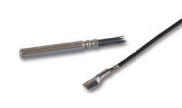

#### Sensoren

Unser Angebot umfasst Hochtemperatursensoren, Flachanlegesensoren, Außentemperatursensoren, Raumtemperatursensoren und Rohranlegesensoren auch als Komplettsensoren mit Tauchhülse.

# VBus®Touch HC

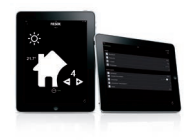

Diese leicht zu bedienende App bietet die Möglichkeit, von mobilen Endgeräten aus Einstellungen an Ihrem RESOL-Heizungsregler vorzunehmen.

So kann z. B. die Betriebsart nun bequem und einfach per App eingestellt werden. Zusätzlich werden die Systemdaten in einer übersichtlichen Grafik angezeigt.

VBus® ist eine eingetragene Marke der RESOL GmbH

Google Play is a trademark of Google Inc.

Apple, das Apple Logo, iPad und iPhone sind Marken der Apple Inc., die in den USA und weiteren Ländern eingetragen sind.App Store ist eine Dienstleistungsmarke der Apple Inc.

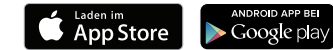

| - H. | 0 |  |
|------|---|--|
|      | 0 |  |
|      | ~ |  |

de

# Index

| 0-10-V-Kesselansteuerung       | . 36 | G                             |    |
|--------------------------------|------|-------------------------------|----|
| Α                              |      | Gemeinsame Relais             | 34 |
| Absenkmodi                     | . 41 | н                             |    |
| Anmeldung externer Module      | . 62 | Handbetrieb                   | 61 |
| Арр                            | . 40 | Heizkreismischer              | 36 |
| Ausgangsauswahl                | . 16 | Heizkreispumpe                | 36 |
| В                              |      | Heizkurve                     | 37 |
| Bedienercode                   | . 61 | 1                             |    |
| Betriebsartenschalter          | . 40 | Inbetriebnahmemenü            | 19 |
| Betriebsmodus, Ausgänge        | . 61 | Intervall                     | 36 |
| Brauchwassererwärmung          | . 46 | к                             |    |
| Brauchwasser-Vorerwärmung      | . 47 | Kesselansteuerung             | 34 |
| Brauchwasservorrang, Heizkreis | . 41 | Kondensationserkennung        | 42 |
| C                              |      | Kühlung über den Heizkreis    | 42 |
| Countdown                      | . 41 | M                             |    |
| P                              |      | Mischer, Anlagen-Wahlfunktion | 50 |
| _<br>Datenaufzeichnung         | . 60 | Mischerlaufzeit               | 36 |
| F                              |      | Module anmelden               | 62 |
| Einstrahlungsschalter          | 56   | Modulierende Heizungsregelung | 36 |
| Elektrischer Anschluss         |      | Montage                       | 5  |
| Energiesparbetrieb. Heizkreis  | . 42 | N                             |    |
| Estrich-Trocknung              | . 48 | Nachheizung, Heizkreis        | 40 |
| F                              |      | Nachtabsenkung                | 37 |
| -<br>Fehlermeldungen           | 33   | Nachtbetrieb                  | 39 |
| Fehlermeldungen auittieren     | . 33 | 0                             |    |
| Fehlerrelais                   | . 50 | Offset                        | 62 |
| Fernversteller                 | 7,40 | R                             |    |
| Fernzugriff, Heizkreis         | . 40 | Raumbediengerät               | 40 |
| Festbrennstoffkessel           | . 52 | Raumeinfluss. Heizkreis       | 37 |
| Frostschutzfunktion            | . 41 | Raumregelung, Heizkreis       |    |
| Funktionsblock                 | . 55 | Raumthermostat                | 38 |
|                                |      | Reglereinstellungen laden     | 61 |

| Reglereinstellungen speichern | 60 |
|-------------------------------|----|
| Rücklaufanhebung              | 54 |
| Rücklaufbeimischung           | 57 |

### S

| Schornsteinfegerfunktion | 41 |
|--------------------------|----|
| Sensoroffset             | 62 |
| Sicherung auswechseln    | 64 |
| Sonderbetrieb, Heizkreis | 42 |
| Starttemperatur          | 48 |
| Startzeit                | 41 |

#### т

| Tagbetriebs                                                                | 41                  |
|----------------------------------------------------------------------------|---------------------|
| Tageskorrektur                                                             | 37                  |
| Tag-/Nachtbetrieb                                                          | 39                  |
| Taupunktschalter                                                           | 42                  |
|                                                                            |                     |
| Technische Daten                                                           | . 4                 |
| Technische Daten<br>Thermische Desinfektion                                | 4<br>45             |
| Technische Daten<br>Thermische Desinfektion<br>Thermostatfunktion          | 4<br>45<br>55       |
| Technische Daten<br>Thermische Desinfektion<br>Thermostatfunktion<br>Timer | 4<br>45<br>55<br>12 |

#### υ ...

| Überwärmeabfuhr, Heizkreis | 42 |
|----------------------------|----|
| V                          |    |

#### v

| VBus                     | . 8 |
|--------------------------|-----|
| Virtuell                 | 34  |
| Vorlaufmaximaltemperatur | 37  |
| Vorlaufminimaltemperatur | 37  |
| Vorlaufsolltemperatur    | 37  |
| W                        |     |
| Wärmemengenzähler        | 58  |
| Z                        |     |
| Zirkulation              | 53  |
| Zonenladung              | 50  |

de

#### Ihr Fachhändler:

#### Wichtiger Hinweis

Die Texte und Zeichnungen dieser Anleitung entstanden mit größtmöglicher Sorgfalt und nach bestem Wissen. Da Fehler nie auszuschließen sind, möchten wir auf folgendes hinweisen:

Grundlage Ihrer Projekte sollten ausschließlich eigene Berechnungen und Planungen an Hand der jeweiligen gültigen Normen und Vorschriften sein.Wir schließen jegliche Gewähr für die Vollständigkeit aller in dieser Anleitung veröffentlichten Zeichnungen und Texte aus, sie haben lediglich Beispielcharakter. Werden darin vermittelte Inhalte benutzt oder angewendet, so geschieht dies ausdrücklich auf das eigene Risiko des jeweiligen Anwenders. Eine Haftung des Herausgebers für unsachgemäße, unvollständige oder falsche Angaben und alle daraus eventuell entstehenden Schäden wird grundsätzlich ausgeschlossen.

#### **RESOL-Elektronische Regelungen GmbH**

Heiskampstraße 10 45527 Hattingen/Germany Tel.: +49(0)2324/9648-0 Fax: +49(0)2324/9648-755 www.resol.de info@resol.de

#### Anmerkungen

Das Design und die Spezifikationen können ohne Vorankündigung geändert werden. Die Abbildungen können sich geringfügig vom Produktionsmodell unterscheiden.

#### Impressum

Diese Montage- und Bedienungsanleitung einschließlich aller seiner Teile ist urheberrechtlich geschützt. Eine Verwendung außerhalb des Urheberrechts bedarf der Zustimmung der Firma **RESOL–Elektronische Regelungen GmbH**. Dies gilt insbesondere für Vervielfältigungen/Kopien, Übersetzungen, Mikroverfilmungen und die Einspeicherung in elektronischen Systemen.

#### © RESOL-Elektronische Regelungen GmbH